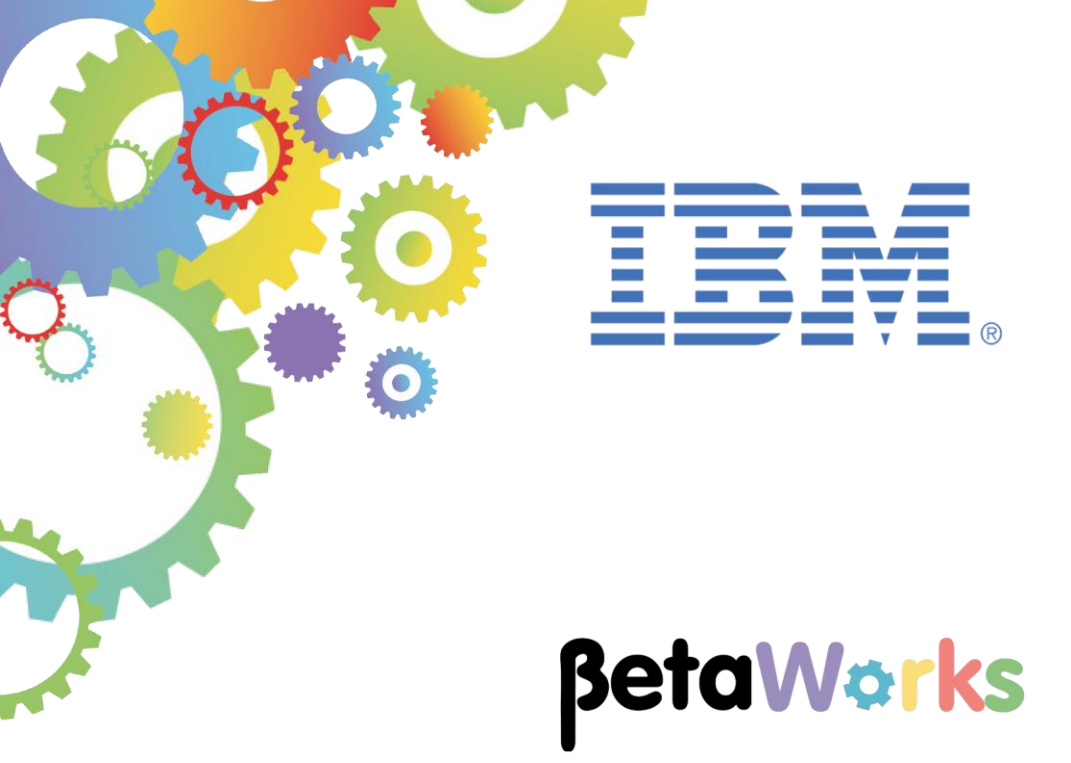

# **IBM Integration Bus**

# Developing a REST API (Without an existing swagger.json)

Featuring:

The REST API tools for IIB Implementing REST Post and Get operations REST operation parameter aware mapping Conditional if, then, else transforms in a Mapping node Testing REST with SwaggerUI

September 2016 Hands-on lab built at product Version 10.0.0.6

| 1. | INTF          | ODUCTION AND PREPARATION                                          | 3    |
|----|---------------|-------------------------------------------------------------------|------|
|    | 1.1           | INTRODUCTION                                                      | 3    |
|    | 1.2           | OPEN THE WINDOWS LOG MONITOR FOR IIB                              | 3    |
|    | 1.3           | CONFIGURE TESTNODE_IIBUSER FOR REST APIS                          | 4    |
|    | 1.4           | CONFIGURE INTEGRATION BUS NODE TO WORK WITH DB2                   | 5    |
|    | 1.5           | IMPORT HRDB RESOURCES PROJECT                                     | 6    |
| 2. | CRE           | ATE THE REST API                                                  | 7    |
|    | 2.1           | CREATE MODEL DEFINITIONS                                          | 9    |
|    | 2.1.1         | DEPARTMENT                                                        | 9    |
|    | 2.1.2         | DBRESP                                                            | 10   |
|    | 2.1.3         | B DepartmentResponse                                              | 13   |
|    | 2.2           | CREATE RESOURCES                                                  | . 16 |
|    | 2.3           | IMPLEMENT THE INSERT DEPARTMENT (POST) OPERATION                  | 19   |
|    | 2.31          | Add a row into the Database                                       | 23   |
|    | 2.0.1         | 3.1.1 Configure the Insert transform                              | 27   |
|    | 2.            | 3.1.2 Configure the Return transform                              | 27   |
|    | 2.            | 3.1.3 Configure the Failure transform                             | 30   |
|    | 232           | 2. Review and Save the InsertDent manning node                    | 30   |
|    | 2.0.2         | Complete the insert/Department subflow                            | 00   |
|    | 2.0.0         |                                                                   | 55   |
| 3. | TES           | T THE REST API                                                    | 34   |
| :  | 3.1           | DEPLOY THE RESOURCES                                              | 34   |
| ;  | 3.2           | TEST USING SWAGGERUI                                              | 35   |
| AP | PENDI         | X (OPTIONAL)                                                      | 40   |
| 4. | IMPL          | EMENT THE RETRIEVEDEPARTMENT (GET) OPERATION                      | 40   |
|    | 4 1           | CONFIGURE THE SMARTRETRIEVE MAP                                   | 41   |
| -  | ч. т<br>Д 1 1 | Configure the If transform condition                              |      |
|    | 4.1.7         | Configure the transform associated with the If condition          | 40   |
|    | 4.1.3         | Configure the nested transform associated with the Else condition | 54   |
|    |               |                                                                   |      |
| 5. | TES           | T THE RETRIEVEDEPARTMENT OPERATION                                | 58   |
| 4  | 5.1           | TEST USING SWAGGERUI                                              | 58   |
| 6. | TRO           | UBLESHOOTING                                                      | 61   |
|    | 6.1           | CORS TESTING ISSUE                                                | 61   |
| (  | 6.2           | JDBC TESTING ISSUE                                                | 61   |
| EN | ID OF         | LAB GUIDE                                                         | 61   |

# 1. Introduction and Preparation

# 1.1 Introduction

In this lab you will create a new REST API <without> using a previously created Swagger document. Integration Toolkit features now available in IIB V10 fix pack 6 provide a new feature to create a REST API from scratch. A Swagger document is still used when creating a REST API; however the file will be automatically created (and maintained) by the IIB Toolkit when using these new features.

The lab guide will provide a REST API to insert entries into the DEPARTMENT database by implementing a POST operation in the REST API.

An optional Appendix to the guide will also demonstrate implementing a GET operation to retrieve entries from the DEPARTMENT table.

# 1.2 Open the Windows Log Monitor for IIB

A useful tool for IIB development on Windows is the IIB Log Viewer. This tool continuously monitors the Windows Event Log, and all messages from the log are displayed immediately.

From the Start menu, click IIB Event Log Monitor. The Monitor will open; it is useful to have this always open in the background.

| 💶 IIB Event Log Monitor                                                                                    |
|----------------------------------------------------------------------------------------------------|
| <code>BIP3132I: &lt; IB10NODE.server1</code> ) The HTTP Listener has started listening on port ' $\square$ |
| '7800'' for ''http'' connections. [10/3/2014 3:17:23 PM]                                                   |
| BIP2154I: < IB10NODE_server1 > Execution group finished with Configuration messa                           |
| ge. [10/3/2014 3:17:24 PM]                                                                                 |
| BIP2152I: ( IB10NODE.server1 ) Configuration message received from broker. [10/3                           |
| /2014 5:07:36 PM]                                                                                          |
| BIP2153I: ( IB10NODE.server1 ) About to ''Change'' an execution group. [10/3/201                           |
| 4 5:07:36 PM]                                                                                              |
| BIP21551: < IB10NODE.server1 > About to ''create '' the deployed resource ''Empl                           |
| oyeeService_JSONClient'' of type ''.APPZIP''. [10/3/2014 5:07:37 PM]                                       |
| BIP2155I: (IB10NODE.server1 ) About to ''create '' the deployed resource ''gen.                            |
| getEmployee_EmployeeService_EmpServClient_JSON1'' of type <sup>7</sup> '.SUBFLOW''. [10/3/20]              |
| 14 5:07:37 PM]                                                                                             |
| BIP2155I: < IB10NODE.server1 > About to ''create '' the deployed resource ''EmpS                           |
| ervClient_JSON1'' of type ''.MSGFLOW''. [10/3/2014 5:07:37 PM]                                             |
| BIP2154I: < IB10NODE.server1 > Execution group finished with Configuration messa                           |
| ge. [10/3/2014 5:07:43 PM]                                                                                 |
| BIP3132I: ( IB10NODE.HTTPListener ) The HTTP Listener has started listening on p                           |
| ort ''7080'' for ''http'' connections. [10/3/2014 5:07:47 PM]                                              |
| BIP2152I: ( IB10NODE.server1 ) Configuration message received from broker. [10/3]                          |
| /2014 5:50:41 PM1                                                                                          |
| RIP21531: (IRIANODE-server1) About to ''Change'' an execution group. [10/3/201]                            |
| 4 5:50:41 PM]                                                                                              |
| BIP21551: ( IB10NODE.server1 ) About to ''delete '' the deployed resource ''EmpS                           |

This tool is not shipped as part of the IIB product; please contact us directly if you would like a copy.

# 1.3 Configure TESTNODE\_iibuser for REST APIs

**Login to Windows as the user "iibuser", password = "passw0rd".** (You may already be logged in).

Start the IIB Toolkit from the Start menu.

The IIB support for the REST API requires some special configuration for the IIB node and server.

| _1. | Ensure that TESTNODE_iibuser is started.                                                                                                    |
|-----|----------------------------------------------------------------------------------------------------|
|     |                                                                                                    |
| _2. | Enable Cross-Origin Resource Scripting for REST. This is required when testing with the SwaggerUI test tool. See <a href="http://www.w3.org/TR/cors/?cm_mc_uid=09173639950214518562833&amp;cm_mc_sid_5020000=1">http://www.w3.org/TR/cors/?cm_mc_uid=09173639950214518562833&amp;cm_mc_sid_5020000=1</a> <a href="http://www.w3.org/TR/cors/?cm_mc_uid=09173639950214518562833&amp;cm_mc_sid_5020000=1">http://www.w3.org/TR/cors/?cm_mc_uid=09173639950214518562833&amp;cm_mc_sid_5020000=1</a> <a href="http://www.w3.org/TR/cors/?cm_mc_uid=09173639950214518562833&amp;cm_mc_sid_5020000=1">http://www.w3.org/TR/cors/?cm_mc_uid=09173639950214518562833&amp;cm_mc_sid_5020000=1</a> <a href="http://www.w3.org/TR/cors/?cm_mc_uid=09173639950214518562833&amp;cm_mc_sid_5020000=1">http://www.w3.org/TR/cors/?cm_mc_uid=09173639950214518562833&amp;cm_mc_sid_5020000=1</a> <a href="http://www.w3.org/TR/cors/?cm_mc_uid=09173639950214518562833&amp;cm_mc_sid_5020000=1">http://www.w3.org/TR/cors/?cm_mc_uid=09173639950214518562833&amp;cm_mc_sid_5020000=1</a> <a "cd"="" \"="" a="" change="" dos="" folder="" higher-level="" href="http://www.wassersecoorsecoors&lt;/th&gt;&lt;/tr&gt;&lt;tr&gt;&lt;th&gt;&lt;/th&gt;&lt;th&gt;(Helpful hint - the VM keyboard is set to UK English. If you cannot find the " in="" keyboard="" keyboard,="" locale.)<="" move="" or="" reflect="" settings="" th="" the="" to="" use="" window),="" with="" your=""></a> |
|     | In an IIB Command Console (shortcut on the Start menu), run the command:                                                                                                    |
|     | mqsichangeproperties TESTNODE_iibuser<br>-e default                                                                                                    |
|     | -o HTTPConnector                                                                                                    |
|     | -n corsEnabled -v true                                                                                                    |
| _3. | Restart the IIB node                                                                                                    |
|     |                                                                                                    |

# 1.4 Configure Integration Bus node to work with DB2

If you have already done a previous lab involving the HRDB database in this series of lab guides, you can skip to the next heading.

To run this lab, the Integration Bus node must be enabled to allow a JDBC connection to the HRDB database.

1. Open an IIB Command Console (from the Start menu), and navigate to

c:\student10\Create\_HR\_database

2. Run the command

3 Create JDBC for HRDB

Accept the defaults presented in the script. This will create the required JDBC configurable service for the HRDB database.

3. Run the command

#### 4 Create HRDB SecurityID

4. Stop and restart the node to enable the above definitions to be activated

mqsistop TESTNODE iibuser

mqsistart TESTNODE\_iibuser

This will create the necessary security credentials enabling TESTNODE\_iibuser to connect to the database.

#### Recreating the HRDB database and tables

The HRDB database, and the EMPLOYEE and DEPARTMENT tables have already been created on the supplied VMWare image. If you wish to recreate your own instance of this database, the command 1\_Create\_HRDB\_database.cmd and 2\_Create\_HRDB\_Tables.cmd are provided for this. If used in conjunction with the VM image, these commands must be run under the user "iibadmin". Appropriate database permissions are included in the scripts to GRANT access to the user iibuser.

# 1.5 Import HRDB resources project

This lab guide uses a shared library called HRDB which contains the database definitions for access to the HRDB database. You will now import this project into your workspace.

| _1. | In the Integration Toolkit, create a new workspace called RESTAPI_NoSwagger. (File> Switch workspace> other).                                                                                      |
|-----|----------------------------------------------------------------------------------------------------|
|     | The Eclipse workbench will restart and present the new workspace, ready for you to use.                                                                                                    |
| _2. | Right click on the background of the Application Development window and select Import.                                                                                                    |
| _3. | Select Project Interchange and click Next.                                                                                                    |
| _4. | Navigate to "C:\student10\REST_API_HR_Service\resources" and select "HRDB.zip", click the Open button.                                                                                             |
| _5. | Select HRDB and HRDB_Project and click Finish:                                                                                                    |
|     | Import Project Interchange Contents                                                                                                    |
|     | Import Projects     Import Projects from a zip file.                                                                                                    |
|     | From zip file: C:\student10\REST_API_HR_Service\resources\HRDB.zip  Browse                                                                                                    |
|     | Project location root: C:\workspaces\RESTAPI_NoSwagger Browse                                                                                                    |
|     |                                                                                                    |
|     |                                                                                                    |
|     | Select All Deselect All Select Referenced                                                                                                    |
|     |                                                                                                    |
|     |                                                                                                    |
|     |                                                                                                    |
| _6. | This will import a Shared folder called "HRDB". The Shared Library contains the HRDB database definition in a project. These files were created in another lab guide in this series of lab guides: |
|     | 🔚 Application 🕴 👯 Patterns Expl 🗖 🗖                                                                                                    |
|     |                                                                                                    |
|     | Application Development New                                                                                                    |
|     |                                                                                                    |
|     | 部 HRDB.dbm                                                                                                    |
|     |                                                                                                    |

# 2. Create the REST API

In this section you will create a new REST API without using an existing Swagger.json file. The REST API will provide retrieve operations to obtain data from the HRDB DEPARTMENT table. The data will be obtained from the table using the IIB mapping node.

| _1. | When the Application Development window, click "New REST API"     |
|-----|-------------------------------------------------------------------|
|     | 🗟 Application Development 🖾  Patterns Expl                        |
|     | Application Development                                           |
|     | New Application                                                   |
|     | New Integration Service                                           |
|     | New REST API                                                      |
|     | New Library                                                       |
|     |                                                                   |
|     |                                                                   |
| 2   | Call the REST ADI "UD Comminge" and click Einish:                 |
| _2. |                                                                   |
|     | 🔀 Create a REST API                                               |
|     | Create a REST API                                                 |
|     | A REST API is an application that implements a RESTful interface. |
|     |                                                                   |
|     | Name HR_Service                                                   |
|     |                                                                   |
|     | C Create a REST API and define resources and operations yourself  |
|     | APT base path /br_service/v1                                      |
|     | Version 1.0.0                                                     |
|     | C Import resources and operations defined in a Swagger document   |
|     |                                                                   |
|     |                                                                   |
|     |                                                                   |
|     |                                                                   |
|     | Cancel                                                            |
|     | Cancel                                                            |

| -   |                                                                                                    |
|-----|----------------------------------------------------------------------------------------------------|
| _3. | The REST API development configuration will open:                                                                                                    |
|     | I HR_Service ⋈                                                                                                    |
|     | - Header                                                                                                    |
|     | REST API base URL /hr service/v1 Title HR Service Description HR Service Version 1.0.0                                                                                                    |
|     | You can access the operations in the REST API by pointing your web browser to the following URL, where <hostname> is the host name and <port_number> is the port number:</port_number></hostname> |
|     |                                                                                                    |
|     | - Resources $\bigoplus \checkmark = 4$                                                                                                    |
|     | - Model Definitions ⊕ ⊕ ⊕ ⊕ î                                                                                                    |
|     | Name Array Type Allow null Format Required                                                                                                    |
|     |                                                                                                    |
|     | ▶ Error Handling                                                                                                    |
|     |                                                                                                    |
| _4. | In the Header section, modify:                                                                                                    |
|     | a) The field "REST API hase LIRL" to read: "/HRDB_RESTServices/resources"                                                                                                    |
|     | b) The Title to read: "HR Employee and Department Services".                                                                                                    |
|     |                                                                                                    |
|     | - Header                                                                                                    |
|     |                                                                                                    |
|     | You can access the operations in the REST API by pointing your web browser to the following URL, where <hostname> is the host name and <port_number< th=""></port_number<></hostname>             |
|     | http:// <hostname>:<port_number>/HRDB_RESTServices/resources</port_number></hostname>                                                                                                    |
|     | Description                                                                                                    |
| 5   | Note creating the REST API has automatically created a message flow and a REST API Catalog                                                                                                    |
| _0. | (this is a reference to the swagger.json file that is also automatically created by the toolkit):                                                                                                 |
|     |                                                                                                    |
|     | Application Development 🔀 🍀 Patterns Explorer 🕒 🗖                                                                                                    |
|     | Application Development                                                                                                    |
|     |                                                                                                    |
|     | EST API Description                                                                                                    |
|     | ⊡                                                                                                    |
|     |                                                                                                    |
|     | HR_Service.msgflow                                                                                                    |
|     | HR Employee and Department Services 1.0.0                                                                                                    |
|     | Other Resources                                                                                                    |
|     |                                                                                                    |

# 2.1 Create Model Definitions

We will use the **Model Definitions** section of the REST API editor to model the JSON data that will be used for the Request and Response Schema type in the createDepartment operation that you will create later. You will create objects that will be used to model:

- a) Data from the DEPARTMENT table
- b) Response data from Database operations
- c) A consolidation of the above.

Once these objects have been created you will have the required definitions to enable you to begin creating Resources with Operations in your REST API.

### 2.1.1 DEPARTMENT

In the REST API Configuration window, configure a new model called "DEPARTMENT". The model will describe the layout of the DEPARTMENT table.

| _1. | Click " <i>Enter a unique name to create a new</i> press enter:                                                                                                    | <b>modeľ</b> " a | ind replac | ce this text with                       | DEPARI                                 | MENT and                                |
|-----|----------------------------------------------------------------------------------------------------|------------------|------------|-----------------------------------------|----------------------------------------|-----------------------------------------|
|     | *Resources                                                                                                    |                  |            | Jamman Jan Market                       | ~~~~~~~~~~~~~~~~~~~~~~~~~~~~~~~~~~~~~~ | ~~~~~~~~~~~~~~~~~~~~~~~~~~~~~~~~~~~~~~~ |
|     | - Model Definitions                                                                                                    |                  |            |                                         |                                        |                                         |
|     | Name                                                                                                    |                  |            | Array                                   | Туре                                   | All                                     |
|     | Enter a unique name to create a new mode     I DEPARTMENT     I DEPARTMENT | el>              |            |                                         | object                                 |                                         |
|     | - Erron-Handling                                                                                                    | v                |            |                                         |                                        |                                         |
| _2. | Now click the text "DEPARTMENT" to highlight button:                                                                                                    | t it and c       | lick the " | Add a child ur                          | ider sele                              | cted item"                              |
|     | * Hesources                                                                                                    |                  | ~~~~~      | ~~~~~~~~~~~~~~~~~~~~~~~~~~~~~~~~~~~~~~~ |                                        |                                         |
|     | - Model Definitions                                                                                                    |                  |            |                                         | ÷, + + +                               |                                         |
|     | An An                                                                                                    | тау Туре         | Allow null | Format                                  | Add a child unde                       | er selected item                        |
|     | CEnter a unique name to create a new model>     DEPARTMENT                                                                                                    | object           |            |                                         |                                        |                                         |
|     | Error Handling                                                                                                    |                  |            |                                         | 11                                     | }                                       |
| _3. | A child element called "element1" will be create                                                                                                    | ed.              |            |                                         |                                        |                                         |
|     |                                                                                                    |                  |            |                                         |                                        |                                         |
|     | Overtype "element1" to rename rename it to Type value as "string":                                                                                                    | "DEPTNO          | ". Since 1 | this field is a c                       | haracter                               | , keep the                              |
|     | - Model Definitions                                                                                                    |                  |            | ~~~~~~~~~~~~~~~~~~~~~~~~~~~~~~~~~~~~~~  |                                        |                                         |
|     | Name                                                                                                    | Array            | Туре       | Allow null                              | Format                                 | Required                                |
|     | (+) <enter a="" create="" model="" name="" new="" to="" unique="">           () DEDARTMENT</enter>                                                                                                    |                  | object     |                                         |                                        |                                         |
|     |                                                                                                    |                  | string     |                                         |                                        |                                         |
|     |                                                                                                    |                  |            |                                         |                                        |                                         |
|     | Error Handling                                                                                                    |                  |            |                                         |                                        | ]                                       |

| wher         | complete, the Model Definitions table w    | vill look like this: |        |         |
|--------------|--------------------------------------------|----------------------|--------|---------|
| ~~~~~        |                                            |                      |        |         |
| 3            |                                            |                      |        |         |
|              |                                            |                      |        |         |
| } <b>- N</b> | lodel Definitions                          |                      |        |         |
| 1            | lame                                       | Array                | Туре   | Allow n |
| ξ T          | Enter a unique name to create a new model> |                      |        |         |
|              | E { } DEPARTMENT                           |                      | object |         |
|              | DEPTNO                                     |                      | string |         |
|              | DEPTNAME                                   |                      | string |         |
| 3            | MGRNO                                      |                      | string |         |
| 3            | ADMRDEPT                                   |                      | string |         |
| }            | LOCATION                                   |                      | string |         |
|              |                                            |                      |        |         |

#### 2.1.2 DBRESP

The DBRESP model will be used by the REST API to return database status information for example number of rows returned and any database error codes to help with problem determination.

|              | ★1185001085         | ~~~~~~~~~~~~~~~~~~~~~~~~~~~~~~~~~~~~~~~ |        | ~~~~~~~~~~~~~~~~~~~~~~~~~~~~~~~~~~~~~~~ | ~~~~~~~~~~~~~~~~~~~~~~~~~~~~~~~~~~~ |
|--------------|---------------------|-----------------------------------------|--------|-----------------------------------------|-------------------------------------|
|              | - Model Definitions |                                         | +      |                                         | 6                                   |
| ž            | Name                | Array                                   | Туре   | Allow null                              | Foi                                 |
| <pre>{</pre> |                     |                                         | object |                                         |                                     |
| \$           | DEPTNO              |                                         | string |                                         |                                     |
| ł            | DEPTNAME            |                                         | string |                                         |                                     |
| }            | MGRNO               |                                         | string |                                         |                                     |
| 2            | ADMRDEPT            |                                         | string |                                         |                                     |
| }            | LOCATION            |                                         | string |                                         |                                     |
| 1            |                     |                                         | object |                                         |                                     |

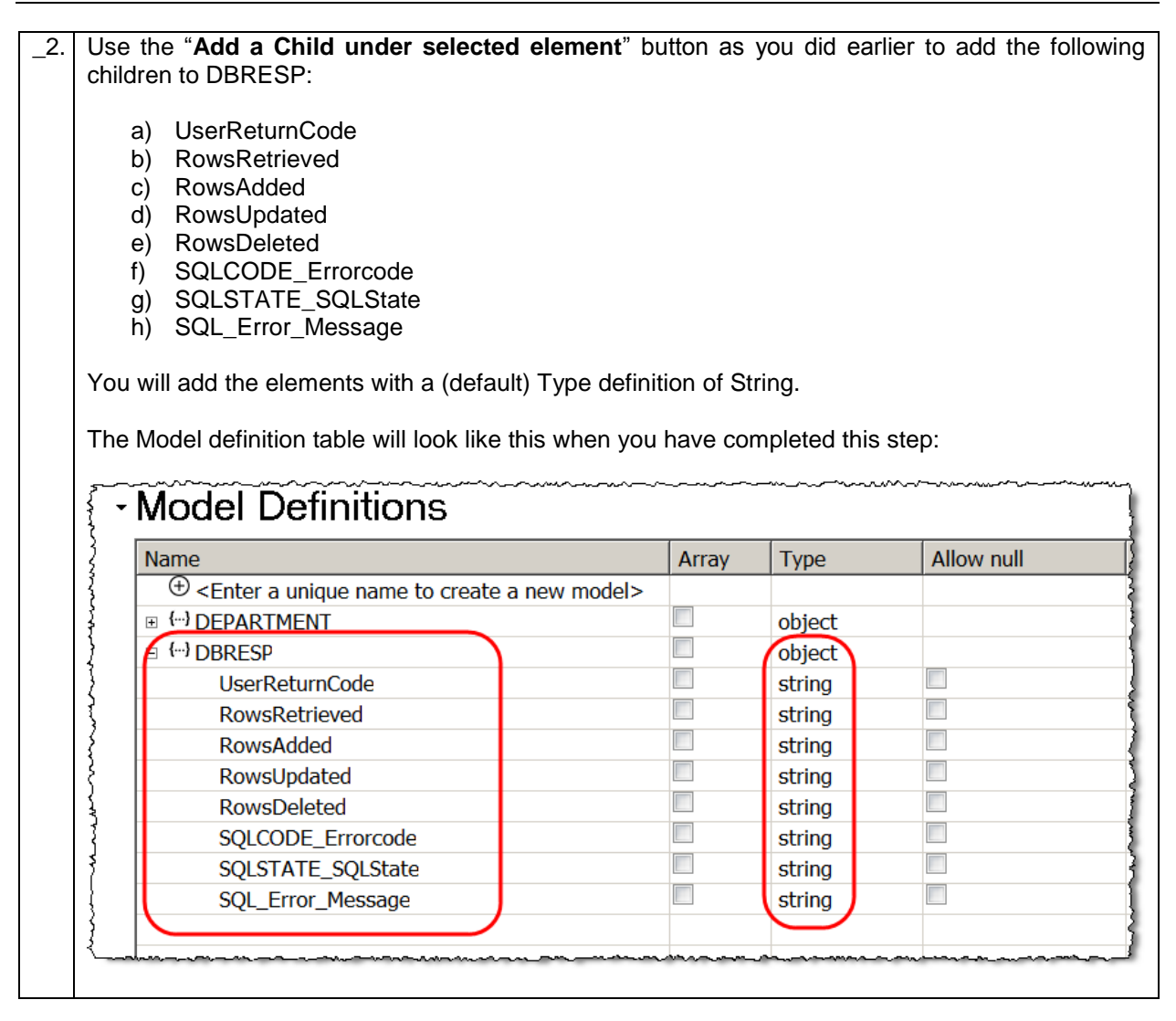

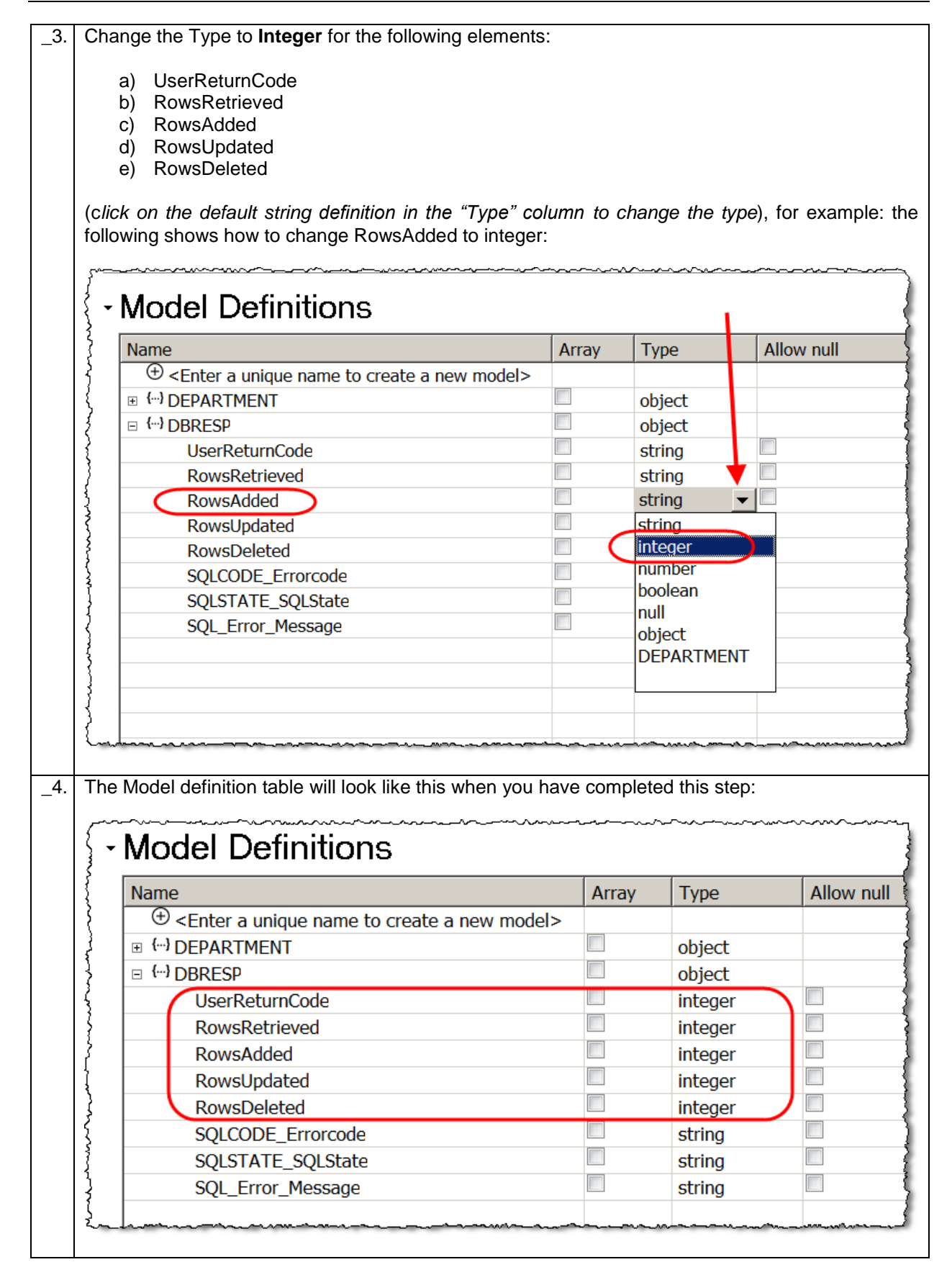

### 2.1.3 DepartmentResponse

The **DepartmentResponse** model will be used by the REST API to return both Department information (from the DEPARTMENT Table) and database status information together as a single object. The object will be defined using the DEPARTMENT and DBRESP objects that you created earlier.

| _1. | Minimise the DPRESP object by clicking on the "-" sign ne                                      | ext to its na | ame.                                    |                |
|-----|------------------------------------------------------------------------------------------------|---------------|-----------------------------------------|----------------|
| _2. | Create a new object called "DepartmentResponse".                                               |               |                                         |                |
|     | Click "Enter a unique name to create a new DepartmentResponse, and press enter:                | v modeľ       | ', replace                              | this text with |
|     | - Model Definitions                                                                            |               | ~~~~~~~~~~~~~~~~~~~~~~~~~~~~~~~~~~~~~~~ |                |
|     | Name                                                                                           | Array         | Туре                                    | All            |
|     | Enter a unique name to create a new model                                                      | >)            |                                         |                |
|     | {                                                                                              |               | object                                  | 3              |
|     | BRESP                                                                                          |               | object                                  | 8              |
|     | (···) DepartmentResponse                                                                       |               | object                                  | ļ              |
|     |                                                                                                |               |                                         |                |
|     |                                                                                                | _             |                                         |                |
| _3. | Using the " <b>Add a child under selected item</b> " button, add<br>a) DBResp<br>b) Department | the follow    | ring elements:                          |                |
|     | - Model Definitions                                                                            |               |                                         |                |
|     | Name                                                                                           | Array         | Туре                                    | Allow null     |
|     | € <enter a="" create="" model="" name="" new="" to="" unique=""></enter>                       |               |                                         |                |
|     | E (···) DEPARTMENT                                                                             |               | object                                  |                |
|     | {                                                                                              |               | object                                  | }              |
|     | E CompartmentResponse                                                                          |               | object                                  | }              |
|     | DBKesp                                                                                         |               | string                                  |                |
|     |                                                                                                |               | sung                                    | <u> </u>       |
|     | }                                                                                              |               | ~~~~~~~~~~~~~~~~~~~~~~~~~~~~~~~~~~~~~~  |                |

| e table will look like this when you have completed th                                                                                                    | nis step:                                                          |                                                                                                    |                          |
|----------------------------------------------------------------------------------------------------|--------------------------------------------------------------------|----------------------------------------------------------------------------------------------------|--------------------------|
| • Resources                                                                                                    | ~~~~~~~~~~~~~~~~~~~~~~~~~~~~~~~~~~~~~~                             | ~~~~~~~~~~~~~~~~~~~~~~~~~~~~~~~~~~~~~~~                                                                                              |                          |
| - Model Definitions                                                                                                    |                                                                    |                                                                                                    |                          |
| Name                                                                                                    | Array                                                              | Туре                                                                                                    |                          |
| ⊕ <enter a="" create="" mod<="" name="" new="" p="" to="" unique=""></enter>                                                                                                    | el>                                                                |                                                                                                    |                          |
|                                                                                                    |                                                                    | object                                                                                                    |                          |
|                                                                                                    |                                                                    | object                                                                                                    |                          |
| Generation () DepartmentResponse                                                                                                    |                                                                    | object                                                                                                    |                          |
| DBResp                                                                                                    |                                                                    | DBRESP                                                                                                    |                          |
| Department                                                                                                    |                                                                    | DEPARTMENT                                                                                                    |                          |
| e implementation logic that you will (optionally) conf<br>Iltiple occurrences of the DEPARTMENT element to                                                                                                    | igure in the<br>be returned                                        | appendix of this gui<br>for example when a                                                                                           | de<br>pa                 |
| e implementation logic that you will (optionally) conf<br>ultiple occurrences of the DEPARTMENT element to<br>no key is specified in the get request. For this reaso<br>partmentResponse to be defined as a JSON Array.<br>DepartmentResponse:                                                                                                    | igure in the<br>be returned<br>on we need<br>Click the ar          | appendix of this gui<br>for example when a<br>the DEPARTMENT<br>ray tick box for DEF                                                 | de<br>pa<br>ele<br>PAR   |
| e implementation logic that you will (optionally) conf<br>ultiple occurrences of the DEPARTMENT element to<br>no key is specified in the get request. For this rease<br>partmentResponse to be defined as a JSON Array.<br>DepartmentResponse:<br><b>Model Definitions</b>                                                                                                    | igure in the<br>be returned<br>on we need<br>Click the ar          | appendix of this gui<br>for example when a<br>the DEPARTMENT<br>ray tick box for DEF                                                 | de<br>ele<br>PAR         |
| e implementation logic that you will (optionally) conf<br>ultiple occurrences of the DEPARTMENT element to<br>no key is specified in the get request. For this reaso<br>epartmentResponse to be defined as a JSON Array.<br>DepartmentResponse:<br>Model Definitions                                                                                                    | igure in the<br>be returned<br>on we need<br>Click the ar          | appendix of this gui<br>for example when a<br>the DEPARTMENT<br>ray tick box for DEF                                                 | de<br>ele<br>PAR         |
| e implementation logic that you will (optionally) conf<br>ultiple occurrences of the DEPARTMENT element to<br>no key is specified in the get request. For this reaso<br>partmentResponse to be defined as a JSON Array.<br>DepartmentResponse:<br>Model Definitions<br>Name<br>(+ <enter a="" create="" model="" name="" new="" to="" unique=""></enter>                                                                          | igure in the<br>be returned<br>on we need<br>Click the ar<br>Array | appendix of this gui<br>for example when a<br>the DEPARTMENT<br>ray tick box for DEF                                                 | de<br>i pa<br>ele<br>PAR |
| e implementation logic that you will (optionally) conf<br>ultiple occurrences of the DEPARTMENT element to<br>no key is specified in the get request. For this reaso<br>epartmentResponse to be defined as a JSON Array.<br>DepartmentResponse:<br>Model Definitions<br>Name<br>(+) CENTER a unique name to create a new model><br>(+) DEPARTMENT<br>(+) DEPARTMENT                                                               | igure in the<br>be returned<br>on we need<br>Click the ar<br>Array | appendix of this gui<br>for example when a<br>the DEPARTMENT<br>ray tick box for DEF                                                 | de<br>ele<br>PAR         |
| e implementation logic that you will (optionally) conf<br>ultiple occurrences of the DEPARTMENT element to<br>no key is specified in the get request. For this reaso<br>partmentResponse to be defined as a JSON Array.<br>DepartmentResponse:<br>Model Definitions<br>Name<br>(+) <enter a="" create="" model="" name="" new="" to="" unique=""><br/>(+) DEPARTMENT<br/>(+) DBRESP<br/>(w) DepartmentResponse</enter>            | igure in the<br>be returned<br>on we need<br>Click the ar<br>Array | appendix of this gui<br>for example when a<br>the DEPARTMENT<br>ray tick box for DEF<br>Type<br>Object<br>object                     | de<br>ele<br>PAR         |
| e implementation logic that you will (optionally) conf<br>ultiple occurrences of the DEPARTMENT element to<br>no key is specified in the get request. For this reaso<br>partmentResponse to be defined as a JSON Array.<br>DepartmentResponse:<br>Model Definitions<br>Name<br>(+) <enter a="" create="" model="" name="" new="" to="" unique=""><br/>(+) DEPARTMENT<br/>(+) DBRESP<br/>(-) DepartmentResponse<br/>DRBcsp</enter> | igure in the<br>be returned<br>on we need<br>Click the ar<br>Array | appendix of this gui<br>for example when a<br>the DEPARTMENT<br>ray tick box for DEF<br>Type<br>Diject<br>object<br>object           | de<br>ele<br>PAR         |
| e implementation logic that you will (optionally) conf<br>ultiple occurrences of the DEPARTMENT element to<br>no key is specified in the get request. For this reaso<br>partmentResponse to be defined as a JSON Array.<br>DepartmentResponse:<br>Model Definitions<br>Name<br>(+) <a href="https://www.modelsecond.com">www.modelsecond.com</a><br>* () DEPARTMENT<br>* () DBRESP<br>© () DepartmentResponse<br>DBResp           | igure in the<br>be returned<br>on we need<br>Click the ar<br>Array | appendix of this gui<br>for example when a<br>the DEPARTMENT<br>ray tick box for DEF<br>Type<br>Diject<br>object<br>object<br>DBRESP | de<br>ele<br>PAF         |

| Name                                                                            | Array | Туре       | Α |
|---------------------------------------------------------------------------------|-------|------------|---|
| $\oplus$ <enter a="" create="" model="" name="" new="" to="" unique=""></enter> |       |            |   |
| E (···) DEPARTMENT                                                              |       | object     |   |
| DEPTNO                                                                          |       | string     |   |
| DEPTNAME                                                                        |       | string     |   |
| MGRNO                                                                           |       | string     |   |
| ADMRDEPT                                                                        |       | string     |   |
| LOCATION                                                                        |       | string     |   |
| □ {···} DBRESP                                                                  |       | object     |   |
| UserReturnCode                                                                  |       | integer    |   |
| RowsRetrieved                                                                   |       | integer    |   |
| RowsAdded                                                                       |       | integer    |   |
| RowsUpdated                                                                     |       | integer    |   |
| RowsDeleted                                                                     |       | integer    |   |
| SQLCODE_Errorcode                                                               |       | string     |   |
| SQLSTATE_SQLState                                                               |       | string     |   |
| SQL_Error_Message                                                               |       | string     |   |
| DepartmentResponse                                                              |       | object     |   |
| DBResp                                                                          |       | DBRESP     |   |
| [] Department                                                                   | 1     | DEPARTMENT |   |

# 2.2 Create Resources

This REST API will obtain details from the DEPARTMENT table. The resource we are dealing with are departments defined in the DEPARTMENT table. In this section you will create a resource called "/departments".

The "/departments" resource will have two operations:

- 1. A "**POST**" operation called "createDepartment" which will be used to add entries to the DEPARTMENT table. The request body of the operation will be used as input.
- 2. A "GET" operation called "getDepartments". As input this operation will have an (input) query parameter called "departmentKey". If the value of this parameter is blank, ALL records in the DEPARTMENT table will be returned. If the value of the input parameter is not blank this value will be used to perform a keyed read on the DEPARTMENT table.

| _1. | In the Resources section, click Resources then Click "Create a new resource": |
|-----|-------------------------------------------------------------------------------|
|     | I III IIII IIII IIIIIIIIIIIIIIIIIIIII                                         |
|     | • Header                                                                      |
|     | • Resources                                                                   |
|     | Model Definitions                                                             |
|     |                                                                               |
|     | The Create Resource window will open.                                         |

| _2. | In the selection                       | Create Resource window, type $/{\tt departments}$ in the "Resource path relative to the on" field.                                                                                                    |
|-----|----------------------------------------|----------------------------------------------------------------------------------------------------|
|     | Select                                 | GET" and "POST" and click OK:                                                                                                    |
|     | 🕀 Cr                                   | eate Resource                                                                                                    |
|     | Selec                                  | t a path segment in the existing resource structure to create a resource under it                                                                                                    |
|     | Bi                                     | ase path                                                                                                    |
|     | Reso                                   | urce path relative to the selection //departments                                                                                                    |
|     | Selec                                  | Image: Set of the resource       Image: Post of the resource         Image: Set of the resource       Image: Post of the resource         Image: Set of the resource       <                                                                                                    |
|     | ?                                      | OK Apply Cancel                                                                                                    |
| _3. | This wi<br>Renam<br>( <i>If you</i>    | Il create a GET operation (in blue) and a POST operation (in Green).<br>e these operations retrieveDepartment and insertDepartment respectively:<br>receive a message to confirm saving the REST API, click OK to dismiss it)                                                                                                    |
|     | I HR_Ser                               | vice 🛛                                                                                                    |
|     | - Re                                   | esources                                                                                                    |
|     | -                                      | /departments                                                                                                    |
|     |                                        | GET retrieveDepartment Retrieve departments                                                                                                    |
|     |                                        | Name Parameter typData type Format Required Description                                                                                                    |
|     |                                        | Response stat     Description     Array     Schema type     Allow null       200     The operation was successful.     DEPARTMENT      Image: Comparison of the comparison of the co                                                                                                    |
|     | (                                      |                                                                                                    |
|     |                                        | Post Insert Department Insert a departments                                                                                                    |
|     |                                        |                                                                                                    |
|     |                                        | Request body     Schema type     Allow null       The request body for the operation     DEPARTMENT      Image: Comparison of the operation of the operation of the opera                                                                           |
|     |                                        |                                                                                                    |
|     |                                        | Response stat         Description         Array         Schema type         Allow null           200         The operation was successful.         Image: Comparison of the operation was successful.         Image: Comparison of the operation was successful.         Image: Comparison of the operation was successful.                                                                                                    |
|     |                                        |                                                                                                    |
|     | ~~~~~~~~~~~~~~~~~~~~~~~~~~~~~~~~~~~~~~ | and - water and and and a subject of the second of the subject of the subject of |

| _4. | In the insertDepartment operation click the "Add a Parameter" icon:                                                                                                    |
|-----|----------------------------------------------------------------------------------------------------|
|     | POST insertDepartment Insert a departments                                                                                                    |
|     | Name Parameter typData type Format Required Description                                                                                                    |
|     | Request body Schema type Allow null                                                                                                    |
|     | The request body for the operation DEPARTMENT                                                                                                    |
|     |                                                                                                    |
| _5. | Call the new parameter departmentKey, give it a description and select "Required":                                                                                                    |
|     |                                                                                                    |
|     | POST insertDepartment Insert a department                                                                                                    |
|     | Name Parameter by Data type Format Required Description                                                                                                    |
|     | departmentKey guery v string v V Department record key                                                                                                    |
|     |                                                                                                    |
|     | Request body Schema type Allow null                                                                                                    |
|     | The request body for the operation                                                                                                    |
|     |                                                                                                    |
| _6. | Repeat the above process to add (the same named) optional parameter to the retrieveDept (GET)                                                                                                    |
|     | operation:                                                                                                    |
|     | Resources                                                                                                    |
|     | ▼ /departments                                                                                                    |
|     |                                                                                                    |
|     | GET retrieveDepartment Retrieve departments                                                                                                    |
|     | Name Parameter typ Data type Format Required Description                                                                                                    |
|     | departmentKey query 💌 string 💌 🔲 🕞 optional parameter - leave blank to retrieve all entries                                                                                                    |
|     | Response stat Description Array Schema type Allow nul                                                                                                    |
|     | 200 The operation was successful.                                                                                                    |
|     |                                                                                                    |
|     | have and the second of the second of the sec |

# 2.3 Implement the insertDepartment (POST) operation

With the /departments resource defined with two operations, implementation of the operation is performed by creating an IBM Integration Bus subflow. In this next section you will implement the logic that will be performed when the insertDepartment operation is called.

| POS                                                                                   | T ins                                                                                         | ertDepar                                                                                                    | tment                                        |                                    |                                                                                                    | ς                                               |                                                                                                    |                                                | Inser                  |
|---------------------------------------------------------------------------------------|-----------------------------------------------------------------------------------------------|----------------------------------------------------------------------------------------------------|----------------------------------------------|------------------------------------|----------------------------------------------------------------------------------------------------|-------------------------------------------------|----------------------------------------------------------------------------------------------------|------------------------------------------------|------------------------|
| Nam                                                                                   | е                                                                                             | Param                                                                                                    | eter typ                                     | Data typ                           | oe Forma                                                                                                    | t R                                             | Required                                                                                                    | Descript                                       | ion                    |
| depa                                                                                  | artmentK                                                                                      | ey query                                                                                                    | •                                            | string                             | •                                                                                                    |                                                 | ✓                                                                                                    | Departm                                        | ent re                 |
| Requ                                                                                  | iest boo                                                                                      | ly                                                                                                    |                                              |                                    |                                                                                                    |                                                 | Schema                                                                                                    | type                                           | Allov                  |
| The                                                                                   | request                                                                                       | body for the                                                                                                | operatio                                     | n                                  |                                                                                                    | (                                               | DEPART                                                                                                    | MENT 💌                                         |                        |
| Resp                                                                                  | onse st                                                                                       | at Desci                                                                                                    | iption                                       |                                    |                                                                                                    |                                                 | DEPART<br>DBRESP<br>Departm                                                                                                    | MENT                                           | e -                    |
| 200                                                                                   |                                                                                               | The o                                                                                                    | peration \                                   | was succes                         | ssful.                                                                                                    |                                                 | string                                                                                                    |                                                |                        |
| odel                                                                                  | Defi                                                                                          | nition                                                                                                    | è                                            |                                    | ~~~~~~~~~~~~~~~~~~~~~~~~~~~~~~~~~~~~~~                                                                                                    |                                                 | number<br>boolean                                                                                                    | ~~~~~~~~~~~~~~~~~~~~~~~~~~~~~~~~~~~~~~         |                        |
| In the<br>Departm<br>section<br>Assemb                                                | DefinentRes<br>to inse                                                                        | nitions<br>nse status<br>ponse; thi<br>rt the en                                                            | sectior<br>s will en<br>rry into             | for the<br>sure that<br>the DEP    | POST col<br>the Output<br>ARTMENT                                                                                                    | mmand<br>of the n<br>able ha                    | change that your state of the correct of the correct of the correc | he Schem<br>ou create<br>rect outpu            | a ty<br>in the<br>t Me |
| In the<br>Departm<br>section<br>Assemb                                                | DefinentRes<br>to inset<br>bly:                                                               | nitions<br>nse status<br>ponse; thi<br>rt the en<br>epartment                                               | sectior<br>s will en<br>rry into             | n for the<br>sure that<br>the DEP  | POST contract the Output ARTMENT                                                                                                    | mmand<br>of the n<br>able ha                    | number<br>boolean<br>change that yo<br>s the cor                                                                                                    | he Schem<br>ou create<br>rect outpu            | in the                 |
| In the<br>Departm<br>section<br>Assemb<br>POST<br>Name<br>[departm                    | Defi<br>Resport<br>nentRes<br>to inset<br>bly:<br>insertD<br>p<br>nentKey                     | nitions<br>ase status<br>ponse; thi<br>rt the en<br>epartment<br>arameter typ                               | Sectior<br>s will en<br>ry into<br>Data typ  | for the sure that the DEP.         | POST contract the Output<br>ARTMENT the Required                                                                                                    | mmand<br>of the n<br>able ha                    | number<br>boolean<br>change th<br>nap that yous<br>the cor<br>Insert a depu-<br>iption                                                                                                    | he Schem<br>ou create<br>rect outpu<br>artment | a ty<br>in the<br>t Me |
| In the Departm<br>section<br>Assemb                                                   | Defi<br>ResportentRes<br>to inset<br>bly:<br>insertD<br>P<br>nentKey                          | nitions<br>onse status<br>ponse; thi<br>rt the en<br>epartment<br>arameter typ                              | Section<br>s will en<br>rry into<br>Data typ | n for the<br>sure that<br>the DEP, | POST contract the Output<br>ARTMENT to<br>Required<br>Contract to the Contract to the C | mmand<br>of the n<br>able ha                    | number<br>boolean<br>change that<br>nap that yous<br>the cor<br>Insert a depu-<br>iption                                                                                                    | he Schem<br>ou create<br>rect outpu<br>artment | a ty<br>in the<br>t Me |
| In the Departm<br>section<br>Assemb<br>POST<br>Name<br>departm<br>Request             | Defi<br>ResportentRes<br>to inset<br>by:<br>insertD<br>P<br>nentKey<br>t body<br>uuest body f | nitions<br>nse status<br>ponse; thi<br>ert the en<br>epartment<br>arameter typ<br>query                     | sectior<br>s will en<br>rry into<br>Data typ | for the sure that the DEP          | POST con<br>the Output<br>ARTMENT to<br>Required<br>Schen                                                                                                    | mmand<br>of the n<br>able ha<br>Descr<br>Depart | number<br>boolean<br>change that<br>nap that yr<br>is the cor<br>Insert a department<br>record H<br>Allow null                                                                                                    | he Schem<br>ou create<br>rect outpu<br>artment | a ty<br>in the<br>t Me |
| In the Departm<br>section<br>Assemb<br>POST<br>Name<br>[departm<br>Request<br>The req | Defi<br>Respon<br>hentRes<br>to inse<br>bly:<br>insertD<br>hentKey<br>t body<br>uest body f   | nitions<br>ponse; thi<br>ponse; thi<br>ert the en<br>epartment<br>arameter typ<br>query<br>or the operation | sectior<br>s will en<br>rry into<br>Data typ | for the sure that the DEP          | POST contract of the Output ARTMENT of the Output ARTMENT of the O          | mmand<br>of the n<br>able ha<br>Descr<br>Depa   | number<br>boolean<br>change that<br>s the cor<br>Insert a depart<br>iption<br>rtment record k<br>Allow null                                                                                                    | he Schem<br>ou create<br>rect outpu<br>artment | a ty<br>in the<br>t Me |

| _3. | In the insertDepartment (POST) o                                                                                                    | peration, click "Create a subflow for the operation | ation":                            |
|-----|----------------------------------------------------------------------------------------------------|-----------------------------------------------------|------------------------------------|
|     | POST insertDepartment                                                                                                    | Insert a department                                 |                                    |
|     | Name Parameter typ Data type Format Requ                                                                                                    | red Description                                     | Create a subflow for the operation |
|     | departmentKey query 💌 string 💌                                                                                                    | Department record key                               | <b>a</b>                           |
|     | Request body Sc                                                                                                    | nema type Allow null                                | <b></b>                            |
|     | The request hade for the constation                                                                                                    | FOADTMEDIT                                          |                                    |
|     | If you receive as message askir<br>message.                                                                                                    | ng if its OK to save the REST API, click            | OK to dismiss the                  |
| _4. | In the subflow editor, drop a Mapp                                                                                                    | ing node onto the canvas and call it "InsertD       | eptMap":                           |
|     | 🖼 HR_Service 🛛 📭 *inser                                                                                                    | tDepartment.subflow ¤                               |                                    |
|     | Image: A state of the state of the state | Flow Exerciser: 🔍 🛱 🖄   🔍 🔍                         | l.                                 |
|     | 🕞 Routing 📃 🔺                                                                                                    |                                                     |                                    |
|     | 😡 .NET                                                                                                    |                                                     |                                    |
|     | Transformation **                                                                                                    | Input                                               | Output                             |
|     | .NETCompute                                                                                                    |                                                     |                                    |
|     | Mapping                                                                                                    |                                                     |                                    |
|     | S XSI Transform                                                                                                    | IncortDoptMap                                       | 1                                  |
|     |                                                                                                    | плянстрерсмар                                       | (                                  |
|     |                                                                                                    |                                                     | 5                                  |
|     | Savacompute                                                                                                    |                                                     | 1                                  |
|     |                                                                                                    |                                                     | 5                                  |
|     | الم الم الم الم الم الم الم الم الم الم                                                                                                    | have have a second the second                       | mund                               |
|     |                                                                                                    |                                                     |                                    |

| inserMap" is selected by def                                                                                                    | e option "Message map<br>ault. Click Finish:                                                                | with input and output                                                                                                    | IOI RESTAFT OPERA                                                                                                    |
|----------------------------------------------------------------------------------------------------|----------------------------------------------------------------------------------------------------|----------------------------------------------------------------------------------------------------|----------------------------------------------------------------------------------------------------|
|                                                                                                    |                                                                                                    |                                                                                                    |                                                                                                    |
| 🖶 New Message Map                                                                                                    |                                                                                                    |                                                                                                    |                                                                                                    |
| Specify a new mess                                                                                                    | age map file                                                                                                |                                                                                                    |                                                                                                    |
| Select map type, contai                                                                                                    | ner, name, and broker se                                                                                    | thema for the new ma                                                                                                    | ap.                                                                                                    |
| ⊤Type of map that you w                                                                                                    | vant to create:                                                                                             |                                                                                                    |                                                                                                    |
| Message map with t                                                                                                    | he input and output for I                                                                                   | REST API operation ir                                                                                                    | nsertDepartment                                                                                                    |
| O Simple message ma                                                                                                    | n called by a message fl                                                                                    | ow node                                                                                                    |                                                                                                    |
| C Subman called by an                                                                                                    | othor man                                                                                                   | ow node                                                                                                    |                                                                                                    |
|                                                                                                    | юшег тар                                                                                                    |                                                                                                    |                                                                                                    |
| Container: HR_Service                                                                                                    |                                                                                                    |                                                                                                    | <ul> <li>New</li> </ul>                                                                                                    |
|                                                                                                    |                                                                                                    |                                                                                                    |                                                                                                    |
| Map name:   InsertDepar                                                                                                    | tment_InsertDeptMap                                                                                         |                                                                                                    |                                                                                                    |
| Map organization                                                                                                    |                                                                                                    |                                                                                                    |                                                                                                    |
| Use default broker s                                                                                                    | chema                                                                                                    |                                                                                                    |                                                                                                    |
| Schoma: (default brok                                                                                                    | or schoma)                                                                                                  |                                                                                                    |                                                                                                    |
| Concinent (decidate prote                                                                                                    | or ounormay                                                                                                 |                                                                                                    |                                                                                                    |
|                                                                                                    |                                                                                                    |                                                                                                    | _ )                                                                                                    |
| ?                                                                                                    | < Back Next :                                                                                               | > Finish                                                                                                    | Cancel                                                                                                    |
| The mapping editor will oper                                                                                                    | < Back Next :                                                                                               | > Finish                                                                                                    | Cancel                                                                                                    |
| The mapping editor will oper<br>In the mapping editor, on the<br>note the elements defined in<br>automatically defined in the f                                                                                                    | < Back Next :<br>e input and output Messa<br>DEPARTMENT (for the<br>map:                                    | ge Assemblies, expanse input) and Departme                                                                                                    | Cancel                                                                                                    |
| The mapping editor will oper<br>In the mapping editor, on the<br>note the elements defined in<br>automatically defined in the n                                                                                                    | < Back Next :<br>n.<br>e input and output Messa<br>h DEPARTMENT (for the<br>map:<br>Iask-                   | ► Finish<br>ge Assemblies, expan<br>e input) and Departme                                                                                                    | nd JSON > Data<br>entResponse have b                                                                                                    |
| The mapping editor will oper<br>In the mapping editor, on the<br>note the elements defined in<br>automatically defined in the normalically defined in the<br>Click to filter><br>#@Properties [01] PropertiesTyp                                                                                                    | < Back Next :<br>n.<br>e input and output Messa<br>h DEPARTMENT (for the<br>map:<br>e<br>e<br>Move -        | > Finish<br>ge Assemblies, expan-<br>e input) and Department<br>⇒ Cick to filter><br>■ @ Properties<br>■ @ Properties                                                                                                    | Cancel Cancel Ca |
| The mapping editor will oper<br>In the mapping editor, on the<br>note the elements defined in<br>automatically defined in the n<br>Click to filter><br>#@Properties [01] PropertiesTyp<br>#@LocalEnvironment [01] _LocalEnviron<br>[1 1] ISONMerTure                                                                                                    | < Back Next :<br>n.<br>e input and output Messa<br>h DEPARTMENT (for the<br>map:<br>e <u>mentType</u>       | Finish      Ge Assemblies, expan     input) and Departme     input) and Departme     Ge Message Assembly     For click to filter>     Ge Properties     Ge JSON     Ge Padding                                                                                                    | Cancel Cancel Ca |
| The mapping editor will oper<br>In the mapping editor, on the<br>note the elements defined in<br>automatically defined in the normalization<br><pre>Click to filter&gt;</pre> #@Properties [01] PropertiesTyp #@LocalEnvironment [01] JSONMsgType @ Padding [01] string                                                                                                    | < Back Next :<br>a input and output Messa<br>b DEPARTMENT (for the<br>map:<br>e mentType<br>a mentType      | Finish Finish ge Assemblies, expanse input) and Department input) and Department is a properties is a properties </td <td>Cancel Cancel Cancel Cancel Concel Co</td>                                                                                                    | Cancel Cancel Cancel Cancel Concel Co |
| The mapping editor will oper<br>In the mapping editor, on the<br>note the elements defined in<br>automatically defined in the note<br>Click to filter><br># Properties [01] PropertiesTyp<br># Click to filter><br># Properties [01] PropertiesTyp<br># Click to filter><br># Properties [01] PropertiesTyp<br># Click to filter><br># Properties [01] PropertiesTyp<br># DocalEnvironment [01] _LocalEnviron<br># JSON [11] JSONMsgType<br>Padding [01] string<br># Docale Click to filter>                                                                                                    | < Back Next >                                                                                               |                                                                                                    | Cancel Cancel Ca |
| The mapping editor will oper<br>In the mapping editor, on the<br>note the elements defined in<br>automatically defined in the final<br>Click to filter><br>© Click to filter><br>© Click to filter>                                                                                                    | < Back Next :                                                                                               | Finish          ge Assemblies, expanse         e input) and Department         e input) and Department                                                                                                    | Cancel Cancel Ca |
| The mapping editor will oper<br>In the mapping editor, on the<br>note the elements defined in<br>automatically defined in the n<br>Click to filter><br>© Message Assembly JSON<br>Click to filter><br>© Click to filter><br>© Poperties [01] PropertiesTyp<br>© LocalEnvironment [01] _LocalEnviron<br>© Padding [01] string<br>© DepTNO [01] <string><br/>© DEPTNAME [01] <string><br/>© MGRNO [01] <string></string></string></string>                                                                                                    | < Back Next :                                                                                               | ► Finish Ge Assemblies, expanse input) and Department Image input) and Department Image input) and Department <pimage an<="" input)="" td=""><td>Cancel Cancel Ca</td></pimage>    | Cancel Cancel Ca |
| The mapping editor will oper<br>In the mapping editor, on the<br>note the elements defined in<br>automatically defined in the n<br>Click to filter><br>Click to filter>                                                                                                    | < Back Next :                                                                                               | >       Finish         ge Assemblies, expanded       Finish         a input) and Department       a input) and Department         a input) and Department       a input)         a Click to filter>       a @ Properties         a @ JSON       a Padding         a @ DBResp       a UserReturnCode         B RowsRetrieved       B RowsAdded         B RowsUpdated       B RowsUpdated                                                                                                    | Cancel  Cancel |
| The mapping editor will oper<br>In the mapping editor, on the<br>note the elements defined in<br>automatically defined in the n<br>Click to filter><br>© Message Assembly<br>Click to filter><br>© Click to filter><br>© Click to filter><br>© Properties<br>© LocalEnvironment [01] _LocalEnviron<br>© DATA<br>[0.1] String<br>© DEPTNO<br>[0.1] <string><br/>© DEPTNAME<br/>[0.1] <string><br/>© MGRNO<br/>[0.1] <string><br/>© ADMRDEPT<br/>[0.1] <string><br/>© ADMRDEPT<br/>[0.1] <string><br/>© LOCATION<br/>[0.1] <string></string></string></string></string></string></string>                                                                                                    | < Back Next :                                                                                               | ► Finish Ge Assemblies, expanse input) and Department Image input) and Department Image input) and Department <pimage an<="" input)="" td=""><td>Cancel Cancel Ca</td></pimage>    | Cancel Cancel Ca |
| The mapping editor will oper<br>In the mapping editor, on the<br>note the elements defined in<br>automatically defined in the normalization<br>Click to filter><br>#@Properties [01] PropertiesTyp<br>#@LocalEnvironment [01] _LocalEnviron<br>#@JSON [11] JSONMsgType<br>@Padding [01] string<br>@DEPTNO [01] <string><br/>@DEPTNAME [01] <string><br/>@ DEPTNAME [01] <string><br/>@ ADMRDEPT [01] <string><br/>@ LOCATION [01] <string></string></string></string></string></string>                                                                                                    | < Back Next :<br>n.<br>e input and output Messa<br>h DEPARTMENT (for the<br>map:<br>e<br>mentType<br>a<br>T | Finish          • Finish         • ge Assemblies, expanse         • input) and Department         • input) and Department         • @ Input)         • @ Click to filter>         • @ Properties         • @ Data         • @ DResp         • @ UserReturnCode         • RowsRetrieved         • RowsDeleted         • RowsDeleted         • SQLCODE_Errorcode         • SQLSTATE_SQLState                                                                                                    | Cancel Cancel Ca |
| The mapping editor will oper<br>In the mapping editor, on the<br>note the elements defined in<br>automatically defined in the normalization<br>Click to filter><br>© 21 Message Assembly<br>Click to filter><br>© 21 Message Assembly<br>Click to filter><br>© 21 Message Assembly<br>Click to filter><br>© 21 Message Assembly<br>Click to filter><br>© 21 Message Assembly<br>Click to filter><br>© 21 Message Assembly<br>Click to filter><br>© 22 Message Assembly<br>Click to filter><br>© 23 Message Assembly<br>© 24 Message Assembly<br>© 25 Message Assembly<br>© 25 Message Assembly                                                                                                    | < Back Next :                                                                                               | Finish          ge Assemblies, expanse         e input) and Departme         e input) and Departme                                                                                                    | Cancel         Image: Concelerct of the second second sec                                                          |
| The mapping editor will oper<br>In the mapping editor, on the<br>note the elements defined in<br>automatically defined in the n<br>Click to filter><br>Click to filter><br>Click                                                                                                    | < Back Next :                                                                                               | Finish Ge Assemblies, expanse input) and Department Image input) and Department Image input) and Department                                                                                                    | Cancel         Image: Conceler         JSON         JSON         [01] PropertiesType         [11] JSONMsgType         [01] string         [11] DepartmentResponse         [01] onteger>         [01] onteger>         [01] onteger>         [01] onteger>         [01] onteger>         [01] string>         [01] string>         [01] string>         [01] string>         [01] string>         [01] JSONArry_Department         [0.1] JDENATMENT                                                                                                    |
| The mapping editor will oper<br>In the mapping editor, on the<br>note the elements defined in<br>automatically defined in the n<br>Click to filter><br>© Click to filter><br>© Click to filter><br>© Click to filter><br>© Click to filter><br>© Deproperties [01] PropertiesType<br>© Podding [01] string><br>© Padding [01] string><br>© DepTNAME [01] <string><br/>© MGRNO [01] <string><br/>© ADMRDEPT [01] <string><br/>© LOCATION [01] <string></string></string></string></string>                                                                                                    | < Back Next :                                                                                               | Finish Ge Assemblies, expanse input) and Department Image input) and Department Image input) and Department <pimage and="" d<="" input)="" td=""><td>Cancel  Cancel  Cancel Cancel Cancel Cancel Cancel Cancel Cancel Cancel Cancel Cancel Cancel Cancel Cancel Cancel Cancel Cancel Cancel Cancel Cancel Cancel Cancel Cancel Cancel Cancel Cancel Cancel Cancel Cancel Cancel Cancel Cancel Cancel Cancel Cancel Cancel Cancel Cancel Cancel Cancel Cancel Cancel Cancel</td></pimage> | Cancel  Cancel Cancel Cancel Cancel Cancel Cancel Cancel Cancel Cancel Cancel Cancel Cancel Cancel Cancel Cancel Cancel Cancel Cancel Cancel Cancel Cancel Cancel Cancel Cancel Cancel Cancel Cancel Cancel Cancel Cancel Cancel Cancel Cancel Cancel Cancel Cancel Cancel Cancel Cancel Cancel Cancel Cancel  |
| The mapping editor will oper<br>In the mapping editor, on the<br>note the elements defined in<br>automatically defined in the non-<br>set of the elements defined in<br>automatically defined in the non-<br>set of the elements defined in the<br>set of the elements defined in the non-<br>set of the elements defined in the non-<br>elements defined in the non-<br>elements defined in the non-<br>set of the elements defined in the non-<br>elements defined in the non-<br>elements defined in the non-<br>elements defined in the non-<br>elements defined in the non-<br>elements defined in the non-<br>elements defined in the non-<br>elements defined in the non-<br>elements defined in the non-<br>elements defined in the non-<br>elements defined in the non-<br>elements defined in the no-<br>elements                                                                                                    | < Back Next :                                                                                               | <ul> <li>➢ Finish</li> <li>➢ Finish</li> <li>○ G Message Assembly</li> <li>➢ Click to filter&gt;</li> <li>◎ Ø Padding</li> <li>◎ Ø Data</li> <li>◎ Ø Data</li> <li>◎ Ø DBResp</li> <li>◎ Ø DBResp</li> <li>◎ UserReturnCode</li> <li>◎ RowsRetrieved</li> <li>◎ RowsDeleted</li> <li>◎ SQL_ETOR Code</li> <li>◎ SQL_ETOR Message</li> <li>◎ Ø Department</li> <li>◎ Ø Item</li> <li>◎ Department</li> <li>◎ Ø DEPTNO</li> <li>◎ DEPTNAME</li> </ul>                                                                                                    | Cancel Cancel Ca |
| The mapping editor will oper<br>In the mapping editor, on the<br>note the elements defined in<br>automatically defined in the n<br>Click to filter><br>##Properties [01] PropertiesTyp<br>##LocalEnvironment [01] _LocalEnviron<br>#JSON [11] JSONMsgType<br>Padding [01] string<br>#DePTNO [01] <string><br/>#DePTNAME [01] <string><br/>#DePTNAME [01] <string><br/>#DePTNAME [01] <string><br/>#LocATION [01] <string></string></string></string></string></string>                                                                                                    | < Back Next :                                                                                               | <ul> <li>Finish</li> <li>Ge Assemblies, expansion of the second second</li></ul>                                                                                                    | Cancel Cancel Ca |
| The mapping editor will oper<br>In the mapping editor, on the<br>note the elements defined in<br>automatically defined in the normalization<br>Click to filter><br>© Message Assembly<br>Click to filter><br>© Click to filter><br>© Properties<br>[01] Properties<br>[01] Properties<br>© Padding<br>[01] string<br>© Padding<br>[01] string><br>© DEPTNO<br>[01] <string><br/>© ADMRDEPT<br/>[01] <string><br/>© LOCATION<br/>[01] <string><br/>© LOCATION<br/>[01] <string><br/>© LOCATION<br/>[01] <string><br/>© LOCATION<br/>[01] <string><br/>© LOCATION<br/>[01] <string><br/>© LOCATION<br/>[01] <string><br/>© LOCATION<br/>[01] <string><br/>[01] <string><br/>[01]</string></string> | < Back Next :                                                                                               | Finish          Ge Assemblies, expanse         a input) and Department         a input) and Department         a input) and Department         a if Properties         a if Properties         a if DBResp         a UserReturnCode         a RowsRetrieved         a RowsPateleted         a RowsDeleted         a SQLCODE_Errorcode         a Department         a Department         a Department         a Department         a Department         a Department         a Department         a Department         a Department         a Department         a Department         a Department                                                                                                    | Cancel Cancel Ca |

\_7. Expand LocalEnvironment> REST> Input> Parameters> Choice of cast items and note the departmentKey parameter that you specified for the insertDepartment operation has been automatically defined in the map: insertDepartment\_InsertDeptMap ш тарріпу [0..1] \_cocalchvironmendnapping+ype 🗉 🖻 Database [0..1] \_LocalEnvironmentDatabaseType [0..1] \_LocalEnvironmentMQType [0..1] \_LocalEnvironmentMQTTType [0..1] \_Le EnvironmentRESTType 🗉 🖻 REST 🚊 Task 🔻 🗉 🖻 Input [0..1] \_RESTInputType Method [0..1] string Operation [0..1] string Path [0..1] string C URI [0..1] string [0..1] <Anonymous> Parameters choice of cast items [0..\*] 🖁 any [1..1] 🗟 departmentKey 🧹 [1..1] string [0..1] \_RESTResponseType 🗉 🖻 TimeoutRequest [0..1] \_LocalEnvironmentTimeoutRequestType [0..1] \_LocalEnvironmentXSLType \_8. Save the map (Ctrl S) to save your work so far - leave the mapping editor open.

# 2.3.1 Add a row into the Database

In this next section you will add the mapping logic to add a record into the DEPARTMENT table in the HRDB database.

|     |                                | 4                                                                  |                                          |                                         |
|-----|--------------------------------|--------------------------------------------------------------------|------------------------------------------|-----------------------------------------|
| _1. | Click the icon insert a row in | ito a database table :                                             |                                          |                                         |
|     | 5                              | ~~~~~~~~~~~~~~~~~~~~~~~~~~~~~~~~~~~~~~                             | ~~~~~~~~~~~~~~~~~~~~~~~~~~~~~~~~~~~~~~~  | ~~~~~~~~~~~~~~~~~~~~~~~~~~~~~~~~~~~~~~~ |
|     | 💷 🗐 🕷 🖓 📢                      | ×  🗧 🛱 敬 🗞 📕                                                       | ∎ 🖩 🗒 🏭 📰 🛛                              |                                         |
|     | SON                            | ° <u>i∎ Task</u> ▼                                                 | Insert a row into a                      | database table                          |
|     | Ę                              |                                                                    | ⇒ <click filter.<="" p="" to=""></click> | >                                       |
|     | [1] PropertiesType             | 🐚 Move 🗸                                                           | 🛛 🗄 🖈 Properties                         | [01                                     |
|     | 1 LocalEnvironmentType         | 0                                                                  | 🖃 🞜 JSON                                 | [11                                     |
|     | 1] JSONMsqTvpe                 |                                                                    | C Padding                                | [01                                     |
|     | 1] string                      |                                                                    | □ 🖧 choice of                            | cast items [11                          |
|     | 1] DepartmentType              | /                                                                  | 🖳 Data                                   | [11]                                    |
|     | 11 <string></string>           | /                                                                  | 🖃 🗓 Data                                 | [11]                                    |
|     | ······                         | ~~_~~~~~~~~~~~~~~~~~~~~~~~~~~~~~~~~~~~                             | ~~~~~~~~~~~~~~~~~~~~~~~~~~~~~~~~~~~~~~   | ~~~~~~~~~~~~~~~~~~~~~~~~~~~~~~~~~~~~~~  |
| 2   | In the "New Database Table     | Incort Into" window click                                          | dd Databasa:                             |                                         |
| _∠. | In the New Database Table      | Insent Into Window Click P                                         | iuu Dalabase.                            |                                         |
|     | (P) No                         | w Databace Table Incert In                                         |                                          |                                         |
|     |                                | w Database Table Insert In                                         |                                          |                                         |
|     | Sele                           | ct a table in a database sche<br>re is no database available to pr | ema                                      |                                         |
|     | "De                            | partmentService".                                                  | ojeci                                    |                                         |
|     |                                | ·                                                                  |                                          |                                         |
|     | Da                             | tabase                                                             | <ul> <li>Add database</li> </ul>         |                                         |
|     | Sci                            | anna                                                               |                                          |                                         |
|     | 30                             |                                                                    |                                          |                                         |
|     | Ta                             | ble                                                                | <b></b>                                  |                                         |
|     | Clas                           | sify SOL warning                                                   |                                          |                                         |
|     | If cl                          | necked, the first SOL operation                                    | resulting in a                           |                                         |
|     | data                           | abase warning will be treated as                                   | an error, and an                         |                                         |
|     | exc                            | eption will be thrown leading to                                   | the "Failure"                            |                                         |
|     | exc                            | eption.                                                            | r to process the                         |                                         |
|     |                                | Treat warning as error                                             |                                          |                                         |
|     |                                | frede framing as error                                             |                                          |                                         |
|     |                                |                                                                    |                                          |                                         |
|     | (?)                            | 0                                                                  | K Cancel                                 |                                         |
|     |                                |                                                                    |                                          |                                         |
|     |                                |                                                                    |                                          |                                         |
|     | Note: The Database definition  | on for HRDB is located in t                                        | he HRDB Shared fold                      | er. If you add this                     |
|     | folder as a Library Reference  | e (right click on the HR_Se                                        | ervice and choose Mar                    | nage Library                            |
|     | References, the HRDB data      | base will automatically app                                        | pear in the list of datab                | ase schemas that                        |
|     | you can choose above.          |                                                                    |                                          |                                         |
|     |                                |                                                                    |                                          |                                         |

3. In the Add database window, select HRDB\_project (located in the HRDB Shared library), then click "Make Available". HRDB will then appear in the list of Data Design projects available to the map (screen capture shows the window after the HRDB\_project has been made available). Press OK when finished. 🕀 Add Database X Add a database definition model file Choose a method to make a dbm file available to the map. A dbm file defines a data model. Import from a database Connect to a database and select a physical data model. Import... Import a data design project Import a data design project into the workspace. For example, you may obtain a data model by importing a project interchange or getting a project from a repository. Import ... Make a data design project available from the map Some data models may reside in projects that are currently unavailable from the map. Select a project from the list below to make it available Data design projects unavailable to the map Data design projects available to the map Make available > HRDB\_project Make all available >> ? ОК The New Database Table Insert Into window will now be updated to include the HRDB database. 4. Select the DEPARTMENT table and click OK: 💮 New Database Table Insert Into × Select a table in a database schema The following list contains all databases available to the map, and the schemas and tables in them. Database HRDB Add database... Schema IIBADMIN • DEPARTMENT Table Classify SQL warning If checked, the first SQL operation resulting in a database warning will be treated as an error, and an exception will be thrown leading to the "Failure" transform, if present, being invoked to process the exception. Treat warning as error ? OK Cancel

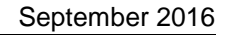

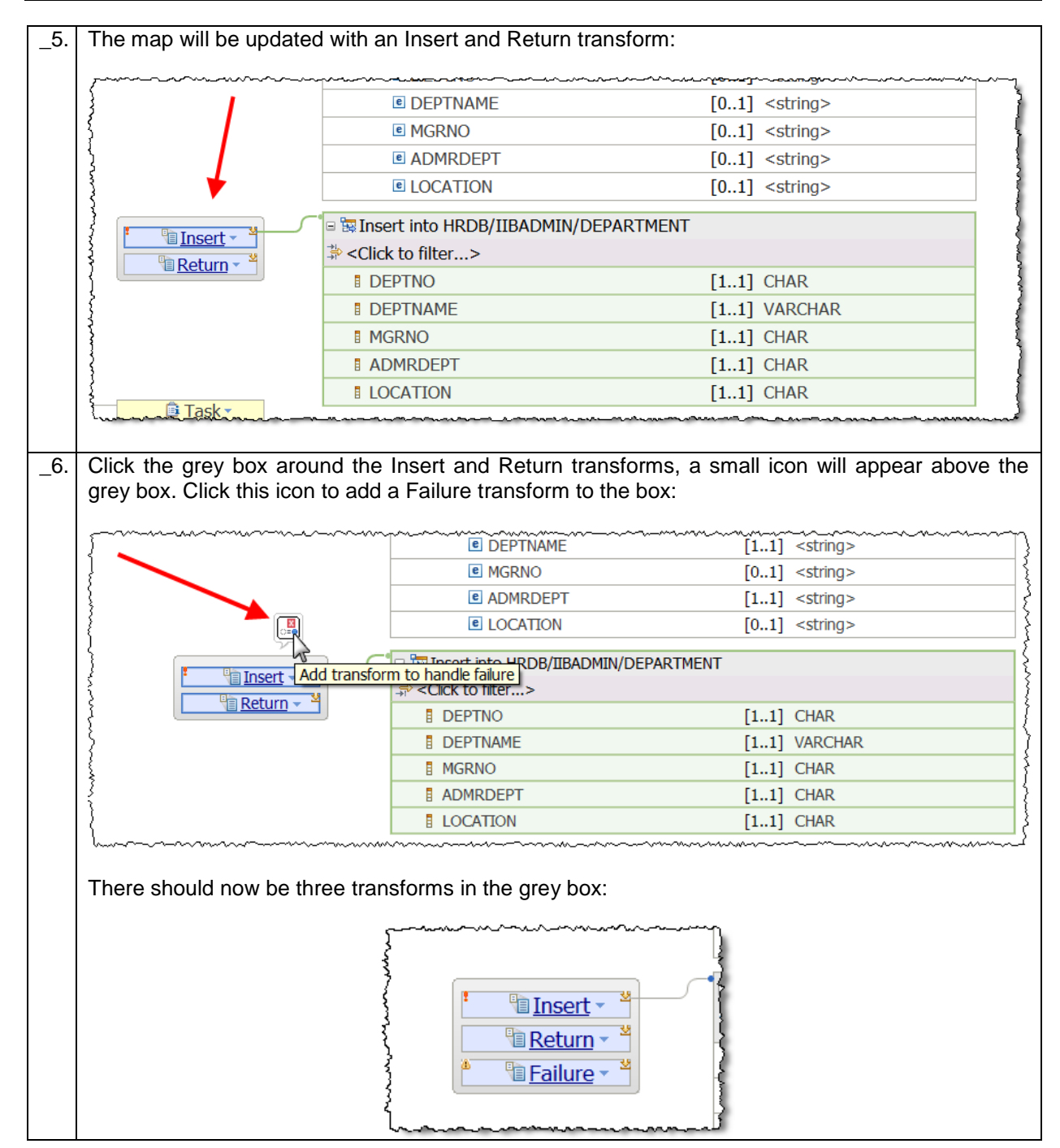

|                                                                                                    | ap 🖉 🖓 🕼 🚴                                        |                                                                                                    |                                                                                                    |                                                                                                    |
|----------------------------------------------------------------------------------------------------|---------------------------------------------------|----------------------------------------------------------------------------------------------------|----------------------------------------------------------------------------------------------------|----------------------------------------------------------------------------------------------------|
| Message Assembly                                                                                                    | JSON                                              | Task                                                                                                    | Message Assembly                                                                                                    | JSON                                                                                                    |
| ⇒ <click filter="" to=""></click>                                                                                                    |                                                   |                                                                                                    | ⇒ <click filter="" to=""></click>                                                                                                    |                                                                                                    |
| 🗉 📌 Properties                                                                                                    | [01] PropertiesType                               | Move -                                                                                                    | 🛛 🕞 🖉 Properties                                                                                                    | [01] PropertiesTy                                                                                                    |
| 🗉 🖈 LocalEnvironment                                                                                                    | [01] _LocalEnvironment                            | Туре                                                                                                    | 田 始 JSON                                                                                                    | [11] JSONMsgTyp                                                                                                    |
| 回 娼 JSON                                                                                                    | [11] JSONMsgType                                  |                                                                                                    | 📑 🔄 Insert into HRDB/IIBADI                                                                                                    | MIN/DEPARTMENT                                                                                                    |
| {                                                                                                    | [o] sting                                         |                                                                                                    |                                                                                                    | [1.,1] CHAR                                                                                                    |
| 🗧 🖷 Data                                                                                                    | [11] DepartmentType                               | Return                                                                                                    | DEPTNAME                                                                                                    | [11] VARCHAR                                                                                                    |
| }                                                                                                    | []                                                | Pailure                                                                                                    | MGRNO                                                                                                    | [11] CHAR                                                                                                    |
| E DEPTNO                                                                                                    | [01] <string></string>                            |                                                                                                    | ADMRDEPT                                                                                                    | [11] CHAR                                                                                                    |
| C DEPTNAME                                                                                                    | [01] <string></string>                            |                                                                                                    |                                                                                                    |                                                                                                    |
|                                                                                                    | [01] <string></string>                            |                                                                                                    |                                                                                                    |                                                                                                    |
|                                                                                                    | [01] <string><br/>[01] <string></string></string> |                                                                                                    |                                                                                                    |                                                                                                    |
| }                                                                                                    |                                                   |                                                                                                    |                                                                                                    |                                                                                                    |
|                                                                                                    | oot a transford                                   |                                                                                                    | hover over the transi                                                                                                    | form until a vellow b                                                                                                    |
| appears,<br>it to the destina<br>The map will loo                                                                                                    | tion elment).                                     | Add Connection                                                                                                    | then select the yel                                                                                                    | form until a yellow t                                                                                                    |
| appears, fit to the destina<br>The map will loc                                                                                                    | tion elment).                                     | en you have comple                                                                                                    | then select the yel                                                                                                    | form until a yellow t<br>low circle marker and                                                                                                    |
| appears,<br>it to the destina<br>The map will loc                                                                                                    | tion elment).                                     | en you have comple<br>Message Assembly<br><click filter="" to=""></click>                                                                                                    | then select the yel                                                                                                    | form until a yellow t                                                                                                    |
| appears,<br>it to the destina<br>The map will loc                                                                                                    | tion elment).                                     | en you have comple<br>Message Assembly<br><click filter="" to=""><br/>Properties</click>                                                                                                    | then select the yel                                                                                                    | form until a yellow t<br>low circle marker and<br>JSON                                                                                                    |
| appears, dit to the destina<br>The map will loc                                                                                                    | tion elment).                                     | en you have comple<br>Message Assembly<br><click filter="" to=""><br/>Properties<br/>JSON</click>                                                                                                    | hover over the transi                                                                                                    | form until a yellow t<br>low circle marker and<br>JSON<br>PropertiesType                                                                                                    |
| appears, will loc                                                                                                    | tion elment).                                     | en you have complet<br>Message Assembly<br><click filter="" to=""><br/>Properties<br/>JSON<br/>Padding</click>                                                                                                    | hover over the transi                                                                                                    | form until a yellow t<br>low circle marker and<br>JSON<br>PropertiesType<br>JSONHINGType<br>string                                                                                                   |
| appears, with to the destination of the map will loc                                                                                                    | tion elment).                                     | en you have comple                                                                                                    | hover over the transi                                                                                                    | form until a yellow b<br>low circle marker and<br>JSON<br>PropertiesType<br>ISONMISgType<br>string                                                                                                   |
| appears, with to the destina<br>The map will loc                                                                                                    | tion elment).                                     | en you have completed and connection of the second second                                                                                                    | hover over the transi                                                                                                    | form until a yellow b<br>low circle marker and<br>JSON<br>  PropertiesType<br>  ISONMISgType<br>  string<br>  DepartmentResponse                                                                     |
| appears, with to the destina<br>The map will loc                                                                                                    | tion elment).                                     | en you have comple<br>Message Assembly<br><click filter="" to=""><br/>Properties<br/>JSON<br/>@ Padding<br/>= © DBResp</click>                                                                                                    | hover over the transi                                                                                                    | form until a yellow b<br>low circle marker and<br>JSON<br>PropertiesType<br>ISOMMSgType<br>string<br>DepartmentResponse<br>DBRESP                                                                    |
| appears, where the destina to the destina to the destina to the map will loc                                                                                                    | tion elment).                                     | en you have comple<br>Add Connection<br>Add Connection<br>en you have comple<br>Message Assembly<br><click filter="" to=""><br/>Properties<br/>JSON<br/>@ Padding<br/>% DBResp<br/>% @ Department</click>                                                                                                    | hover over the transi                                                                                                    | form until a yellow b<br>low circle marker and<br>JSON<br>  PropertiesType<br>  SOMMSgType<br>  string<br>  DBRESP<br>  JSONArray_Department                                                         |
| appears, where the destina to the destina to the destina to the map will loc                                                                                                    | tion elment).                                     | en you have comple<br>Add Connection<br>Add Connection<br>en you have comple<br>Message Assembly<br><click filter="" to=""><br/>Properties<br/>Properties<br/>P JSON<br/>P Padding<br/>Department<br/>Insert into HRDB/IIBAL</click>                                                                                                    | hover over the transi                                                                                                    | form until a yellow b<br>low circle marker and<br>JSON<br>PropertiesType<br>JSON<br>String<br>DepartmentResponse<br>DBRESP<br>JSONArray_Department                                                   |
| appears, where the destination of the map will locate the destination of the map will locate the map will locate the map will  | tion elment).                                     | en you have comple<br>Add Connection<br>Add Connection<br>Add Connection<br>Connection<br>Add Connection<br>Connection<br>Connec | hover over the transi                                                                                                    | form until a yellow b<br>low circle marker and<br>JSON<br>PropertiesType<br>JSON<br>String<br>DepartmentResponse<br>DBRESP<br>JSONArray_Department                                                   |
| appears, which is to the destination of the map will loop to the destination of the map will loop to the map will loop to the map will  | tion elment).                                     | en you have comple<br>Add Connection<br>Add Connection<br>a le le<br>Add Connection<br>a le<br>a le<br>b Properties<br>a JSON<br>a Padding<br>a le Data<br>a le DBResp<br>a le DBResp<br>a le DBREsp<br>a le DBREsp<br>a                      | hover over the transi                                                                                                    | form until a yellow b<br>low circle marker and<br>JSON<br>PropertiesType<br>JSOMMSgType<br>string<br>DepartmentResponse<br>JSONArray_Department                                                      |
| appears,<br>it to the destina<br>The map will loo<br>Task                                                                                                    | tion elment).                                     | en you have comple<br>Add Connection<br>Add Connection<br>en you have comple<br>Message Assembly<br><click filter="" to=""><br/>Properties<br/>JSON<br/>Padding<br/>DBResp<br/>© DBResp<br/>© DBResp<br/>© Department<br/>Insert into HRDB/IIBAE<br/><click filter="" to=""></click></click>                                                                                                    | hover over the transi                                                                                                    | form until a yellow b<br>low circle marker and<br>JSON<br>  PropertiesType<br>  JSONMISgType<br>  string<br>  DepartmentResponse<br>  DBRESP<br>  JSONArray_Department<br>  CHAR                     |
| appears, where it to the destination of the map will loop it to the map will loop it to the map will l | tion elment).                                     | en you have comple<br>Add Connection<br>Add Connection<br>en you have comple<br>Message Assembly<br><click filter="" to=""><br/>Properties<br/>JSON<br/>Padding<br/>© Data<br/>© DBResp<br/>© Department<br/>Insert into HRDB/IIBAE<br/><click filter="" to=""><br/>DEPTNO<br/>© DEPTNAME</click></click>                                                                                                    | hover over the transi<br>then select the yel<br>eted this step:<br>[01]<br>[11]<br>[01]<br>[01]<br>[01]<br>[01]<br>[01]<br>[01]<br>[11]<br>[01]<br>[11]<br>[01]<br>[11]<br>[01]<br>[11]<br>[01]<br>[11]<br>[01]<br>[11]<br>[01]<br>[11]<br>[01]<br>[11]<br>[01]<br>[11]<br>[01]<br>[11]<br>[01]<br>[11]<br>[01]<br>[11]<br>[01]<br>[11]<br>[01]<br>[11]<br>[01]<br>[11]<br>[01]<br>[11]<br>[01]<br>[11]<br>[01]<br>[11]<br>[11]<br>[01]<br>[11]<br>[01]<br>[11]<br>[11] | form until a yellow b<br>low circle marker and<br>JSON<br>  PropertiesType<br>  JSONMISgType<br>  string<br>  DepartmentResponse<br>  DBRESP<br>  JSONArray_Department<br>  CHAR<br>  CHAR           |
| appears, where it to the destination of the map will loop it to the map will loop it to the map will l | tion elment).                                     | en you have comple<br>Add Connection<br>Add Connection<br>en you have comple<br>Message Assembly<br><click filter="" to=""><br/>Properties<br/>JSON<br/>Padding<br/>Department<br/>Insert into HRDB/IIBAE<br/><click filter="" to=""><br/>DepTNO<br/>DEPTNO<br/>DEPTNAME<br/>MGRNO</click></click>                                                                                                    | hover over the transi                                                                                                    | form until a yellow b<br>low circle marker and<br>JSON<br>  PropertiesType<br>  JSONMISgType<br>  string<br>  DepartmentResponse<br>  DBRESP<br>  JSONArray_Department<br>  CHAR<br>  CHAR<br>  CHAR |
| appears, which is to the destination of the map will loop in the map will loop in the map wil | tion elment).                                     | en you have comple<br>Add Connection<br>Add Connection<br>a te a difference<br>Add Connection<br>a te a difference<br>Add Connection<br>a te a difference<br>Add Connection<br>a te a difference<br>Add Connection<br>a te a difference<br>Add Connection<br>a te a difference<br>a te a difference<br>a te a differe                                                                                                    | hover over the transition<br>between the select the yel<br>eted this step:<br>[0.1]<br>[1.1]<br>[0.1]<br>[0.1]<br>[0.1]<br>[0.1]<br>[0.1]<br>[0.1]<br>[0.1]<br>[1.1]<br>[0.1]<br>[1.1]<br>[1.1]<br>[1.1]<br>[1.1]<br>[1.1]<br>[1.1]<br>[1.1]                                                                                                    | form until a yellow b<br>low circle marker and<br>JSON<br>PropertiesType<br>ISONINISgType<br>string<br>DepartmentResponse<br>DBRESP<br>JSONArray_Department<br>CHAR<br>VARCHAR<br>CHAR<br>CHAR       |

## 2.3.1.1Configure the Insert transform

In this next section you will navigate into the Insert transform and using a nested map, configure the input fields that will be used when the DEPARTMENT entry is added to the table.

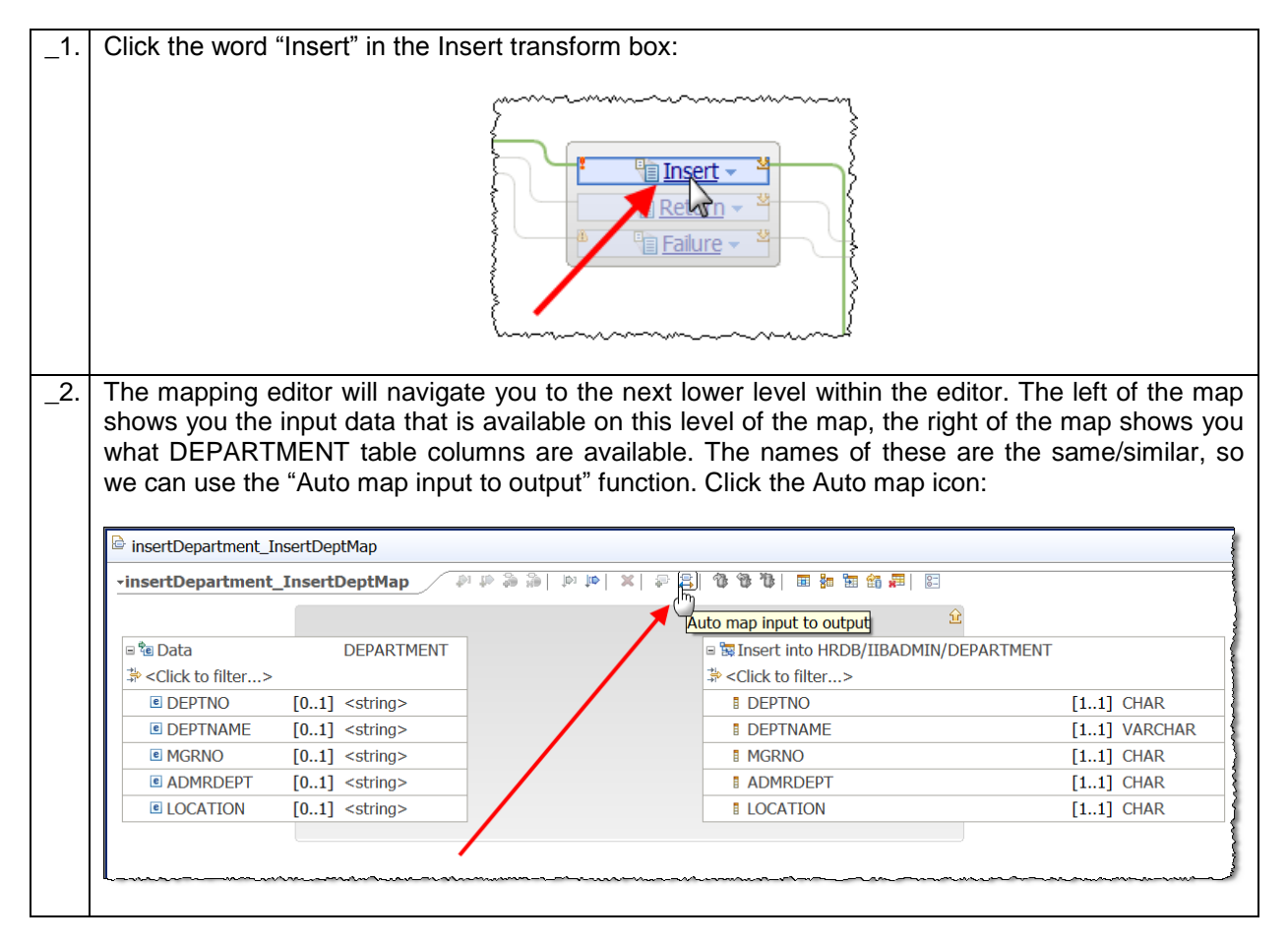

| Automatically man inputs to output                                                                                                    |                                             |                                                  | _                                   |
|----------------------------------------------------------------------------------------------------|---------------------------------------------|--------------------------------------------------|-------------------------------------|
| Automatically map inputs to output                                                                                                    | s                                           |                                                  | =                                   |
| Choose the options to automatically map the<br>Click Next to select the transforms to create, o                                                                                                    | selected input and<br>or click Finish to cr | l output elements.<br>eate the transforms for al | I the matching                      |
| Mapping Scope                                                                                                    |                                             |                                                  |                                     |
| Map all simple descendants of the selected                                                                                                    | ed elements                                 |                                                  |                                     |
| Group transforms into nested ma                                                                                                    | ps                                          |                                                  |                                     |
| Map the immediate children of the select                                                                                                    | ed elements                                 |                                                  |                                     |
| Name Matching Options                                                                                                    |                                             |                                                  |                                     |
| Case sensitive                                                                                                    |                                             |                                                  |                                     |
| Alphanumeric characters (Letters and di                                                                                                    | gits only)                                  |                                                  |                                     |
| Manning Criteria                                                                                                    |                                             |                                                  |                                     |
| Dropp E1 for more information when the                                                                                                    | mon of innuts and                           | outputo estisfa ana d                            |                                     |
| Press F1 for more information when the ha                                                                                                    | mes or inputs and                           | outputs sausry more tha                          | n one chierion.                     |
| Create transforms when the names of in                                                                                                    | puts and outputs                            | are the same                                     |                                     |
| Create transforms when the names of in                                                                                                    | puts and outputs                            | are more similar than                            |                                     |
|                                                                                                    |                                             | ▶ 60 % ma                                        | tch Default                         |
| Create transforms when the input and c                                                                                                    | utput names are r                           | matched to synonyms de                           | fined in a file                     |
|                                                                                                    |                                             |                                                  |                                     |
| •                                                                                                    | < Ba                                        | ick Next >                                       | Finish Cance                        |
| The map will now have a Move transfor<br>the transforms click the yellow up-arrow<br>InsertDept_InsertDeptMap                                                                                                    | rm for every lik<br>/ to navigate b         | ke-named element. V<br>ack to the previous r     | When you have rev<br>nap level:     |
| →insertDept_InsertDeptMap                                                                                                    | ×  ₽ \$  % %                                | 1. 🖬 📅 📅 🏭 🖾                                     |                                     |
| C Pa Data                                                                                                    |                                             | a most inter Lippo /motorer                      |                                     |
| 🖃 😢 Data DepartmentType                                                                                                    |                                             | Insert into HRDB/IIBADMIN                        | Up a level                          |
| ⇒ <click filter="" to=""></click>                                                                                                    | Move -                                      |                                                  | [11] CHAR                           |
| * <click filter="" to="">         Image: DEPTNO         [01]</click>                                                                                                    |                                             | DEPTNAME                                         | [11] VARCH                          |
| * <click filter="" to="">           © DEPTNO         [01] <string>           @ DEPTNAME         [01] <string></string></string></click>                                                                                                    | Move -                                      | MGRNO                                            |                                     |
| * <click filter="" to="">           E DEPTNO         [01] <string>           E DEPTNAME         [01] <string>           E MGRNO         [01] <string></string></string></string></click>                                                                                     | Move -                                      | MGRNO                                            | [11] CHAR<br>[11] CHAR              |
| * <click filter="" to="">           @ DEPTNO         [01] <string>           @ DEPTNAME         [01] <string>           @ MGRNO         [01] <string>           @ ADMRDEPT         [01] <string></string></string></string></string></click>                                 | Move -                                      | MGRNO     ADMRDEPT     LOCATION                  | [11] CHAR<br>[11] CHAR<br>[11] CHAR |
| * <click filter="" to="">         @ DEPTNO       [01] <string>         @ DEPTNAME       [01] <string>         @ MGRNO       [01] <string>         @ ADMRDEPT       [01] <string>         @ LOCATION       [01] <string></string></string></string></string></string></click> | Move +<br>Move +<br>Move +<br>Move +        | E MGRNO<br>ADMRDEPT<br>LOCATION                  | [11] CHAR<br>[11] CHAR<br>[11] CHAR |

## 2.3.1.2 Configure the Return transform

In this section you will navigate into the Return transform where using a nested map, you will configure what data will be returned to the calling REST API when the request is successful.

|                                                                                                    |                                                                                                    | Return - Y                    |                                                                                                    |                                                                                                    |
|----------------------------------------------------------------------------------------------------|----------------------------------------------------------------------------------------------------|-------------------------------|----------------------------------------------------------------------------------------------------|----------------------------------------------------------------------------------------------------|
| I his will navigate<br>arrow shows you t                                                                                                    | the map editor into<br>that you are in a nest                                                                                                    | the nested map for ted map) : | r the Return tra                                                                                              | nsform (the yellow                                                                                                    |
| The second second |                                                                                                    |                               |                                                                                                    |                                                                                                    |
| *insertDepartment_Ins                                                                                                    |                                                                                                    |                               |                                                                                                    | Ŷ                                                                                                    |
| BBInsertReturn                                                                                                    | <anonymous></anonymous>                                                                                                    | -                             | B B DepartmentResponse                                                                                        | 11] DepartmentResponse                                                                                                    |
|                                                                                                    | <anonymous></anonymous>                                                                                                    |                               | © to DepartmentResponse<br>⇔ <click filter="" to=""></click>                                                  | 11] DepartmentResponse                                                                                                    |
| □                                                                                                    | <anonymous><br/>rted [11] int</anonymous>                                                                                                    |                               | GepartmentResponse<br>                                                                                        | (11) DepartmentResponse<br>[01] DBRESP                                                                                                    |
| BDBInsertReturn     Click to filter>     ENumberOfRowsInse                                                                                                    | <anonymous> rted [11] int</anonymous>                                                                                                    |                               | <ul> <li>© DepartmentResponse</li> <li>Click to filter&gt;</li> <li>© DBResp</li> <li>© Department</li> </ul> | [11] DepartmentResponse     [01] DBRESP     [01] DEPARTMENT                                                                                                    |
| BolinsertReturn     Click to filter>     SumberOfRowsInse      % Click to filter>                                                                                                    | <anonymous><br/>rted [11] int<br/>DEPARTMENT</anonymous>                                                                                                    |                               | <ul> <li>© DepartmentResponse</li> <li>Click to filter&gt;</li> <li>© DBResp</li> <li>© Department</li> </ul> | [11] DepartmentResponse     [01] DBRESP     [01] DEPARTMENT                                                                                                    |
|                                                                                                    | <anonymous> rted [11] int DEPARTMENT [0.1] <string></string></anonymous>                                                                                                    |                               | GepartmentResponse<br><br><br><br>Click to filter><br>© DBResp<br>© Department<br>                            | [11] DepartmentResponse     [01] DBRESP     [01] DEPARTMENT                                                                                                    |
| <ul> <li>□ 10 DBInsertReturn</li> <li>⇒ <click filter="" to=""></click></li> <li>⊡ NumberOfRowsInse</li> <li>□ 10 Data</li> <li>⇒ <click filter="" to=""></click></li> <li>⊡ DEPTNO</li> <li>□ DEPTNAME</li> </ul>                                                                                                    | <anonymous> rted [11] int DEPARTMENT [01] <string> [0.1] <string></string></string></anonymous>                                                                                                 |                               | © DepartmentResponse Click to filter> © DBResp © Department                                                   | [11] DepartmentResponse     [01] DBRESP     [01] DEPARTMENT                                                                                                    |
| ■                                                                                                    | <anonymous><br/>rted [11] int<br/>DEPARTMENT<br/>[01] <string><br/>[01] <string><br/>[0.1] <string></string></string></string></anonymous>                                                      |                               | © DepartmentResponse Click to filter> © DBResp © Department                                                   | in the second second s |
| □ 10       □ 10       □ 10       □ 10       □ 10       □ 10       □ 10       □ 10       □ 10       □ 10       □ 10       □ 10       □ 10       □ 10       □ 10       □ 10       □ 10       □ 10       □ 10       □ 10       □ 10       □ 10       □ 10       □ 10       □ 10       □ 10       □ 10       □ 10       □ 10       □ 10       □ 10       □ 10       □ 10       □ 10       □ 10       □ 10       □ 10       □ 10       □ 10       □ 10       □ 10       □ 10       □ 10       □ 10       □ 10       □ 10       □ 10       □ 10       □ 10       □ 10       □ 10       □ 10       □ 10       □ 10       □ 10       □ 10       □ 10       □ 10       □ 10       □ 10       □ 10       □ 10       □ 10       □ 10       □ 10       □ 10       □ 10       □ 10       □ 10       □ 10       □ 10       □ 10       □ 10       □ 10       □ 10       □ 10       □ 10       □ 10       □ 10       □ 10       □ 10       □ 10       □ 10       □ 10       □ 10       □ 10       □ 10       □ 10       □ 10       □ 10       □ 10       □ 10       □ 10       □ 10       □ 10       □ 10       □ 10       □ 10       □ 10       □ 10       □ 10                                                                                                          | <anonymous><br/>rted [11] int<br/>DEPARTMENT<br/>[01] <string><br/>[01] <string><br/>[01] <string><br/>[0.1] <string></string></string></string></string></anonymous>                           |                               | © DepartmentResponse                                                                                          | in the second second s |
| B DBInsertReturn     Click to filter>     B NumberOfRowsInse     NumberOfRowsInse     A Data     P <click filter="" to="">     D DEPTNO     D DEPTNO     D DEPTNAME     MGRNO     ADMRDEPT     DLOCATION</click>                                                                                                    | <anonymous><br/>rted [11] int<br/>DEPARTMENT<br/>[01] <string><br/>[01] <string><br/>[01] <string><br/>[01] <string><br/>[01] <string></string></string></string></string></string></anonymous> |                               | © DepartmentResponse Click to filter> © DBResp © Department                                                   | in the second second s |

| • insertDepartment_InsertDeptMap       • is partmentResponse         • issertDepartment_InsertDeptMap       • is partmentResponse         • issertDepartment_InsertDeptMap       • is partmentResponse         • issertDepartment_InsertDeptMap       • is partmentResponse         • issertDepartment_InsertDeptMap       • is partmentResponse         • issertDepartment_InsertDeptMap       • is partmentResponse         • issertDepartment_InsertDeptMap       • is partmentResponse         • issertDepartment_InsertDeptMap       • is partmentResponse         • issertDepartment_InsertDeptMap       • is partmentResponse         • issertDepartment_InsertDeptMap       • is partmentResponse         • issertDepartment_InsertDeptMap       • is partmentResponse         • Click to filter>       • is DEPARTMENT         • Other InsertDeptMap       • is partmentResponse         • Other InsertDeptMap       • is partmentResponse         • Other InsertDeptMap       • is partmentResponse         • Other InsertDeptMap       • is partmentResponse         • Other InsertDeptMap       • is partmentResponse         • Is partmentResponse       • is partmentResponse         • Is partment       • is partment         • Is partment       • is partment         • Is partment       • is partment                                                                                                    | When complete the                                                                                                    |                                                                                                    | Auto map input to                                                       |                                                                                                    |                                                                                                    |
|----------------------------------------------------------------------------------------------------|----------------------------------------------------------------------------------------------------|----------------------------------------------------------------------------------------------------|-------------------------------------------------------------------------|----------------------------------------------------------------------------------------------------|----------------------------------------------------------------------------------------------------|
| Imported particular interversion of the part of the part of | vinsertDepartment_InsertDepartment_InsertMent_InsertMent_InsertDepartment_ | entMan                                                                                                    |                                                                         |                                                                                                    |                                                                                                    |
| In the output message Assemply, expand DBRESP and connect "NumberOfRowsInserte the input message assembly) to RowsAdded in DBRESP.                                                                                                    | DBInsertReturn Click to filter> NumberOfRowsInserted Data Click to filter> DEPTNO DEPTNO DEPTNAME MGRNO ADMRDEPT LOCATION In the output message a                                                                                                    | <anonymous> [11] int DEPARTMENT [01] <string> [01] <string> [01] <string> [01] <string> [01] <string> [01] <string> [01] <string></string></string></string></string></string></string></string></anonymous> | Move -<br>-<br>-<br>-<br>-<br>-<br>-<br>-<br>-<br>-<br>-<br>-<br>-<br>- | <ul> <li>% DepartmentResponse</li> <li>&lt; Click to filter&gt;</li> <li>© DBResp</li> <li>© Department</li> <li>© Item</li> <li>© DEPTNO</li> <li>© DEPTNAME</li> <li>© MGRNO</li> <li>© ADMRDEPT</li> <li>© LOCATION</li> </ul> | €<br>[11] DepartmentResponse<br>[01] DBRESP<br>[01] JSONArray_Department<br>[04] OEPARTMENT<br>[01] <string><br/>[01] <string><br/>[01] <string><br/>[01] <string><br/>[01] <string><br/>[01] <string></string></string></string></string></string></string> |

# 2.3.1.3 Configure the Failure transform

In this section you will navigate into the Failure transform where you will configure (in a nested map) what data will be returned to the subflow when the request fails.

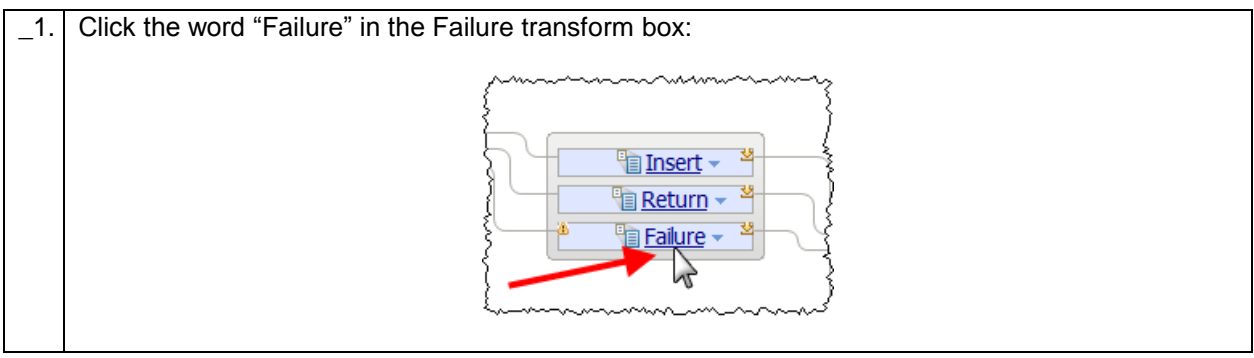

| _2. | Use the Auto map feature to map like-named elements (refer to previous section for detail):                                                                                                    |
|-----|----------------------------------------------------------------------------------------------------|
|     | Auto map input to output                                                                                                    |
|     | Your nested map will look like this:                                                                                                    |
|     | insertDepartment_InsertDeptMap > © DepartmentResponse                                                                                                    |
|     | -insertDepartment_InsertDeptMap 🖉 ゆ 🎥 의 խ レ 🎾 レ 輝 🗮 🎧 🛱 🏷 🏷 🏷 🕲 📾 📾 📰 🔯 📰 🔯                                                                                                    |
|     | ۲                                                                                                    |
|     | Image: Second second second                                  |
|     |                                                                                                    |
|     | DEPARTMENT     DEPARTMENT     DEPARTMENT     DEPARTMENT                                                                                                    |
|     | * <click filter="" to="">     ■      ■      Item     [0*]     DEPARTMENT</click>                                                                                                    |
|     | E DEPTNO     [01] <string>     E DEPTNO     [01] <string></string></string>                                                                                                    |
|     | DEPTNAME     [01] <string>     Image: Image:</string> |
|     | MGRNO [01] <string>  Move  ADMRDEPT [01] <string></string></string>                                                                                                    |
|     | ■ ADMRDEPT [01] <string></string>                                                                                                    |
|     | LOCATION [01] <string></string>                                                                                                    |
|     |                                                                                                    |
| _3. | <pre>Expand (the Input) DBException element and (output) DBResp elements. Map     1) DBException.Message -&gt; DBResp.SQL_Error_Message     2) DBException.SQLState -&gt; DBResp.SQLState_SQLState     3) DBException.ErrorCode -&gt; DBResp.SQLCODE_Errorcode In all three cases set the cardinality to the first index (hover over the Yellow light bulb and select     "Optimized") </pre>                                                                                                    |
|     | Set cardinality to first index :                                                                                                    |
|     | A Cardinality should be set when mapp      Get cardinality to first index      Click a fix to invoke      Get cardinality to first index      Click a fix to invoke      Get cardinality to first index      Click a fix to invoke      Get cardinality to first index      Click a fix to invoke      Get cardinality to first index      Get cardinality to first index      Get cardinality           |
|     |                                                                                                    |

| insertDepartment_I                                                                                                    | nsertDeptMap 🎽 🖗 Departm | entResponse              |       |                                   |                           |
|----------------------------------------------------------------------------------------------------|--------------------------|--------------------------|-------|-----------------------------------|---------------------------|
| -insertDepartment                                                                                                    | _InsertDeptMap           | <b>X  </b> 41 14   € € € | a 🕫 🖗 | 10  🖩 🏭 🖿 🆓 🚝   🖂                 |                           |
|                                                                                                    |                          |                          |       | (                                 | Ê                         |
| ■ 1 DBExceptions                                                                                                    | <anonymous></anonymous>  |                          |       | 🖻 🕼 DepartmentResponse            | [11] DepartmentResponse   |
| Section Section Section 3 and Section 3 and Section 3 |                          |                          | ~     | ⇒ <click filter="" to=""></click> |                           |
| 🗉 🖈 DBException                                                                                                    | [0*] ExceptionType       | (                        |       | ■ ■ DBResp                        | [01] DBRESP               |
| Message                                                                                                    | [11] string              | Move -                   |       | UserReturnCode                    | [01] <integer></integer>  |
| SOLState                                                                                                    | [11] string              | Move -                   |       | RowsRetrieved                     | [01] <integer></integer>  |
| E ErrorCodo                                                                                                    | [1, 1] int               | Move -                   | 6     | RowsAdded                         | [01] <integer></integer>  |
| Enorcode                                                                                                    | [11] IIIC                |                          |       | RowsUpdated                       | [01] <integer></integer>  |
| 🖻 🖥 Data                                                                                                    | DEPARTMENT               |                          |       | RowsDeleted                       | [01] <integer></integer>  |
| Click to filter>                                                                                                    |                          |                          |       | SQLCODE_Errorcode                 | [01] <string></string>    |
| DEPTNO                                                                                                    | [01] <string></string>   | . Move -                 |       | SQLSTATE_SQLState                 | [01] <string></string>    |
| DEPTNAME                                                                                                    | [01] <string></string>   | Move -                   |       | SQL_Error_Message                 | [01] <string></string>    |
|                                                                                                    | [0 1] <string></string>  | # Move -                 |       | 🗉 🖻 Department                    | [01] JSONArray_Department |
|                                                                                                    |                          | Move -                   |       | 🗉 🖻 Item                          | [0*] DEPARTMENT           |
| LE ADMRDEPT                                                                                                    | [U1] <string></string>   | - Entrove                |       | DEPTNO                            | [01] <string></string>    |
| LOCATION                                                                                                    | [01] <string></string>   | + Move +                 |       | DEPTNAME                          | [01] <string></string>    |
|                                                                                                    |                          |                          |       | MGRNO                             | [01] <string></string>    |
|                                                                                                    |                          |                          |       | ADMRDEPT                          | [01] <string></string>    |
|                                                                                                    |                          |                          |       | LOCATION                          | [01] <string></string>    |

# 2.3.2 Review and Save the InsertDept mapping node

The mapping node now has sufficient configuration to be able to insert a row into the DEPARTMENT table based on data passed to the REST API.

| 😑 🖆 Message Assembly | JSON                       | ° <u>⊜</u> <u>Task</u> ∗ |           | Message Assembly                  | JSON                        |
|----------------------|----------------------------|--------------------------|-----------|-----------------------------------|-----------------------------|
| Click to filter>     |                            |                          |           | ⇒ <click filter="" to=""></click> |                             |
| 🗷 🖉 Properties       | [01] PropertiesType        | 🗎 Move 👻                 | ]         | 🗉 🕖 Properties                    | [01] PropertiesType         |
| 🗉 🖉 LocalEnvironment | [01] _LocalEnvironmentType | -0                       |           | 🗉 🐙 JSON                          | <pre>[11] JSONMsgType</pre> |
| 🗧 🖉 JSON             | [11] JSONMsgType           | 1                        |           | Padding                           | [01] string                 |
| Padding              | [01] string                | 1                        |           | 🗏 🖻 Data                          | [11] DepartmentResponse     |
|                      |                            |                          |           | ■ ■ DBResp                        | [01] DBRESP                 |
| 🕴 🖩 🖙 Data           | [1 1] DEPARTMENT           | Beturn - *               | $\square$ | Department                        | [01] JSONArray_Departme     |
|                      | [IIII] Derrichten          | Tailure - *              |           | 🗉 🖼 Insert into HRDB/IIBADMIN/DE  | PARTMENT                    |
| }                    |                            |                          |           | ⇒ <click filter="" to=""></click> |                             |
| \$                   |                            |                          |           | DEPTNO                            | [11] CHAR                   |
| }                    |                            |                          |           | DEPTNAME                          | [11] VARCHAR                |
|                      |                            |                          |           | MGRNO                             | [11] CHAR                   |
| 1                    |                            |                          |           | ADMRDEPT                          | [11] CHAR                   |
|                      |                            |                          |           | LOCATION                          | [11] CHAR                   |

# 2.3.3 Complete the insertDepartment subflow

With the mapping node complete, complete the insertDept subflow

| _1. | Connect the Input and Output nodes to the InsertDept map as follows:                                                                                                    |
|-----|----------------------------------------------------------------------------------------------------|
|     | Image: Service Image: Service Im |
|     | ▶ Flow Exerciser: 	ब ब ਪ 	 ● ●                                                                                                    |
|     | Input Output                                                                                                    |
|     | InsertDeptMap                                                                                                    |
|     |                                                                                                    |
|     |                                                                                                    |
| _2. | Save (ctrl S) and exit the subflow editor.                                                                                                    |
| _3. | Save and exit the HR_Service REST API Editor.                                                                                                    |

# 3. Test the REST API

You will now test the REST API with the insertDepartment operation implemented. Note: the implementation of the retrieveDepartment operation is documented in the appendix of this lab guide.

# 3.1 Deploy the resources

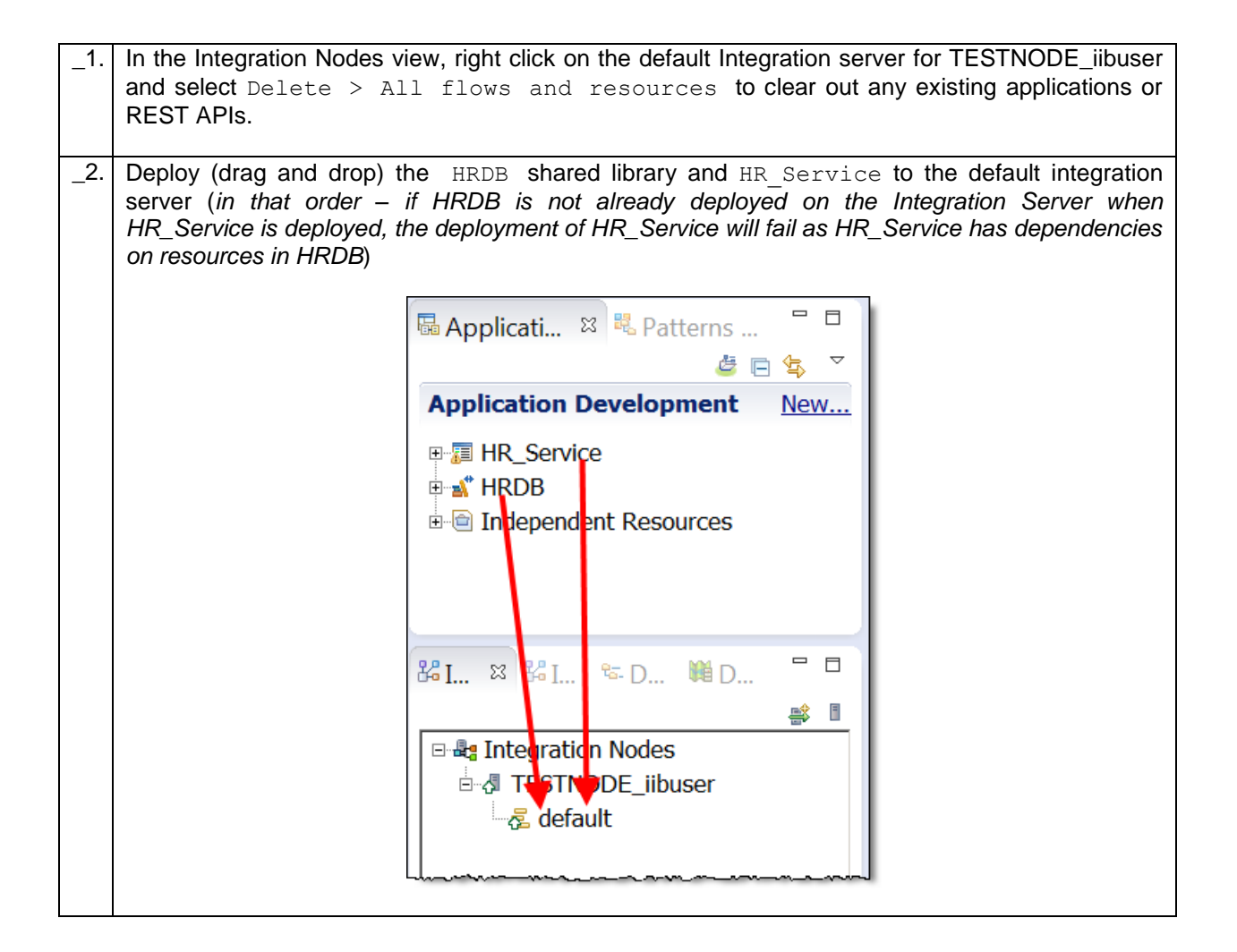

# 3.2 Test using SwaggerUI

Note: If you are using your own installation for this test, you will need to provide your own instance of SwaggerUI.

| _1. | Open a Firefox browser and select SwaggerUI from the REST folder.                         |
|-----|-------------------------------------------------------------------------------------------|
|     | <ul> <li>Mozilla Firefox Start Page +</li> <li>Firefox Search or enter address</li> </ul> |
|     | IIB Nodes REST SDS WAS ODE<br>SwaggerUI<br>Employees wit SwaggerUI<br>Den All in Tabs     |
|     |                                                                                           |
|     | The default "Pet Store" application will open in SwaggerUI.                               |
| _2. | Switch to the Integration Toolkit.                                                        |
|     | Right click on TESTNODE_iibuser and click "Start Web User interface":                     |
|     |                                                                                           |
|     | Property                                                                                  |
|     | E defaulte Server uild                                                                    |
|     |                                                                                           |
|     |                                                                                           |
|     | Change                                                                                    |
|     | Y Delete                                                                                  |
|     | Delete                                                                                    |
|     | Start Web User Interface                                                                  |
|     | Open Policy Sets                                                                          |
|     |                                                                                           |

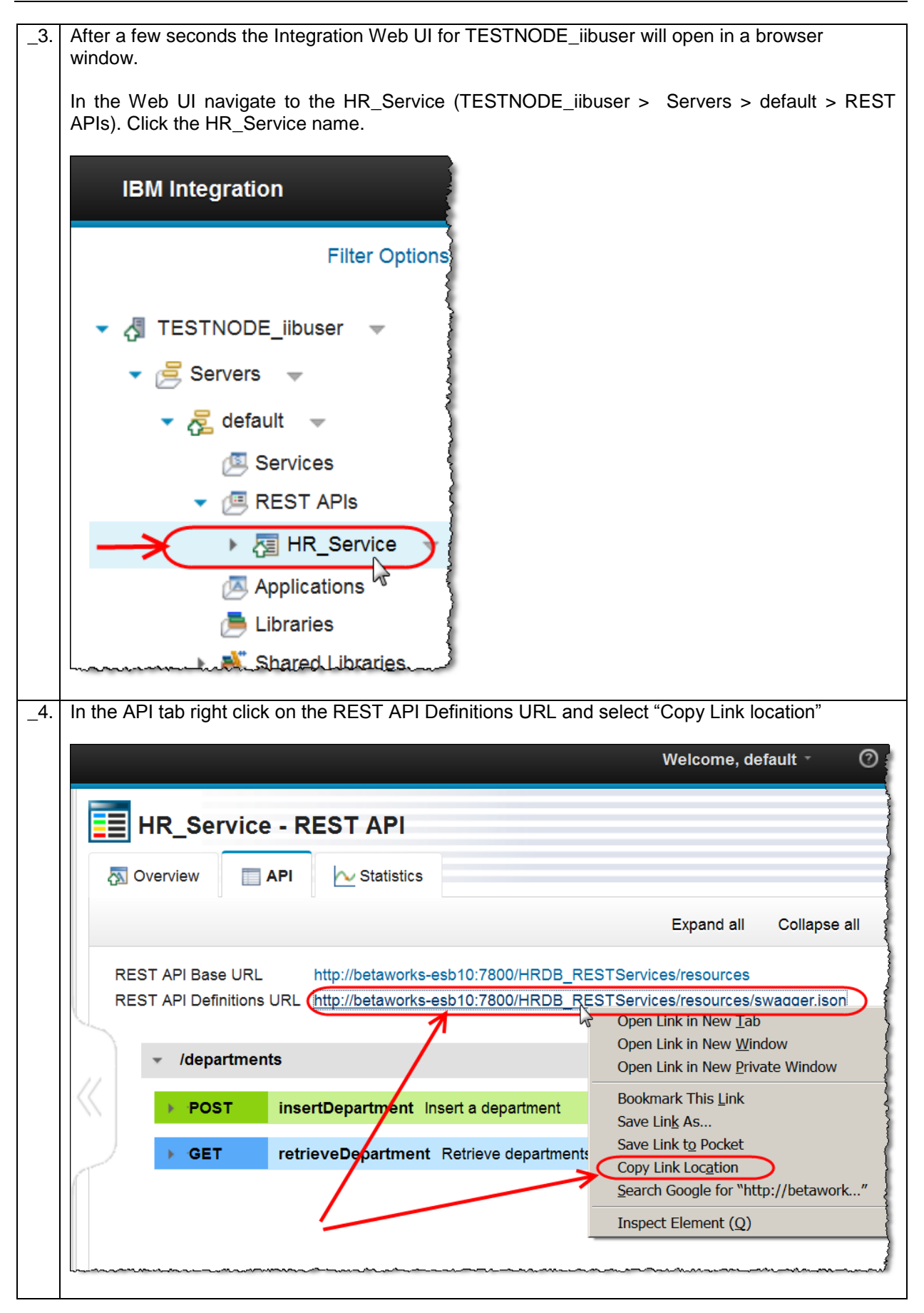

| _5. | Switch back in the SwaggerUI tool, paste the value into the URL field and press Enter: |                                                                                                  |                                                |                               |                                                                                                    |  |
|-----|----------------------------------------------------------------------------------------|--------------------------------------------------------------------------------------------------|------------------------------------------------|-------------------------------|----------------------------------------------------------------------------------------------------|--|
|     | Swagger      http://betaworks-esb10:7800/HRDB_RESTServices/resources/                  |                                                                                                  |                                                |                               |                                                                                                    |  |
| _6. | Click default<br>the swagger<br>GET and PC                                             | where the HR_Service is runnir<br>.json file – not the name of the I<br>OST.                     | ng (note: this is a contregration Server)      | ollective na<br>. This will s | me for the resources in how the two operations                                                                                                    |  |
| _7. | Note the Bod<br>Click the yel<br>parameter:<br>HR Emplo                                | dy of the operation does not have<br>low background describing the m<br>oyee and Department Serv | e pre-filled values.<br>hodel schema to co     | py the requ                   | ired fields into the body                                                                                                    |  |
|     | default                                                                                | tments                                                                                           |                                                | Show/Hide                     | List Operations Expand Operations                                                                                                    |  |
|     | POST /depar                                                                            | tments                                                                                           |                                                |                               |                                                                                                    |  |
|     | Implementation<br>Insert a depart<br>Parameters                                        | on Notes<br>ment                                                                                 |                                                |                               |                                                                                                    |  |
|     | Parameter<br>body                                                                      | Value (required) Parameter content type: application/json                                        | Description The request body for the operation | Parameter Type                | Data Type<br>Model Model Schema<br>{<br>"DEPTNO": "string",<br>"DePTNAME": "string",<br>"MGRNO": "string",<br>"LOCATION": "string"<br>}<br>Click to set as parameter value |  |

| _8. | In the <b>body</b> param                                                      | eter, overtype the word "string" with:                                                                                                    |                                    |
|-----|-------------------------------------------------------------------------------|----------------------------------------------------------------------------------------------------|------------------------------------|
|     | DEPTNO: 201<br>DEPTNAME: Adde<br>MGRNO: A01<br>ADMRDEPT: A01<br>LOCATION: IBM | ed using Rest API Lab<br>Warwick                                                                                                    |                                    |
|     | Note that double-<br>ediors, making it e                                      | clicking each element name automatically highlig asy to change the value.                                                                                                    | hts it, in common with most        |
|     | Set departmentK                                                               | ey parameter to 201                                                                                                    |                                    |
|     | Press Try it Out w                                                            | nen complete:                                                                                                    |                                    |
|     | Parameters                                                                    |                                                                                                    |                                    |
|     | Parameter                                                                     | Value                                                                                                    | Description                        |
|     | body                                                                          | "DEPTNO": "Z01",<br>"DEPTNAME": "Added using REST<br>API Lab",<br>"MGRNO": "A01",<br>"ADMRDEPT": "A01",<br>"LOCATION": "IBM Warwick, UK"<br>Parameter content type: application/json • | The request body for the operation |
|     | departmentkey                                                                 | Z01                                                                                                    | Department record key              |
|     | HTTP Status Cod                                                               | e Reason                                                                                                    | Response Model                     |
|     | 200 Try it out!                                                               | The operation was successful.                                                                                                    |                                    |
|     |                                                                               |                                                                                                    |                                    |

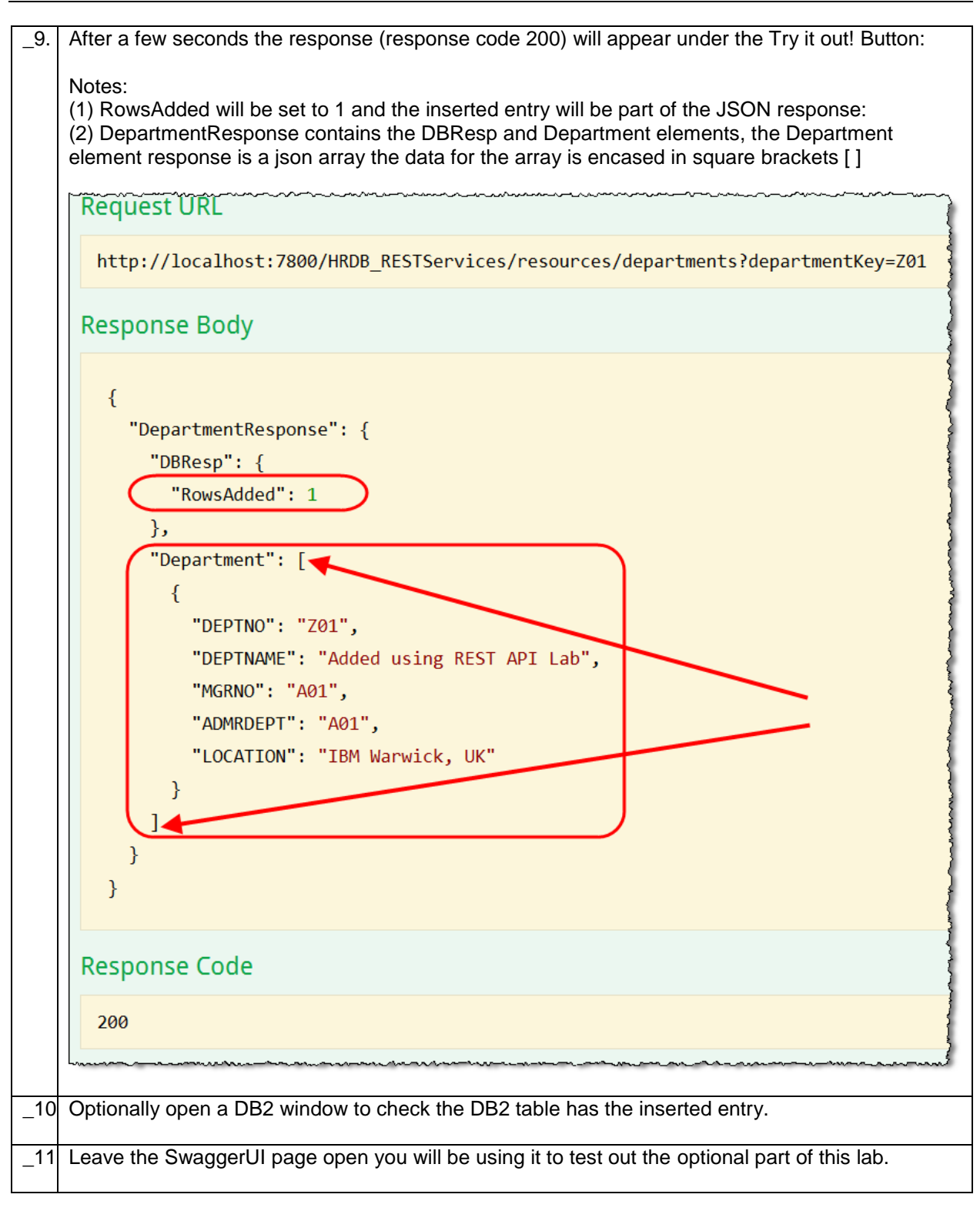

# Appendix (Optional)

# 4. Implement the retrieveDepartment (GET) operation

This optional part of this lab guide will guide you through implementing the retrieveDepartment (GET operation). It will demonstrate how an optional query parameter in a REST API can be used to return different values depending on the value passed in the input parameter. For example, when the departmentKey query input parameter is omitted, all entries from the DEPARTMENT table will be returned in the response. If a value is specified in the input, the response will return entries from the department table with a key "like" the value specified in the input.

| _1. | Doul<br>API                 | ble clic<br>editor.                | k on t                     | he <b>REST</b>                    | API De                                 | script                                 | i <b>on</b> in t                        | the REST                               | API for HF                             | R_Service to o                          | pen the REST                     |
|-----|-----------------------------|------------------------------------|----------------------------|-----------------------------------|----------------------------------------|----------------------------------------|-----------------------------------------|----------------------------------------|----------------------------------------|-----------------------------------------|----------------------------------|
| _2. | In th<br>to <b>D</b><br>has | e blue<br><b>epartn</b><br>the cor | retriev<br>nentR<br>rect D | veDepartm<br>esponse<br>epartment | ent GET<br>(this will<br>Respon        | oper<br>ensu<br>se out                 | ration, c<br>ire that<br>tput sch       | change the<br>the map<br>nema):        | e value of S<br>you will cre           | chema type fo<br>ate in the nex         | r the response<br>t few sections |
|     | - Re                        | esour                              | ces                        |                                   |                                        |                                        |                                         |                                        |                                        |                                         |                                  |
|     | • /departments              |                                    |                            |                                   |                                        |                                        |                                         |                                        |                                        |                                         |                                  |
|     |                             | GET                                | retrie                     | veDepartme                        | nt                                     |                                        |                                         |                                        | Retri                                  | eve departments                         |                                  |
|     |                             | Name                               |                            | Parameter ty                      | p Data ty                              | pe Fo                                  | ormat                                   | Required                               | Description                            |                                         |                                  |
|     |                             | departr                            | mentKey                    | query                             | ✓ string                               | <b>•</b>                               |                                         |                                        | optional param                         | neter - leave blank to i                | etrieve all entries              |
|     |                             | Respon                             | ıse stat                   | Description                       |                                        |                                        |                                         |                                        | Array                                  | Schema type                             | Allow nul                        |
|     |                             | 200                                |                            | The operation                     | n was succes                           | ssful.                                 |                                         |                                        |                                        |                                         |                                  |
|     |                             | POST                               | inser                      | Department                        |                                        |                                        |                                         |                                        | Inser                                  | DBRESP<br>t a DepartmentResp            | onse                             |
|     |                             | Name                               |                            | Parameter ty                      | p Data tyj                             | pe Fo                                  | ormat                                   | Required                               | Description                            | string<br>integer                       |                                  |
|     |                             | departr                            | mentKey                    | query                             | ✓ string                               | •                                      |                                         | <b>v</b>                               | Department re                          | number<br>corrboolean                   |                                  |
|     |                             |                                    |                            |                                   | ~~~~~~~~~~~~~~~~~~~~~~~~~~~~~~~~~~~~~~ | ~~~~~~~~~~~~~~~~~~~~~~~~~~~~~~~~~~~~~~ | ~                                       | ~~~~~~~~~~~~~~~~~~~~~~~~~~~~~~~~~~~~~~ | ·~~~~~~~~~~~~~~~~~~~~~~~~~~~~~~~~~~~~~ | ~~~~~~~~~~~~~~~~~~~~~~~~~~~~~~~~~~~~~~  |                                  |
| _3. | Click                       | « "Crea                            | te a s                     | ubflow fo                         | r the op                               | eratic                                 | on" in th                               | ne (blue) r                            | etrieveDepa                            | artment Operat                          | ion.                             |
| 1   | Dror                        | amar                               |                            | node on to                        | the sub                                | flow                                   | call it S                               | martRotri                              |                                        |                                         |                                  |
| _4. | ыор                         | ama                                |                            |                                   |                                        | 100, 0                                 |                                         | martiveti                              |                                        |                                         | _                                |
|     |                             |                                    | 📧 HF                       | R_Service                         | 💷 *re                                  | etriev                                 | eDepa                                   | rtment.su                              | lbflow ജ                               |                                         | 4                                |
|     |                             |                                    | 4                          | 🖗 Palette                         |                                        | Flow                                   | / Exer                                  | ciser:                                 | • \$ 1                                 | €                                       |                                  |
|     |                             |                                    | 😡 .N                       | ET                                |                                        |                                        |                                         |                                        |                                        |                                         |                                  |
|     |                             |                                    | ⁄ Tr                       | ansfor                            | ∞                                      |                                        | D                                       |                                        |                                        |                                         |                                  |
|     |                             |                                    | .NET .N                    | ETComput                          | e                                      | Inpu                                   | ıt                                      |                                        |                                        | Output                                  | 1                                |
|     |                             |                                    |                            | LTransfor                         | m                                      |                                        |                                         | ╋ ▫                                    |                                        |                                         | 4                                |
|     |                             |                                    | 🌮 Co                       | ompute                            |                                        |                                        |                                         | Sma                                    | rtRetrieve                             |                                         | {                                |
|     |                             |                                    | 💸 Ja                       | vaComput                          | e                                      |                                        |                                         |                                        |                                        | )                                       | }                                |
|     |                             |                                    | Co                         | onstruction                       |                                        |                                        |                                         |                                        |                                        |                                         | 1                                |
|     |                             |                                    |                            | ~~~~~~~~~~~~~~~~~~~~~~~~~~~~~~~~~ |                                        |                                        | ~~~~~~~~~~~~~~~~~~~~~~~~~~~~~~~~~~~~~~~ |                                        |                                        | ~~~~~~~~~~~~~~~~~~~~~~~~~~~~~~~~~~~~~~~ |                                  |

# 4.1 Configure the SmartRetrieve Map

This map will be used to retrieve data from the DEPARTMENT table. What is retrieved will be dependent on the input (optional) parameter **departmentKey**. If departmentKey contains data, it will be used as a key retrieve a specific record from the table. If departmentKey does not contain data, all records from the table will be retrieved and passed back in the REST response.

To facilitate this logic you will add and "if" and "else" transform to the map and configure each accordingly.

| Note the mappin<br>a JSON Output I<br>naving a type o<br>elements):                                                                                                    | g node has three mai<br>Message Assembly w<br>of "DepartmentRespo | input elements<br>h an element ca<br>se" (which also | : Properties; LocalE<br>Illed Data, which wi<br>c contains the DB | nvironment; BLO<br>Il have been defir<br>Resp and Depar |
|----------------------------------------------------------------------------------------------------|-------------------------------------------------------------------|------------------------------------------------------|-------------------------------------------------------------------|---------------------------------------------------------|
| retrieveDepartment_Sma                                                                                                    | artRetrieve                                                       |                                                      |                                                                   |                                                         |
| -retrieveDepartment_S                                                                                                    | martRetrieve 🛛 🖉 🐉 🐊 🔋                                            | <b>₫ ₡ ₡</b>   ឝ ឝ   ×   ୩                           | 🎟 🍻 🖼 錔 🛲   😂                                                     |                                                         |
| Bessage Assembly      Second Action Action Action      Second Action      Second Ac | BLOB                                                              | ° <u>₿ Task</u> ▼                                    | □ State Assembly ⇒ <click filter="" to=""></click>                | JSON                                                    |
| 🗉 🐙 Properties                                                                                                    | [01] PropertiesType                                               | Move -                                               | 🔹 🖻 Properties                                                    | [01] PropertiesType                                     |
| ■ # LocalEnvironment                                                                                                    | [01] LocalEnvironmentType                                         |                                                      | 🗉 🖉 JSON                                                          | [11] JSONMsgType                                        |
|                                                                                                    | [11] BLOB Msg type                                                |                                                      | Padding                                                           | [01] string                                             |
|                                                                                                    |                                                                   | (                                                    | 🖻 🖥 Data                                                          | [11] DepartmentResponse                                 |
|                                                                                                    |                                                                   |                                                      | 🗉 🖻 DBResp                                                        | [01] DBRESP                                             |
|                                                                                                    |                                                                   |                                                      | UserReturnCode                                                    | [01] <integer></integer>                                |
|                                                                                                    |                                                                   |                                                      | RowsRetrieved                                                     | [01] <integer></integer>                                |
|                                                                                                    |                                                                   |                                                      | RowsAdded                                                         | [01] <integer></integer>                                |
|                                                                                                    |                                                                   |                                                      | RowsUpdated                                                       | [01] <integer></integer>                                |
|                                                                                                    |                                                                   |                                                      | RowsDeleted                                                       | [01] <integer></integer>                                |
|                                                                                                    |                                                                   |                                                      | SQLCODE_Errorcode                                                 | [01] <string></string>                                  |
|                                                                                                    |                                                                   |                                                      | SQLSTATE_SQLState                                                 | [01] <string></string>                                  |
|                                                                                                    |                                                                   |                                                      | SQL_Error_Message                                                 | [01] <string></string>                                  |
|                                                                                                    |                                                                   |                                                      | Department                                                        | [01] DEPARTMENT                                         |
|                                                                                                    |                                                                   |                                                      | DEPTNO                                                            | [01] <string></string>                                  |
|                                                                                                    |                                                                   |                                                      | DEPTNAME                                                          | [01] <string></string>                                  |
|                                                                                                    |                                                                   |                                                      | MGRNO                                                             | [01] <string></string>                                  |
|                                                                                                    |                                                                   |                                                      | ADMRDEPT                                                          | [01] <string></string>                                  |
|                                                                                                    |                                                                   |                                                      |                                                                   | [0 1] <string></string>                                 |

| _3. | On the Input Message                                                                                                | Assembly, expand Loc                                     | calEnvironment> REST> Input>                              |
|-----|----------------------------------------------------------------------------------------------------|----------------------------------------------------------|-----------------------------------------------------------|
|     | Parameters> choice of                                                                                               | cast items. Right click                                  | on departmentKey and choose "Quick                        |
|     | Link to Output":                                                                                                    |                                                          |                                                           |
|     | {m I I MQ                                                                                                    |                                                          | ransform Ctrl+1                                           |
|     | ∎ ■ MQTT                                                                                                    | [01] _LocalEl _ Add (                                    | ionnection                                                |
|     | B E REST                                                                                                    | [01] _LocalEi 🚊 Autor                                    | Map                                                       |
|     | a 🖻 Input                                                                                                    | [01] _RESTIN Quick                                       | Link to Output Ctrl+R                                     |
|     | Method                                                                                                    | [01] string Datab                                        | base h                                                    |
|     | Coperation                                                                                                    | [01] string Cache                                        | • ► <b> </b>                                              |
|     | Path                                                                                                    | [01] string                                              | nd All                                                    |
|     | URI E                                                                                                    | [01] string Sort T                                       | Fransforms                                                |
|     | { 🗉 🖻 Parameters                                                                                                    | [01] <anony td="" view<=""><td>• 3</td></anony>          | • 3                                                       |
|     | 🗉 🖧 choice of cast items                                                                                            | [0*]                                                     |                                                           |
|     | {<br>العام العام العام العام العام العام العام العام العام العام العام العام العام العام العام العام العام العام ال | [11] Show                                                |                                                           |
|     | الله departmentKey                                                                                                  | [11] string                                              | rences {                                                  |
|     | E Response                                                                                                    | [01] _RESTResponseT                                      | ype                                                       |
|     |                                                                                                    |                                                          |                                                           |
|     | Choose Data : DepartmentRe                                                                                          | sponse from the list of optic                            | ons:                                                      |
|     |                                                                                                    |                                                          |                                                           |
|     |                                                                                                    | [01] _LocalEnvironmentMQTTType                           |                                                           |
|     | ⊨                                                                                                    | [01] _LocalEnvironmentRESTType                           | Output Objects                                            |
|     | 🗉 🖻 Input                                                                                                    | [01] _RESTInputType                                      | Message Assembly : JSON                                   |
|     | e Method                                                                                                    | [01] string                                              | □ ISON : JSONMsgType [11]                                 |
|     | Operation                                                                                                    | [01] string                                              | Padding : string [01]                                     |
|     | Path                                                                                                    | [01] string                                              | B Data : anyType [11]                                     |
|     | © URI                                                                                                    | [01] string                                              | Data : DepartmentResponse [11]                            |
|     | Certain Parameters                                                                                                  | [01] <anonymous></anonymous>                             |                                                           |
|     | choice of cast items                                                                                                | [0*]                                                     | Select output object to complete transformation           |
|     | any .                                                                                                    | [11]                                                     |                                                           |
|     | light departmentKey                                                                                                 | [11] string                                              | >                                                         |
|     |                                                                                                    | [01] _RESTResponseType                                   | }                                                         |
|     | A "For each" transform will b                                                                                       | e created and departmentK<br>Response (in the output mes | Key (in the input message assembly) will asage assembly). |
|     |                                                                                                    |                                                          |                                                           |
| _4. |                                                                                                    |                                                          |                                                           |
|     |                                                                                                    |                                                          |                                                           |
|     |                                                                                                    |                                                          | Eor each R *                                              |
|     |                                                                                                    |                                                          |                                                           |
|     | Click the small triangle to the                                                                                     | right of the word "For each"                             | ~~~~~~~~~~~~~~~~~~~~~~~~~~~~~~~~~~~~~~                    |
|     |                                                                                                    |                                                          |                                                           |

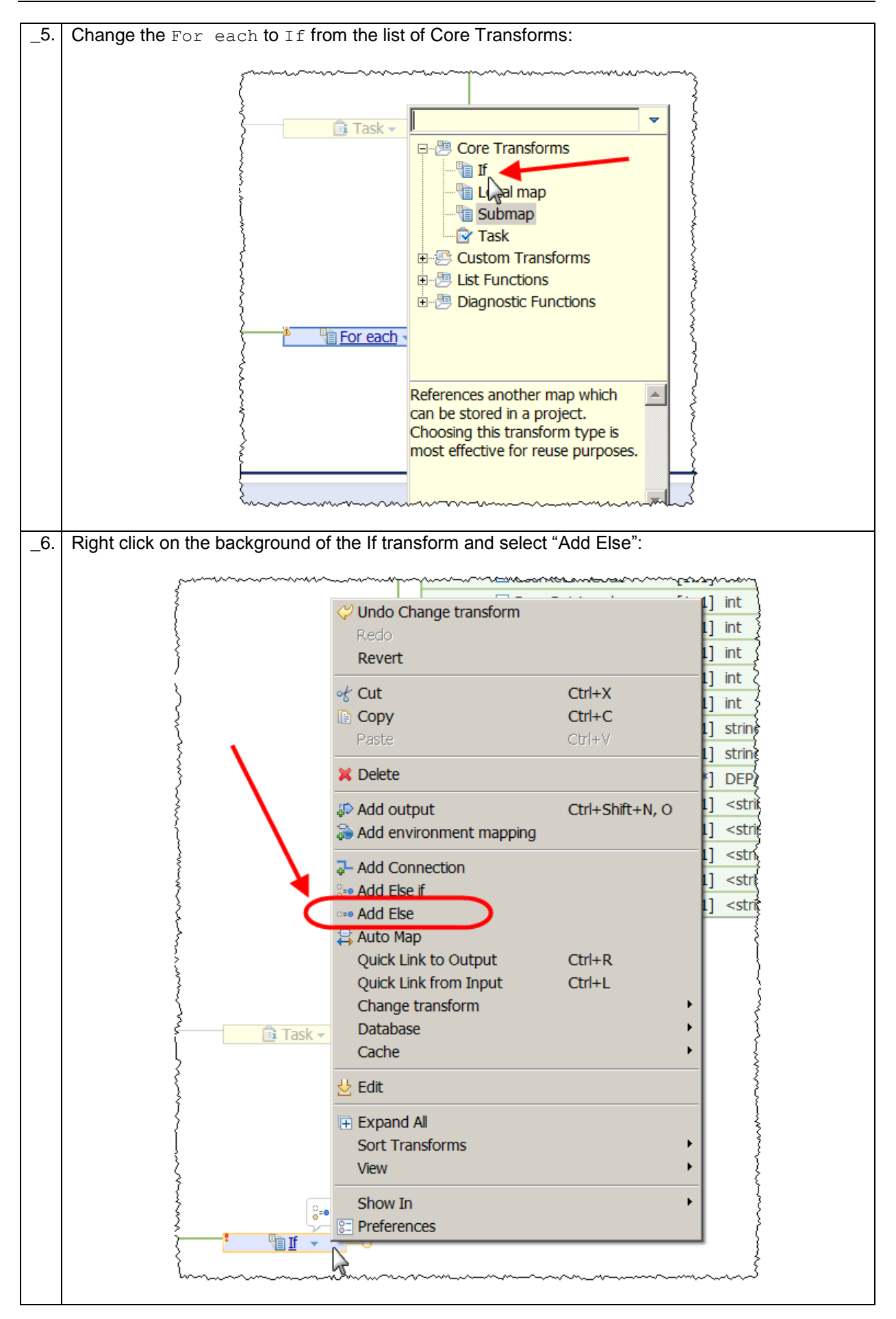

| _7. | Connect departmentKey i<br>input parameter available to<br>will configure later):            | n the Input Message Assembly to the Elso<br>the logic in the next level of the map behin                                                        | e tranform, this makes the<br>nd the two transforms (you             |
|-----|----------------------------------------------------------------------------------------------|----------------------------------------------------------------------------------------------------|----------------------------------------------------------------------|
|     | Parameters                                                                                   | [01] <anonymous></anonymous>                                                                                                    |                                                                      |
|     | 🛛 🖙 🖧 choice of cast items                                                                   | [0*]                                                                                                    |                                                                      |
|     | any 😤                                                                                        | [11]                                                                                                    |                                                                      |
|     | te departmentKey                                                                             | [11] string                                                                                                    | Conditions                                                           |
|     | (wall Doorscon                                                                               | - Part and ESIBacono as Tupa                                                                                                    | nonmann                                                              |
| _8. | Right click on the backgrour<br>list of elements choose Data<br>to Data element (of type Dep | d of the <b>Else</b> transform and choose " <b>Quick</b><br>a : DepartmentResponse. The Else Transfo<br>partmentResponse) in the Output Message | Link to Output", from the<br>orm will then be connected<br>Assembly. |

**4.1.1 Configure the If transform condition** In this section you will configure the condition for the nested transform (associated with the If transform) to be executed. The nested transform will be executed if the (input Message Assembly) parameter departmentKey does not contain data.

| _1. | Click on the blue background                                                                                                    | of the If transform and select Condition in the Properties tab:                                                                                                    |
|-----|----------------------------------------------------------------------------------------------------|----------------------------------------------------------------------------------------------------|
|     | Parameters                                                                                                    | [01] <anonymous></anonymous>                                                                                                    |
|     | 🗉 🖧 choice of cast items                                                                                                    | [0*]                                                                                                    |
|     | any 🖉                                                                                                    | [11]                                                                                                    |
|     | ើខ្លាំ departmentKey                                                                                                    | [11] string                                                                                                    |
|     |                                                                                                    | [01] _RESTResponseType                                                                                                    |
| _2. | Properties ≅                                                                                                    | a a Tasks ■ Deployment Log<br>is evaluated against the condition. If the condition evaluates to true, the transform is applied to<br>expression here. Content assist available (Ctrl+space)><br>Sesion here" to remove the text.                                                                                                    |
|     | Press CTRL and the Space by<br>by "content assist":<br>Properties Service Pro<br>Transform - If<br>Cardinality<br>Variables<br>Condition<br>Sort | [01] _RESTResponseType<br>[01] _RESTResponseType<br>Insert Simple XPath<br>\$departmentKey : string<br>fn:abs (numeric?) : numeric?<br>xy fn:adjust-dateTime-to-timezone (xs:dateTime?)<br>xy fn:adjust-dateTime-to-timezone (xs:dateTime?)<br>xy fn:adjust-date-to-timezone (xs:date?) : xs:date<br>xy fn:adjust-date-to-timezone (xs:date?) : xs:date<br>xy fn:adjust-time-to-timezone (xs:time?) : xs:time<br>xy fn:adjust-time-to-timezone (xs:time?) : xs:time<br>xy fn:adjust-time-to-timezone (xs:time?) : xs:t |

| _3. | After the \$departmentKey type: =' ' (an equal sign and two single quotes): |                                                                                             |  |  |  |
|-----|-----------------------------------------------------------------------------|---------------------------------------------------------------------------------------------|--|--|--|
|     | 💷 Properties 🛛 🔝 P                                                          | roblems 🗄 Outline 🧔 Tasks 🎟 Deployment Log                                                  |  |  |  |
|     | Transform - If                                                              |                                                                                             |  |  |  |
|     | Cardinality                                                                 | The input element is evaluated against the condition                                        |  |  |  |
|     | Variables                                                                   | °{\$departmentKey=''                                                                        |  |  |  |
|     | Condition                                                                   |                                                                                             |  |  |  |
|     | Sort                                                                        |                                                                                             |  |  |  |
|     |                                                                             |                                                                                             |  |  |  |
| _4. | This means that if the (input Me data, the nested map defined in            | ssage Assembly) parameter departmentKey does not contain the If transform will be executed. |  |  |  |

# 4.1.2 Configure the transform associated with the If Condition

In this section you will configure (in a nested transform) the logic for when the input parameter departmentKey does not contain data.

|                                                                                                    | _1. | Click the word If in the If Condition box :                                                                                                    |
|----------------------------------------------------------------------------------------------------|-----|----------------------------------------------------------------------------------------------------|
| _2. In the nested transform, right click on blue background of the For each transform and delete it:                                                                                                    |     | This will navigate the map editor to a nested transform.                                                                                                    |
| <pre> retrieveDepartment_SmartRetrieve &gt; Is Data  retrieveDepartment_SmartRetrieve &gt; Is Data  retrieveDepartment_SmartRetrieve &gt; Is Data DepartmentKey [11] string</pre>                                                                                                    | _2. | In the nested transform, right click on blue background of the For each transform and delete it:                                                                                                    |
|                                                                                                    |     | 🖻 retrieveDepartment_SmartRetrieve 🎽 🕼 Data                                                                                                    |
| Image: Sector of the sector of the sector |     | -retrieveDepartment SmartRetrieve 🖉 🖗 🖗 🖗 🖗 🖗 🖗 🛠 💈 🖗 📽 🕷 📾 📾 📾 🛲 🔯                                                                                                    |
| Image: Second string       Image: Second string       DepartmentResponse         Image: Second string       Image: Second string       Image: Second string         Image: Second string       Image: Second string       Image: Second string                                                                                                    |     |                                                                                                    |
| Cut Ctrl+X<br>Copy Ctrl+C<br>Paste Ctrl+V<br>X Delete<br>Add Connection                                                                                                    |     | Image: Second second second                  |
| Copy Ctrl+C<br>Paste Ctrl+V<br>X Delete                                                                                                    |     | ent [01] DEPARTMENT                                                                                                    |
| Paste Ctr1+V                                                                                                    |     |                                                                                                    |
| Delete     Add Connection                                                                                                    |     | Paste Ctrl+V                                                                                                    |
| → Add Connection                                                                                                    |     | X Delete                                                                                                    |
|                                                                                                    |     | ₽ Add Connection                                                                                                    |
| 😂 Auto Map                                                                                                    |     | 😫 Auto Map                                                                                                    |
| hamman war war war war war war war war war war                                                                                                    |     | mun and a second and a second a |

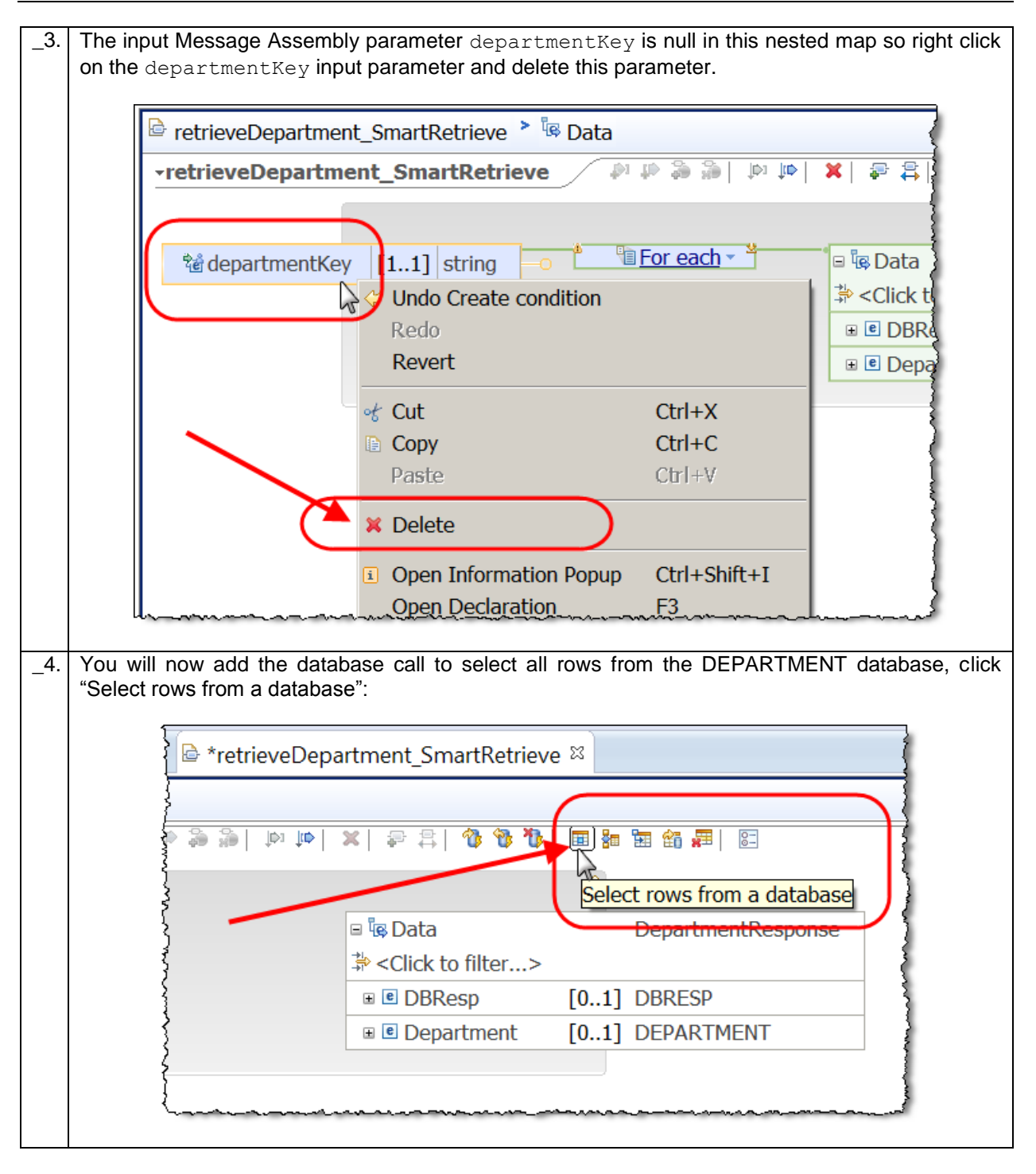

| Operators       Operators       Available to be select from         Sete a database availe to the map, othin a different database.       The where datase is used       The value can come from other inputs in the map. The expression multic evaluate to a books.         UPDE       Add database.       Table columns to include       Town multic house the solution.       Image: The expression multic evaluate to a books.         UPDE       Add database.       Table columns to include       Image: The expression multic evaluate to a books.         Update and the public for column values       Image: The expression multic evaluate to a books.       Image: The expression multic evaluate to a books.         Update and the public for column values       Image: The expression multic evaluate to a books.       Image: The expression multic evaluate to a books.         Update and the public for column values       Image: The expression multic evaluate to a books.       Image: The expression multic evaluate to a books.         Update and the public for column values       Image: The expression multic evaluate to a books.       Image: The expression multic evaluate to a books.         Image: Column values       Image: Column values       Image: Column values       Image: Column values         Image: Column values       Image: Column values       Image: Column values       Image: Column values         Image: Column values       Image: Column values       Image: Column values       Image: Column va                                                                                                    |                                                                                                    |                                                                                                    |                                                                                                    |                                                                      |
|----------------------------------------------------------------------------------------------------|----------------------------------------------------------------------------------------------------|----------------------------------------------------------------------------------------------------|----------------------------------------------------------------------------------------------------|----------------------------------------------------------------------|
| Table columns<br>Table columns<br>Table | Choose a database to select from<br>Select a database available to the ma<br>obtain a different database.                                                                                                    | Define a where clause           ap, or         The where clause is used to ext<br>often the value of a key column<br>the map. The expression must | ract only those rows that fulfil<br>n in the database table. The va<br>evaluate to a boolean.                                                                                                    | a specified condition, which is<br>lue can come from other inputs in |
| Choose the columns to include       Image: Choose at least one column.         Image: Choose at least one column.       Image: Choose at least one column.         Image: Choose at least one column.       Image: Choose at least one column.         <                                                                                                    |                                                                                                    | Table columns                                                                                                    | Operators A                                                                                                    | vailable inputs for column values                                    |
| SQL where dause         1=1         image: solution of the solution of the                                                                                                    | Choose the columns to include<br>You must choose at least one colum                                                                                                    | IDEPARTMENT                                                                                                    |                                                                                                    |                                                                      |
| Image: Image:                                                                                                    |                                                                                                    | SQL where clause                                                                                                    |                                                                                                    |                                                                      |
| Plac XPath expression       Edt         Plac XPath expression       Edt         Add       Remove         Image: Construction of the second second se                                                                                                    |                                                                                                    |                                                                                                    |                                                                                                    | <u>~</u>                                                             |
| Plac       XPath expression       Edit         Add       Remove         Image: Construction of the select and the select transform to the Data element (DepartmentResponse) on the Output Mess Assembly:         Image: Construction of the select transform to the Data element (DepartmentResponse) on the Output Mess Assembly:         Image: Construction of the select transform to the Data element (DepartmentResponse) on the Output Mess Assembly:         Image: Construction of the select from HRDB         Image: Construction of the select from HRDB                                                                                                    | Classify SQL warning                                                                                                    |                                                                                                    |                                                                                                    | •                                                                    |
| Image: Construction of the select all records from the department table.         Connect the Select transform to the Data element (DepartmentResponse) on the Output Mess Assembly:         Image: Construction of the select transform to the Data element (DepartmentResponse) on the Output Mess Assembly:         Image: Construction of the select transform to the Data element (DepartmentResponse) on the Output Mess Assembly:         Image: Construction of the select transform to the Data element (DepartmentResponse) on the Output Mess Assembly:         Image: Construction of the select from HRDB         Image: Construction of the select from HRDB         Image                                                                                                    |                                                                                                    | Plac   XPath expression                                                                                                    |                                                                                                    | Edit                                                                 |
| Image: Construction of the select all records from the department table.         Connect the Select transform to the Data element (DepartmentResponse) on the Output Mess Assembly:         Image: Construction of the select transform to the Data element (DepartmentResponse) on the Output Mess Assembly:         Image: Construction of the select transform to the Data element (DepartmentResponse) on the Output Mess Assembly:         Image: Construction of the select transform to the Data element (DepartmentResponse) on the Output Mess Assembly:         Image: Construction of the select transform to the Data element (Department_SmartRetrieve Image: Select from HRDB Image: Select from HRDB Image: Select fro                                                                                                    |                                                                                                    |                                                                                                    |                                                                                                    | Remove                                                               |
| This will select all records from the department table.<br>Connect the Select transform to the Data element (DepartmentResponse) on the Output Mess<br>Assembly:<br>retrieveDepartment_SmartRetrieve > % Data<br>retrieveDepartment_SmartRetrieve > % Data<br>retrieveDepartment_SmartRetrieve > % Data<br>Click to filter><br>% Click to filter><br>% Click to filter><br>% DepartmentRespons<br>> <click filter="" to=""><br/>% Department [01] DBRESP<br/>% Department [01] DEPARTMENT</click>                                                                                                    | ?                                                                                                    |                                                                                                    |                                                                                                    | OKCancel                                                             |
| Connect the Select transform to the Data element (DepartmentResponse) on the Output Mess<br>Assembly:<br>retrieveDepartment_SmartRetrieve > So Data<br>retrieveDepartment_SmartRetrieve > So Data<br>Select from HRDB<br>Select from HRDB<br>Select for HRDB<br>Select for HRDB<br>Sel                                             |                                                                                                    | from the department table.                                                                                                    |                                                                                                    |                                                                      |
| retrieveDepartment_SmartRetrieve       Image: Select from HRDB         Select from HRDB       Click to filter>         Select filter>       Image: Select from HRDB         Select filter>       Image: Select filter>         Select filter>       Image: Select filter>                                                                                                    | This will select all records                                                                                                    |                                                                                                    | epartmentRespons                                                                                                    | e) on the Output Mess                                                |
| retrieveDepartment_SmartRetrieve     P     P                                                                                                    | This will select all records<br>Connect the Select transf<br>Assembly:                                                                                                    | form to the Data element (D                                                                                                    | oparationa coopone                                                                                                    |                                                                      |
| Image: Select from HRDB       Image: Select from HRDB         Image: Select from HRDB       Image: Select from HRDB         Image: Select from HRDB       Image: Select from HRDB <td>This will select all records<br/>Connect the Select transf<br/>Assembly:</td> <td>rorm to the Data element (D</td> <td></td> <td></td>                                                                                                    | This will select all records<br>Connect the Select transf<br>Assembly:                                                                                                    | rorm to the Data element (D                                                                                                    |                                                                                                    |                                                                      |
| Image: Select from HRDB       Image: Select from HRDB         Image: Select from HRDB       Image: Select from HRDB         Image: Select from HRDB       Image: Select from HRDB <td>This will select all records<br/>Connect the Select transf<br/>Assembly:</td> <td>rorm to the Data element (D<br/>/e &gt; الله Data<br/>trieve الله الله الله الله الله الله الله الل</td> <td>위 : : : : : : : : : : : : : : : : : :</td> <td><b>翁 羅</b>  22</td>                                                                                                    | This will select all records<br>Connect the Select transf<br>Assembly:                                                                                                    | rorm to the Data element (D<br>/e > الله Data<br>trieve الله الله الله الله الله الله الله الل                                                    | 위 : : : : : : : : : : : : : : : : : :                                                                                                    | <b>翁 羅</b>   22                                                      |
| Result Set [0*] Result Set Row     Select     Select     S                                                                                                    | This will select all records<br>Connect the Select transf<br>Assembly:                                                                                                    | rorm to the Data element (D<br>/e > te Data<br>trieve / IP & @ @   P IP   X                                                                       |                                                                                                    | 1 <b>御 禪</b>   )<br>1<br>全                                           |
| Department     [01] DEPARTMENT                                                                                                    | This will select all records<br>Connect the Select transf<br>Assembly:<br>retrieveDepartment_SmartRetrieve<br>retrieveDepartment_SmartRetrieve<br>Connect the Select from HRDB<br>Connect the Select from HRDB<br>Connect the Select from HRDB | rorm to the Data element (D<br>ve > te Data<br>trieve                                                                                             | 문 음 (                                                                                                    | <ul> <li>m #   E</li> <li>DepartmentResponse</li> </ul>              |
|                                                                                                    | This will select all records<br>Connect the Select transf<br>Assembly:<br>retrieveDepartment_SmartRetrieve<br>retrieveDepartment_SmartRetrieve<br>Click to filter><br>B The Select from HRDB<br>Click to filter>                               | ve > Te Data<br>trieve P To So To To To To To To To To To To To To To                                                                             | ₽ ₽   10 10 10 10 00 percenter to oppercenter to oppercenter to o | BepartmentResponse<br>.><br>[01] DBRESP                              |
|                                                                                                    | This will select all records<br>Connect the Select transf<br>Assembly:<br>retrieveDepartment_SmartRetrieve<br>retrieveDepartment_SmartRetrieve<br>Click to filter><br>ResultSet [0*] ResultSet [0*] ResultSet                                  | ve > to the Data element (D<br>ve > to Data<br>trieve P P & P   P   P   X  <br>sult Set Row                                                       | P ♣   ⑦ ⑦ ℃   ■ 號 號 Is Data Is Click to filter Is DBResp Is Department                                                                                                    | DepartmentResponse .> [01] DBRESP [01] DEPARTMENT                    |

| -retrieveDepartment_Sm                                                                                                    | artRetrieve 🖉 🔊 🖗 🕯                                                                                 |                    |                                                                                                    |                                                |
|----------------------------------------------------------------------------------------------------|----------------------------------------------------------------------------------------------------|--------------------|----------------------------------------------------------------------------------------------------|------------------------------------------------|
|                                                                                                    |                                                                                                    | 유 🖡 🔰 🔍 🔍 🖗 🗑      | ;  🏷 🏷 🚺 🖩 👘 🖼 🚛                                                                                                    | 0<br>0                                         |
|                                                                                                    |                                                                                                    |                    | :                                                                                                    | £                                              |
|                                                                                                    | *] Result Set Row                                                                                   | Eor each •         | ■ 嚎 Data<br>ử <click filter="" to=""></click>                                                                                                    | DepartmentRespons                              |
|                                                                                                    | 11 CHAR                                                                                             |                    | B BBResp                                                                                                    | [01] DBRESP                                    |
| DEPTNAME [1                                                                                                    | 1] VARCHAR                                                                                          |                    | UserReturnCode                                                                                                    | [01] <integer></integer>                       |
| MGRNO [11                                                                                                    | 1] CHAR                                                                                             | Č Č                | RowsRetrieved                                                                                                    | [01] <integer></integer>                       |
| ADMRDEPT [1                                                                                                    | 1] CHAR                                                                                             |                    | RowsAdded                                                                                                    | [01] <integer></integer>                       |
| LOCATION [1                                                                                                    | 1] CHAR                                                                                             |                    | RowsUpdated                                                                                                    | [01] <integer></integer>                       |
|                                                                                                    |                                                                                                    |                    | RowsDeleted                                                                                                    | [01] <integer></integer>                       |
|                                                                                                    |                                                                                                    |                    | SQLCODE_Errorcode                                                                                                    | [01] <string></string>                         |
|                                                                                                    |                                                                                                    |                    | © SQLSTATE_SQLState                                                                                                    | [01] <string></string>                         |
|                                                                                                    |                                                                                                    |                    | SQL_Error_Message                                                                                                    |                                                |
|                                                                                                    | SmartRetrieve                                                                                       |                    | · [[] [[] [] [] [] [] [] [] [] [] [] [] [                                                                                                    |                                                |
| *retrieveDepartmen                                                                                                    |                                                                                                    |                    |                                                                                                    |                                                |
| *retrieveDepartmen                                                                                                    |                                                                                                    |                    |                                                                                                    | <b>₽</b> = = = = = = = = = = = = = = = = = = = |
| FretrieveDepartmen                                                                                                    | [0*] Result Set Ro                                                                                  | w <b>E</b> or      | each                                                                                                    |                                                |
| SesultSet     Set     Set                                                                                                    | [0*] Result Set Ro                                                                                  | )W For             | each - 4 - P - P                                                                                                    |                                                |
|                                                                                                    | [0*] Result Set Ro                                                                                  | w <b>Eor</b>       | each                                                                                                    | erms                                           |
|                                                                                                    | [0*] Result Set Ro<br>[11] CHAR                                                                     | w For              | each                                                                                                    | orms                                           |
| SesultSet     Set     Click to filter>     DEPTNO     DEPTNAME     MGRNO                                                                                                    | [0*] Result Set Ro<br>[11] CHAR<br>[11] VARCHAR                                                     | w For              | each                                                                                                    | orms                                           |
|                                                                                                    | [0*] Result Set Ro<br>[11] CHAR<br>[11] VARCHAR<br>[11] CHAR<br>[11] CHAR                           | w For              | each<br>Core Transfor<br>If<br>Select<br>Task                                                                                                    | orms                                           |
|                                                                                                    | [0*] Result Set Ro<br>[11] CHAR<br>[11] VARCHAR<br>[11] CHAR<br>[11] CHAR<br>[11] CHAR              | w <sup>™</sup> For | each<br>Core Transfor<br>If<br>Select<br>Task<br>Custom Transfor<br>Custom Transfor<br>C | orms                                           |
| <ul> <li>♥ ResultSet</li> <li>♥ Click to filter&gt;</li> <li>■ DEPTNO</li> <li>■ DEPTNAME</li> <li>■ MGRNO</li> <li>■ ADMRDEPT</li> <li>■ LOCATION</li> </ul>                          | [0*] Result Set Ro<br>[11] CHAR<br>[11] VARCHAR<br>[11] CHAR<br>[11] CHAR<br>[11] CHAR<br>[11] CHAR | w <sup>™</sup> For | each                                                                                                    | prms                                           |
| <ul> <li>■ <sup>1</sup> ResultSet</li> <li>⇒ <click filter="" to=""></click></li> <li>■ DEPTNO</li> <li>■ DEPTNAME</li> <li>■ MGRNO</li> <li>■ ADMRDEPT</li> <li>■ LOCATION</li> </ul> | [0*] Result Set Ro<br>[11] CHAR<br>[11] VARCHAR<br>[11] CHAR<br>[11] CHAR<br>[11] CHAR<br>[11] CHAR | W For              | each                                                                                                    | prms                                           |
| <ul> <li>■ SResultSet</li> <li>⇒ <click filter="" to=""></click></li> <li>■ DEPTNO</li> <li>■ DEPTNAME</li> <li>■ MGRNO</li> <li>■ ADMRDEPT</li> <li>■ LOCATION</li> </ul>             | [0*] Result Set Ro<br>[11] CHAR<br>[11] VARCHAR<br>[11] CHAR<br>[11] CHAR<br>[11] CHAR<br>[11] CHAR | W For              | each                                                                                                    | orms                                           |

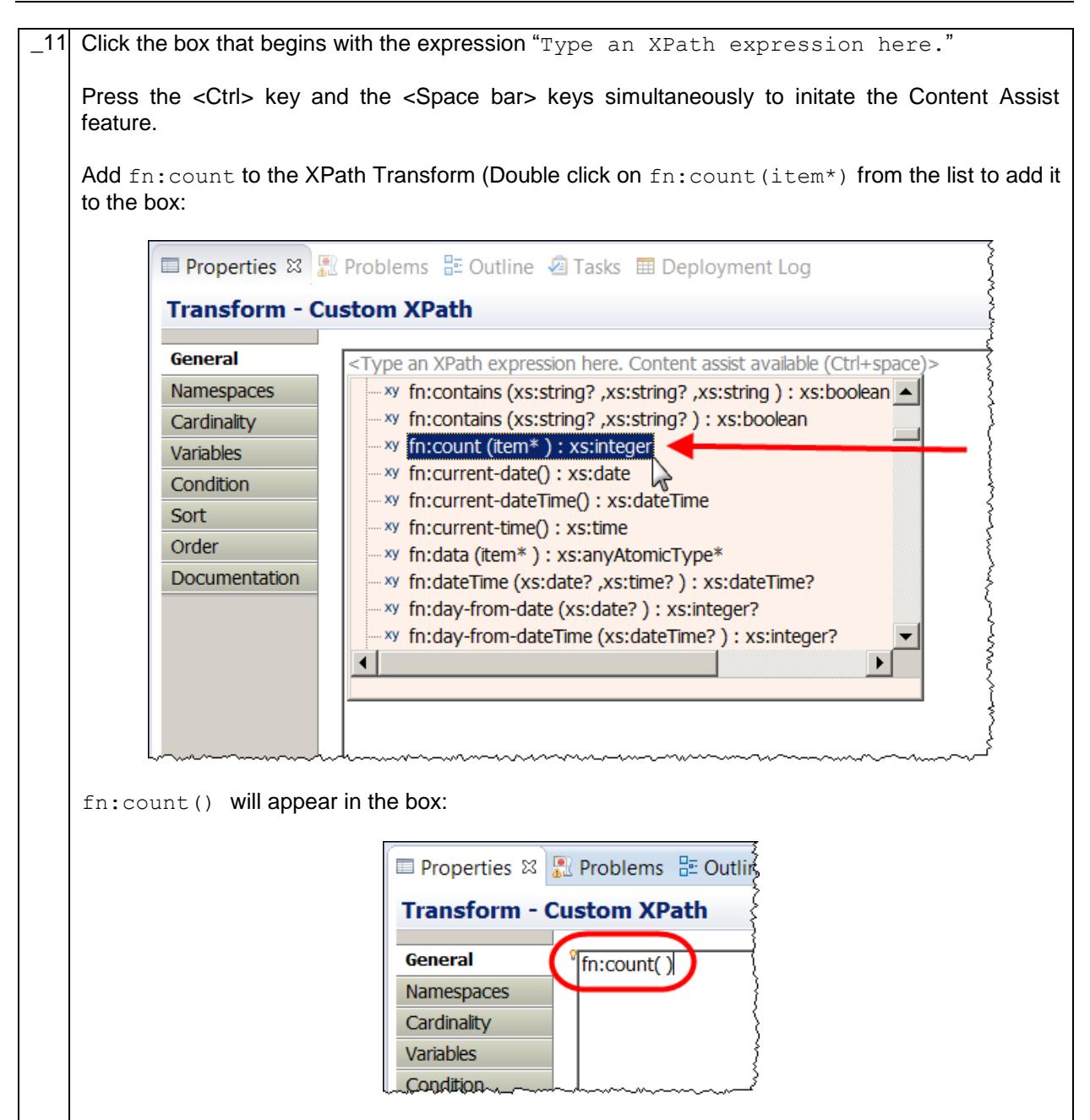

| _12 | Place the cursor inbetween the braces and press the Ctrl and space bar simulaneously again.         |
|-----|----------------------------------------------------------------------------------------------------|
|     | Select (double click) SResultSet from the list of options:                                          |
|     |                                                                                                    |
|     | Properties 🛱 🦉 Problems 📰 Outline 🖉 Tasks 🎟 Deployment Log                                          |
|     | Transform - Custom XPath                                                                            |
|     | General fn:count()                                                                                  |
|     | Cardinality                                                                                         |
|     | Variables                                                                                           |
|     | Condition<br>Sort Sort Sort Sort Sort Sort Sort Sort                                                |
|     | Order                                                                                               |
|     | Documentation                                                                                       |
|     | <pre>vy fn:adjust-time-to-timezone (xs:time? ,xs:dayTimeDuration</pre>                              |
|     |                                                                                                    |
|     |                                                                                                    |
|     |                                                                                                    |
| 13  | The General property for the Custom XPath transform will look like this when complete:              |
| _10 |                                                                                                    |
|     | 🔲 Properties 🛿 🔝 Problems 🗄 Outline 🖉 Ta                                                            |
|     | Transform - Custom XPath                                                                            |
|     | General (fn:count(\$ResultSet )                                                                     |
|     | Namespaces                                                                                          |
|     | Variables                                                                                           |
|     | This will count the results returned from the select statement and use the number to get the value. |
|     | for RowsRetrieved in DBResp.                                                                        |
|     |                                                                                                    |

|                                                                                | artRetrieve 🕺 🦉 Data 🍧 🧐 Data                             |                                                                              |                                                                                                    |
|--------------------------------------------------------------------------------|-----------------------------------------------------------|------------------------------------------------------------------------------|----------------------------------------------------------------------------------------------------|
| retrieveDepartment_S                                                           | martRetrieve 🖉 🖗 🐎 🛸 👘 💌                                  |                                                                              |                                                                                                    |
|                                                                                |                                                           |                                                                              | Ŷ                                                                                                    |
|                                                                                | S Custom XPa                                              | th - Bis Data                                                                | DepartmentResponse                                                                                                    |
| 🖃 📽 ResultSet 🛛 🚺                                                              | *] Result Set Row                                         | Click to filter>                                                             | Departmenta coponoc                                                                                                    |
| ⇒ <click filter="" to=""></click>                                              |                                                           | 🗉 🖻 DBResp                                                                   | [01] DBRESP                                                                                                    |
| DEPTNO [1                                                                      | 1] CHAR                                                   | UserReturnCode                                                               | [01] <integer></integer>                                                                                                    |
| DEPTNAME [1                                                                    | 1] VARCHAR                                                | RowsRetrieved                                                                | [01] <integer></integer>                                                                                                    |
| MGRNO [1                                                                       | 1] CHAR                                                   | RowsAdded                                                                    | [01] <integer></integer>                                                                                                    |
| ADMRDEPT [1                                                                    | 1] CHAR                                                   | RowsUpdated                                                                  | [01] <integer></integer>                                                                                                    |
| LOCATION [1                                                                    | 1] CHAR                                                   | RowsDeleted                                                                  | [01] <integer></integer>                                                                                                    |
|                                                                                |                                                           | SQLCODE_Errorcode                                                            | [0.1] <string></string>                                                                                                    |
|                                                                                |                                                           | SOL Error Message                                                            | [0.1] <string></string>                                                                                                    |
|                                                                                |                                                           |                                                                              | [01] ISONArray Department                                                                                                    |
|                                                                                |                                                           | E Item                                                                       | [0*] DEPARTMENT                                                                                                    |
|                                                                                |                                                           | C DEPTNO                                                                     | [01] <string></string>                                                                                                    |
|                                                                                |                                                           | C DEPTNAME                                                                   | [01] <string></string>                                                                                                    |
|                                                                                |                                                           | I MGRNO                                                                      | [01] <string></string>                                                                                                    |
|                                                                                |                                                           | ADMRDEPT                                                                     | [01] <string></string>                                                                                                    |
|                                                                                |                                                           | C LOCATION                                                                   | [01] <string></string>                                                                                                    |
| that will be execu<br>In this nested tra<br>Finish:                            | ted for every row returned fro                            | m the select statement.                                                      | ept the defaults and                                                                                                    |
| 🖙 retrieveDepartment                                                           | _SmartRetrieve Bata Bata                                  | Department                                                                   |                                                                                                    |
|                                                                                | it_SmartRetrieve 🦳 🏭 🚑 🗃                                  |                                                                              |                                                                                                    |
| retrieveDepartment                                                             |                                                           |                                                                              | £                                                                                                    |
| -retrieveDepartmen                                                             |                                                           |                                                                              |                                                                                                    |
| retrieveDepartment ■ <sup>10</sup> ResultSet                                   | Result Set Row                                            | 🗉 🖳 Departmen                                                                | t DEPARTMEN                                                                                                    |
| •retrieveDepartmen  ■ <sup>*®</sup> ResultSet <sup>*</sup> < Click to filter → | Result Set Row                                            | □ 🕏 Departmen<br>🔅 <click filte<="" td="" to=""><td>t DEPARTMEN</td></click> | t DEPARTMEN                                                                                                    |
|                                                                                | Result Set Row                                            | ■ Spepartmen<br>⇒ <click filte<="" td="" to=""><td>er&gt;</td></click>       | er>                                                                                                    |
|                                                                                | Result Set Row [11] CHAR [1.1] VARCHAR                    | ■ € Departmen                                                                | er> [0.1] <string></string>                                                                                                    |
|                                                                                | Result Set Row [11] CHAR [11] VARCHAR [11] CHAP           | ■ € Departmen                                                                | It         DEPARTMEN           er>         [01] <string>           1E         [01] <string>           [0.1] <string></string></string></string> |
|                                                                                | Result Set Row [11] CHAR [11] VARCHAR [11] CHAR [11] CHAR | ■ € Departmen                                                                | It         DEPARTMEN           er>         [01] <string>           1E         [01] <string>           [01] <string></string></string></string>  |

| Image: Second second second | •retrieveDepartme                                                                        | nt_SmartRetrieve | <b> X  </b> ≪  (4) (6) 60 44 | ₽ 🚑 | 1997) 🖬 🐜 🖬 1                                    | â ∰   E                 |
|----------------------------------------------------------------------------------------------------|------------------------------------------------------------------------------------------|------------------|------------------------------|-----|--------------------------------------------------|-------------------------|
| Image: DEPTNO       [11] CHAR         Image: DEPTNAME       [11] VARCHAR         Image: DEPTNAME       [11] VARCHAR         Image: DEPTNAME       [11] VARCHAR         Image: DEPTNAME       [11] CHAR         Image: DEPTNAME       [11] CHAR                                                                                                    | ■ <sup>10</sup> ResultSet<br><sup>1</sup> / <sub>2</sub> <click filter="" to=""></click> | Result Set Row   |                              |     | ■ S Department ★ <click filter="" to=""></click> | DEPARTMENT              |
| Image: Deptname       [11] VARCHAR         Image: MGRNO       [11] CHAR         Image: ADMRDEPT       [11] CHAR         Image: ADMRDEPT       [11] CHAR         Image: ADMRDEPT       [11] CHAR                                                                                                    | DEPTNO                                                                                   | [11] CHAR        |                              |     | C DEPTNO                                         | [01] <string></string>  |
| Image: More with the second second | DEPTNAME                                                                                 | [11] VARCHAR     | + Nove -                     |     | DEPTNAME                                         | [01] <string></string>  |
| ADMRDEPT [11] CHAR                                                                                                    | MGRNO                                                                                    | [11] CHAR        | + Nove -                     |     |                                                  | [01] <string></string>  |
|                                                                                                    | ADMRDEPT                                                                                 | [11] CHAR        | 🔹 🧎 Move 🔻                   |     |                                                  | [0.1] <string></string> |
| LOCATION [11] CHAR                                                                                                    | LOCATION                                                                                 | [11] CHAR        |                              |     | LICOATION                                        | [01] strings            |
|                                                                                                    |                                                                                          |                  |                              | ノ   |                                                  |                         |

**4.1.3 Configure the nested transform associated with the Else condition** In this section you will configure (in a nested map) the logic for when the input parameter departmentKey does contain data.

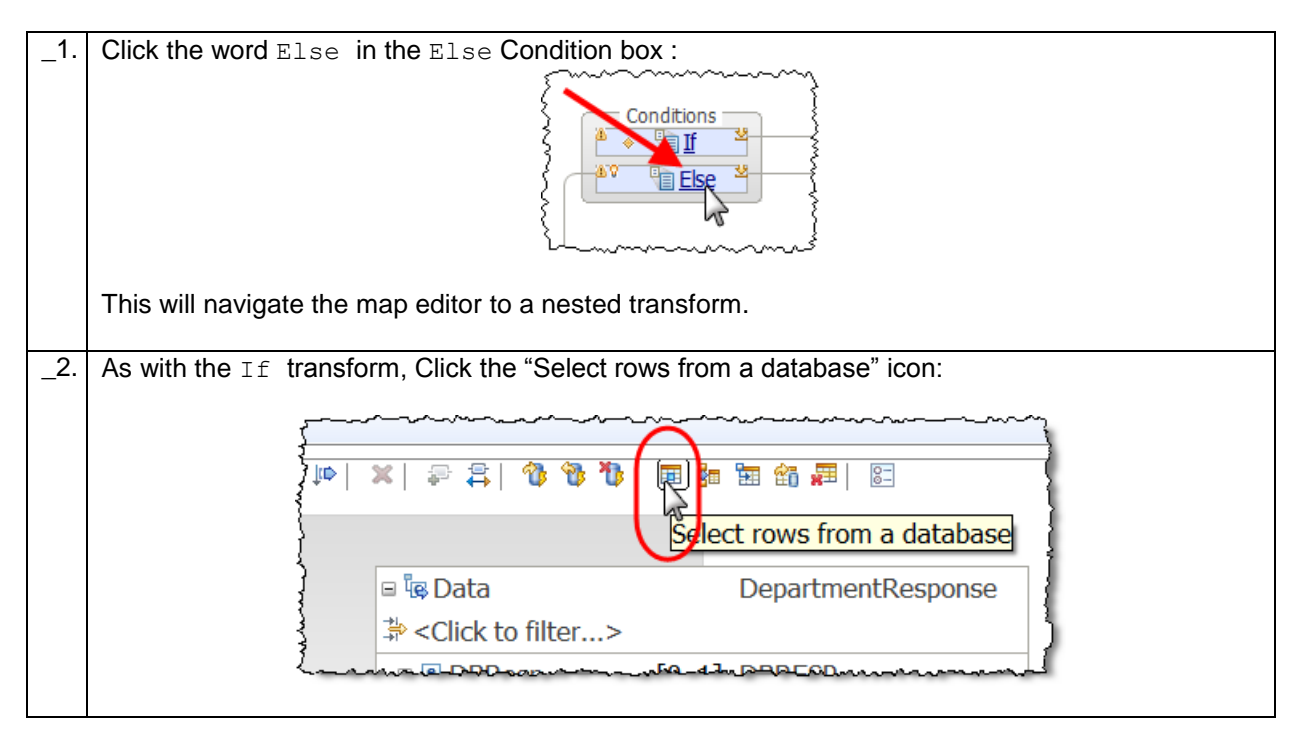

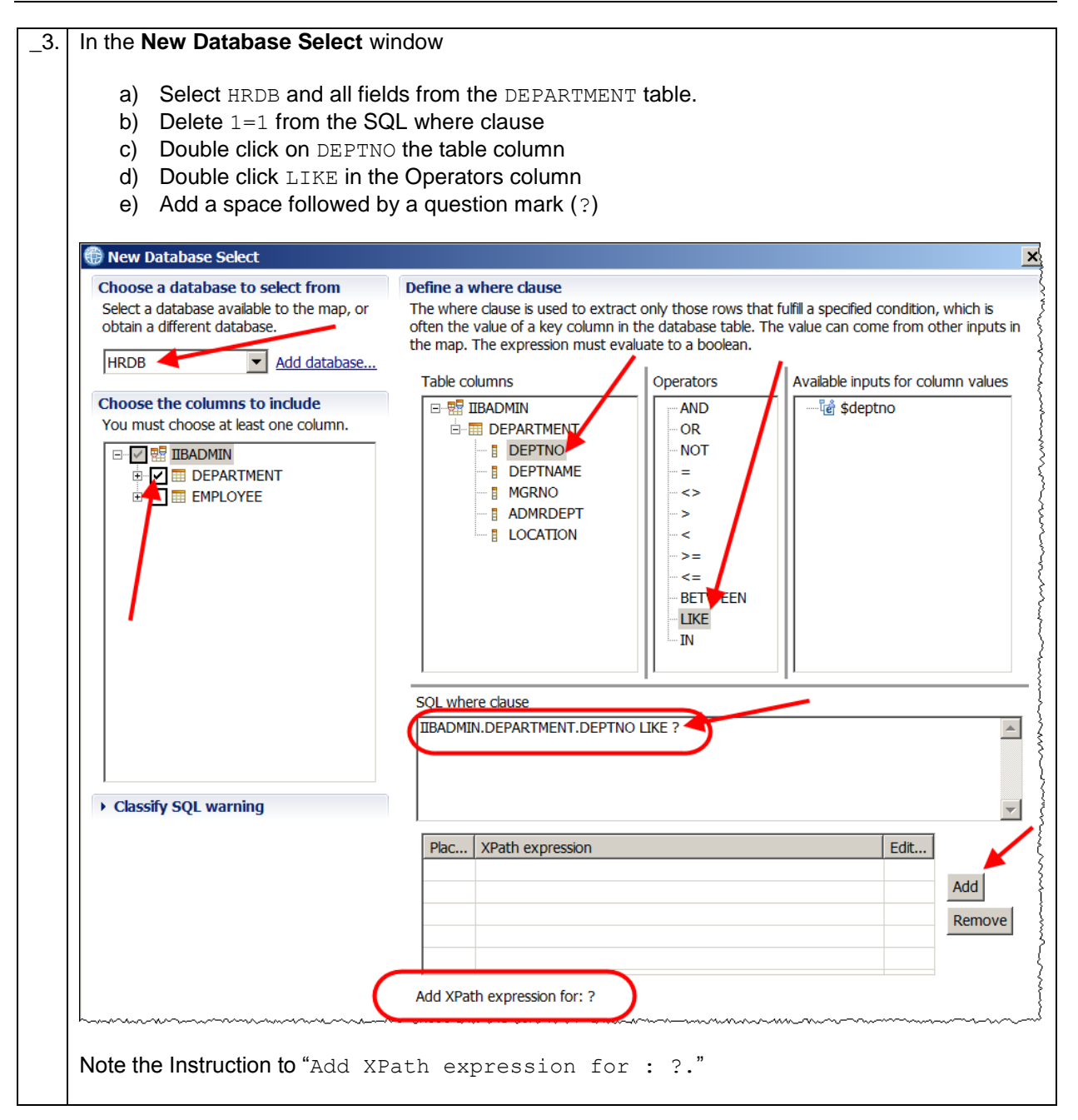

| _4. | Click the Add button to the right of the XPath Expression table.                                                                                                    |
|-----|----------------------------------------------------------------------------------------------------|
|     | In the XPath expression column for ? type:                                                                                                    |
|     | <pre>concat('%',\$departmentKey,'%')</pre>                                                                                                    |
|     | Click OK when complete.                                                                                                    |
|     |                                                                                                    |
|     |                                                                                                    |
|     | SQL where clause                                                                                                    |
|     |                                                                                                    |
|     |                                                                                                    |
|     |                                                                                                    |
|     | Plac XPath expression Edit                                                                                                    |
|     | Add                                                                                                    |
|     | Remove                                                                                                    |
|     |                                                                                                    |
|     |                                                                                                    |
|     |                                                                                                    |
|     | Cancel                                                                                                    |
|     | This will create a Select transform in the nested map.                                                                                                    |
| _5. | Connect the Select transform to the Data element with DepartmentResponse in the Output Message Assembly:                                                                                                    |
|     | retrieveDepartment_SmartRetrieve > <sup>1</sup> Data                                                                                                    |
|     | •retrieveDepartment_SmartRetrieve      P     P    |
|     | Select from HRDB     DepartmentResponse     The other back of the other back of the other back of |
|     | * <click filter="" to="">         * © DBResp         [0*] Result Set Row</click>                                                                                                    |
|     | B Department     [01] JSONArray_Department                                                                                                    |
|     | lan manana manana and a second and a second and a second and a second and a second and a second and a second a                                                                                                    |
|     | The following instructions are very similar to those outlined for the lf transform in the main lab guide above (please refer to the lf transform for detailed screen captures).                                                                                                    |
| _6. | Click the word Select in the Select transform.                                                                                                    |
| _7. | Expand DBResp and connect Result Set Row to RowsRetrieved in DBResp.                                                                                                    |
| _8. | Change the For each transform into a Custom XPath transform.                                                                                                    |

| _9. | Use Content Assist to set the Custom XPath General tab to "fn:count           | (\$ResultSet1)"            |
|-----|-------------------------------------------------------------------------------|----------------------------|
|     | Note: using Content assist will give you the correct ResultSet s environment. | uffix for your particular  |
| 10  | Connect Record + Cost to the element called Them in the ISONArray cal         | lod Dopomtmont (this will  |
| _10 | create a For each transform)                                                  | ied Department(uns win     |
| _11 | Select the For each transform and use Auto map to map the Input and           | Output elements.           |
| _12 | The nested transform will look like this when complete:                       |                            |
|     | 🖻 retrieveDepartment_SmartRetrieve 🎽 🖗 Data 🎽 🖗 Data                          |                            |
|     | ·····································                                         |                            |
|     |                                                                               |                            |
|     |                                                                               |                            |
|     | ■ \$ ResultSet [0*] Result Set Row                                            | DepartmentResponse         |
|     |                                                                               |                            |
| 1   | * Click to filter>                                                            |                            |
|     |                                                                               |                            |
|     | DEPINAME [1.1] VARCHAR                                                        |                            |
|     | MGRNO     [11] CHAR                                                           |                            |
|     | ADMRDEPT [1] CHAR                                                             | [0,1] <integer></integer>  |
|     |                                                                               | [01] <string></string>     |
|     | SOLSTATE SOLState                                                             | [01] <string></string>     |
|     | SQL Error Message                                                             | [01] <string></string>     |
|     | e e Department                                                                | [01] JSONArray_Department  |
|     | □ 🖻 Item                                                                      | [0*] DEPARTMENT            |
|     | e deptno                                                                      | [01] <string></string>     |
|     | e deptname                                                                    | [01] <string></string>     |
|     | MGRNO                                                                         | [01] <string></string>     |
|     | ADMRDEPT                                                                      | [01] <string></string>     |
|     | I LOCATION                                                                    | [01] <string></string>     |
|     |                                                                               | -                          |
|     |                                                                               |                            |
| 13  | Click ratriavaDapartment SmartBatriava to pavigate back to the                | highest level of the man   |
| _10 | when complete                                                                 | e nighest level of the map |
|     | when complete.                                                                |                            |
|     |                                                                               |                            |
| _14 | Save the map and close the mapping editor.                                    |                            |
|     |                                                                               |                            |
| _15 | In the retrieveDepartment subflow, connect the mapping node to the Inp        | out and Output nodes and   |
|     | save the subflow:                                                             |                            |
|     |                                                                               |                            |
|     | 🖼 HR Service 🛛 📭 retrieveDepartment.subflow                                   | x (                        |
|     |                                                                               |                            |
|     |                                                                               | -                          |
|     |                                                                               |                            |
|     |                                                                               |                            |
|     |                                                                               | 3                          |
|     | Travet Output                                                                 | 1                          |
|     |                                                                               | ł.                         |
|     |                                                                               | 5                          |
|     | SmartRetrieve                                                                 | l                          |
|     |                                                                               | 1                          |
|     |                                                                               |                            |
|     |                                                                               |                            |
| 16  | Close the subflow editor and the REST API Editor                              |                            |
|     |                                                                               |                            |

# 5. Test the retrieveDepartment operation

\_1. Deploy the HR\_Service REST API to the default server in TESTNODE\_iibuser

# 5.1 Test using SwaggerUI

In this section you will use SwaggerUI to test your REST API.

| 1. In your Swag<br>testing page                                                                                                   | In your SwaggerUI web page, press enter on the (green) URL section at the top of the SwaggerUI testing page: |                                                                                                    |                                                             |                                        |            |  |
|----------------------------------------------------------------------------------------------------|----------------------------------------------------------------------------------------------------|----------------------------------------------------------------------------------------------------|-------------------------------------------------------------|----------------------------------------|------------|--|
| 💮 swa                                                                                                    | gger                                                                                                    | //localhost:7800/HRD                                                                                                    | B_RESTServices/resource                                     | es/swagger.json                        | api_ke     |  |
| (If you previ<br>operation ab                                                                                                    | iously closed your s<br>ove on how to open                                                                   | swaggerUI refer to swaggerUI with the                                                                                                    | the testing section for correct URL.                        | r the insertDe                         | epartment  |  |
| 2. Expand the REST API a                                                                                                    | blue GET operatior<br>nd click the "Try it ou                                                                | 1 for /departments,<br>it!" button:                                                                                                    | note the departmentk                                        | Key you defin                          | ed in the  |  |
| GET /depa                                                                                                    | artments                                                                                                    |                                                                                                    |                                                             |                                        |            |  |
| Implementat<br>Retrieve depa                                                                                                    | tion Notes<br>irtments                                                                                       |                                                                                                    |                                                             |                                        |            |  |
| Response Cla<br>Model Mode                                                                                                    | ass (Status 200)<br>I Schema                                                                                 |                                                                                                    |                                                             |                                        |            |  |
| <pre>"Departmen {     "Departmen     {         "DepTN         "DepTN         "MGRNO         "ADMRD         "LOCAT     } ] }</pre> | <pre>it": [ i0": "string", IAME": "string", i": "string", DEPT": "string", TION": "string"</pre>             |                                                                                                    |                                                             |                                        |            |  |
| Response Cor<br>Parameters                                                                                                    | itent Type application/json                                                                                  |                                                                                                    | Description                                                 | Paramotor Turo                         | Data Turpo |  |
| departmentKey                                                                                                    | Value                                                                                                    |                                                                                                    | optional parameter - leave<br>blank to retrieve all entries | query                                  | string     |  |
| Try it out!                                                                                                    | and the commence the second                                                                                  | and the address of the second second s |                                                             | ~~~~~~~~~~~~~~~~~~~~~~~~~~~~~~~~~~~~~~ |            |  |

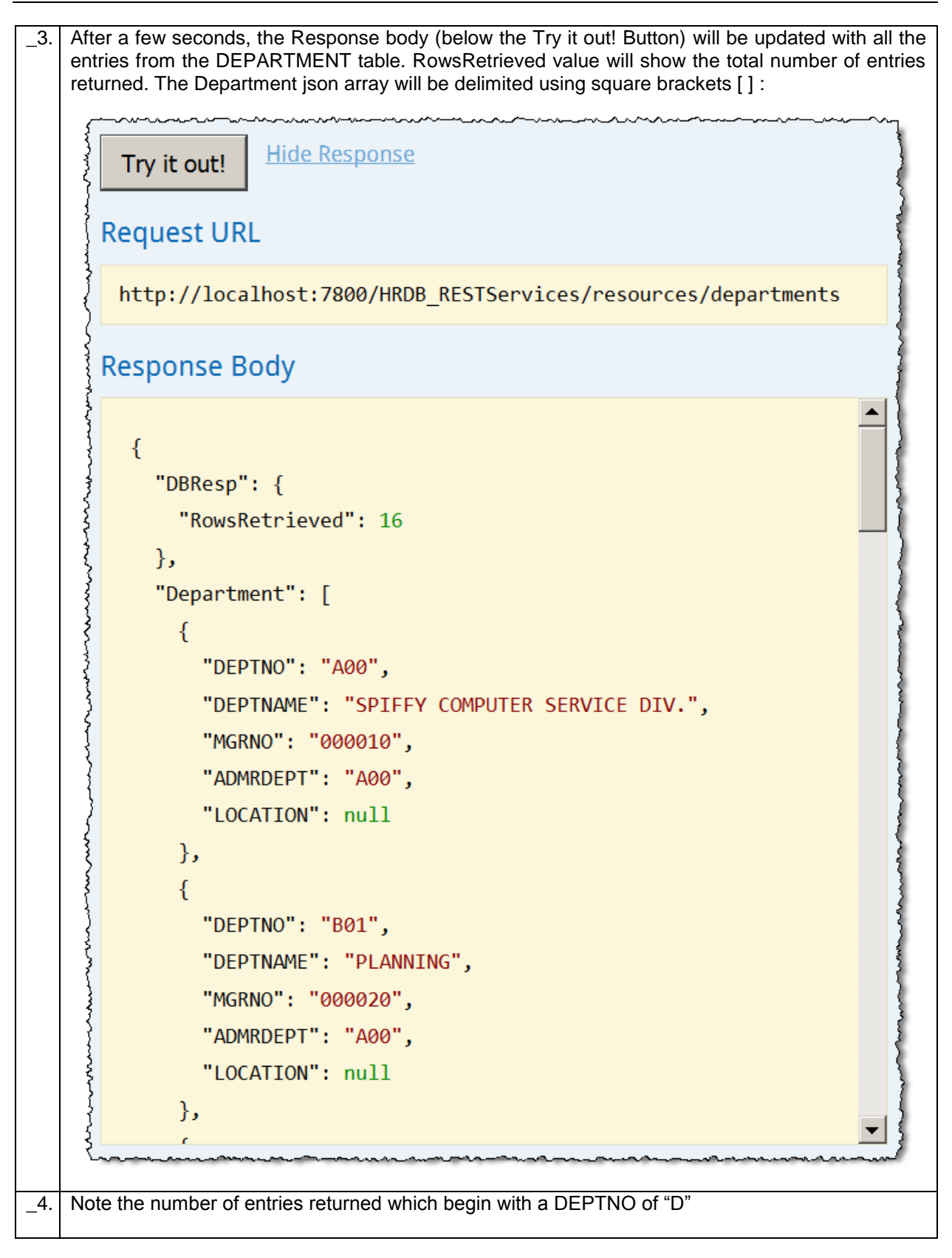

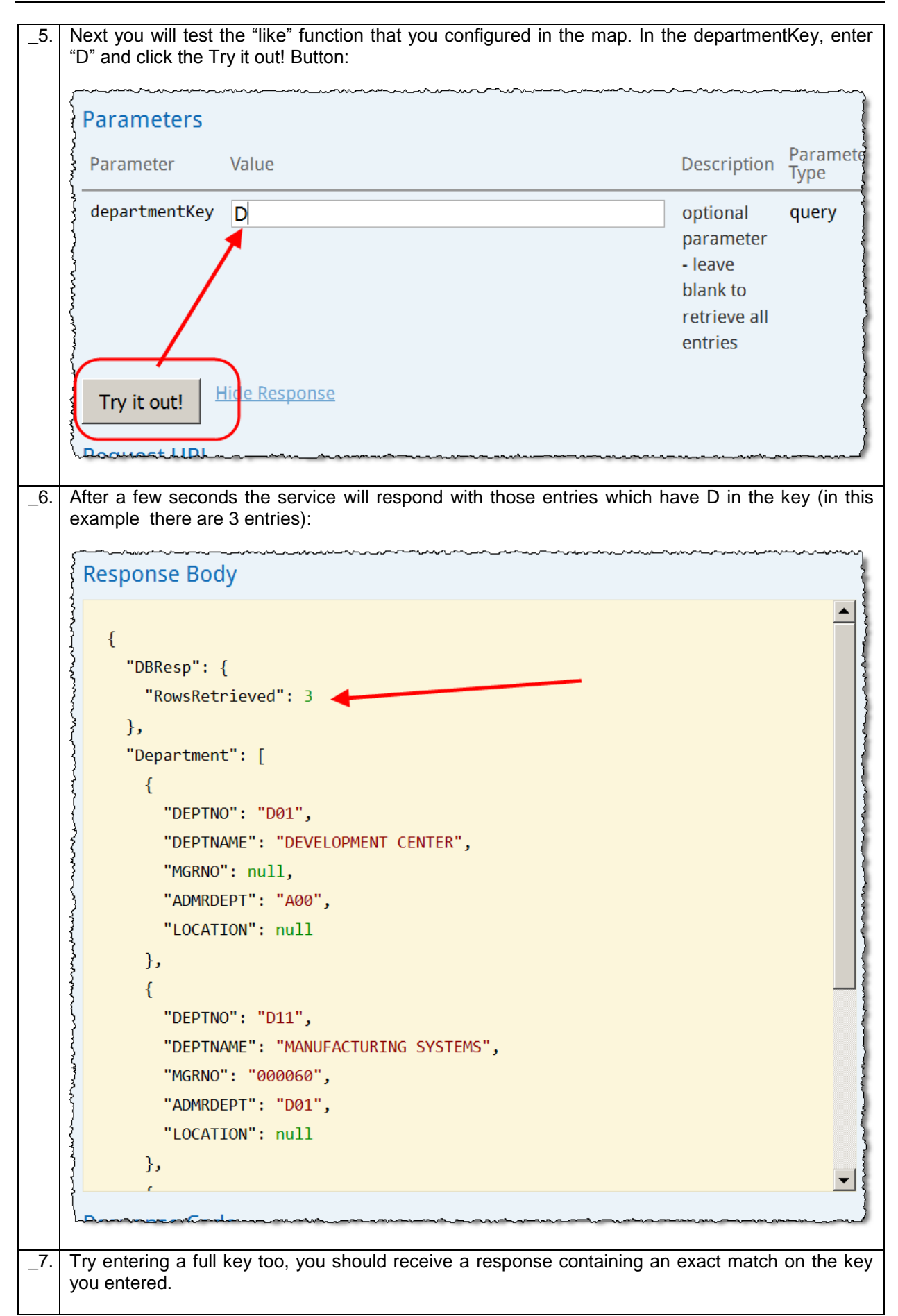

# 6. Troubleshooting

# 6.1 CORS Testing Issue

If you experence the following error message when attempting to test your REST API. Check your configuration of your IIB node. Cross Origin Resource Sharing needs to be configured correctly. Details of how to do this are available at the beginning of the lab guide.

| Swagger UI             | × +                                      |                                 |             |           |      |    | _     |   |
|------------------------|------------------------------------------|---------------------------------|-------------|-----------|------|----|-------|---|
| (file:///C:/tools/swag | ıger-ui-master/dist/index.html           | C Search                        |             | ★ 自       | +    | 俞  | ø     | ≡ |
| 📑 odm 📑 IIB 📑 was 📑    | SDS 🔒 REST 🌛 IOT 🎍 Healthcare Ы Registra | tion 🔒 Cloud 🔒 Build 🔒 Feedback |             |           |      |    |       |   |
| 💮 swagger              | http://localhost:7800/HRDB               | _RESTServices/resources/swagger | api_key     |           |      | Ex | plore |   |
|                        | Can't read from server. It may not h     | nave the appropriate access-con | trol-origin | settings. |      |    |       |   |
|                        |                                          |                                 | ature and   |           | <br> |    |       |   |

# 6.2 JDBC Testing Issue

If you see the following error message or similar (the entry in the attached error message contains the text "**Could not locate JDBC Provider entry**"), check your configuration of the JDBC entry for the HRDB database. Details of how to configure the JDBC entry for HRDB are included at the beginning of this lab guide.

| Response Body                                                                                                    |
|----------------------------------------------------------------------------------------------------|
| <head></head>                                                                                                    |
| <meta content="text/html; charset=utf-8" http-equiv="Content-Type"/>                                                          |
| <title>500 Internal Server Error</title>                                                                                      |
|                                                                                                    |
| <body></body>                                                                                                    |
| <h1>500 Internal Server Error</h1>                                                                                            |
|                                                                                                    |
| BIP2230E: Error detected whilst processing a message in node 'gen.HR_Service.insertDepartment (Implementation).InsertDeptMap' |
| BIP3947E: The map processing for QName ''{default}:insertDepartment_InsertDeptMap'' has failed, with the following @          |
| BIP3949E: An error occurred during the processing of a message. The error message is ''com.ibm.broker.xci.BrokerXCIExcep      |
|                                                                                                    |
| BIP6253E: Error in node: 'Broker 'TESTNODE_iibuser'; Execution Group 'default'; Message Flow 'ge                              |
|                                                                                                    |
| <hr/>                                                                                                    |
| <i></i>                                                                                                    |
| IBM Integration Bus v10.0.0.6                                                                                                 |
|                                                                                                    |
|                                                                                                    |
|                                                                                                    |
|                                                                                                    |
| Response Code                                                                                                    |
| 500                                                                                                    |

# END OF LAB GUIDE

Page 61 of 61 Developing a REST API without an existing swagger.json